# cisco.

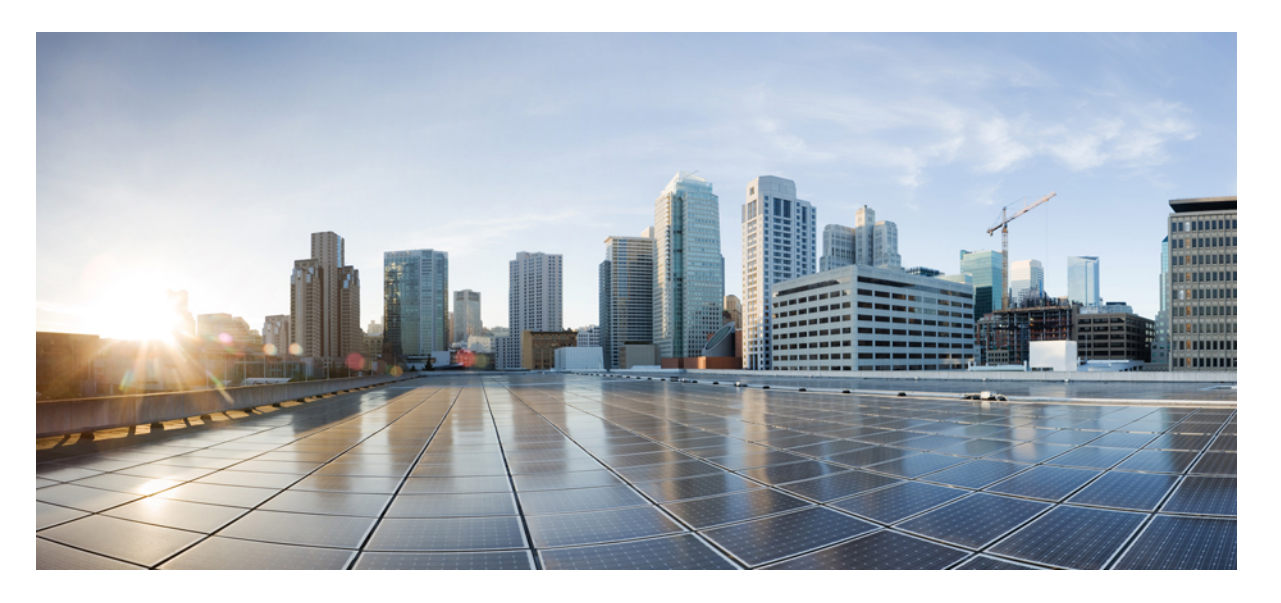

# **Cisco IOS XE Fuji 16.8.x**(**Catalyst 9300** スイッチ)**IP** コンフィギュ レーション ガイド

**初版**:2018年7月18日 最終更新:2019年5月23日

# シスコシステムズ合同会社

〒107-6227 東京都港区赤坂9-7-1 ミッドタウン・タワー http://www.cisco.com/jp お問い合わせ先:シスココンタクトセンター 0120-092-255 (フリーコール、携帯・PHS含む) 電話受付時間:平日10:00~12:00、13:00~17:00 http://www.cisco.com/jp/go/contactcenter/ © 2018 Cisco Systems, Inc. All rights reserved.

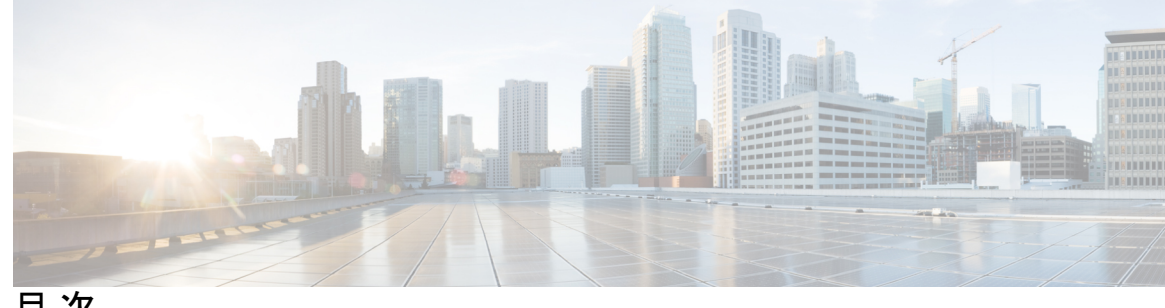

目次

第1章

HSRPの設定 1

HSRPの設定 1 機能情報の確認 1 HSRP の設定に関する情報 1 HSRPの概要 1 HSRP のバージョン 3 MHSRP 4 SSO HSRP 5 HSRP およびスイッチ スタック 5 IPv6のHSRPの設定 5 HSRP の設定方法 6 HSRP のデフォルト設定 6 HSRP 設定時の注意事項 7 HSRP のイネーブル化 7 HSRP のプライオリティの設定 9 MHSRPの設定 12 HSRP 認証およびタイマーの設定 20 ICMP リダイレクトメッセージの HSRP サポートのイネーブル化 22 HSRP グループおよびクラスタリングの設定 22 HSRP の確認 22 HSRP コンフィギュレーションの確認 22 HSRPの設定例 23 HSRP のイネーブル化:例 23 HSRP のプライオリティの設定:例 23

MHSRPの設定:例 23

HSRP 認証およびタイマーの設定:例 24
HSRP グループおよびクラスタリングの設定:例 24
HSRP の設定に関する追加情報 25
HSRP の設定に関する機能情報 25

#### 第2章 NHRPの設定 27

#### NHRPの設定 27

NHRP の設定に関する情報 27

NHRP および NBMA のネットワークの相互作用 27

ダイナミックに構築されたハブアンドスポーク ネットワーク 28

#### NHRP の設定方法 28

インターフェイス上での NHRP のイネーブル化 28

マルチポイント動作のための GRE トンネルの設定 30

NHRPの設定例 32

論理 NBMA の物理ネットワーク設計の例 32

例:マルチポイント動作のための GRE トンネル 34

NHRP の設定に関する追加情報 35

NHRP 設定の機能情報 35

#### 第3章 VRRPv3 プロトコルのサポート 37

VRRPv3 プロトコルのサポート 37

VRRPv3 プロトコルのサポートの制限事項 37

VRRPv3 プロトコルサポートについて 38

VRRPv3の利点 38

VRRP デバイスのプライオリティおよびプリエンプション 39

VRRPのアドバタイズメント 40

VRRPv3 プロトコル サポートの設定方法 41

VRRP グループの作成とカスタマイズ 41

FHRP クライアントの初期化前の遅延時間の設定 43

VRRPv3 プロトコル サポートの設定例 44

例:デバイス上の VRRPv3 のイネーブル化 44
例:VRRP グループの作成とカスタマイズ 45
例:FHRP クライアントの初期化前の遅延時間の設定 45
例:VRRP ステータス、設定、および統計情報の詳細 45
その他の参考資料 46
VRRPv3 プロトコルのサポートの機能情報 47
用語集 48

第4章 WCCPの設定 49

はじめに 49 WCCPの前提条件 49 WCCP に関する制約事項 50 WCCP に関する情報 51 WCCPの概要 51 WCCPマスク割り当て 52 WCCPv2の設定 52 HTTP 以外のサービスの WCCPv2 サポート 53 複数デバイスでの WCCPv2 サポート 54 WCCPv2 での MD5 セキュリティ 54 WCCPv2 での Web キャッシュ パケットのリターン 54 WCCPv2 での負荷分散 55 WCCP バイパス パケット 55 WCCP クローズド サービスおよびオープン サービス 55 WCCP 発信 ACL チェック 56 WCCP サービス グループ 56 WCCP: すべてのサービスを確認 57 WCCPのトラブルシューティングのヒント 58 WCCPの設定方法 58 WCCPの設定 58 クローズドサービスの設定 60 マルチキャストアドレスへのデバイスの登録 62

WCCP サービス グループのアクセス リストの使用 64

WCCP 発信 ACL チェックのイネーブル化 65

WCCP 設定の確認およびモニタリング 67

#### WCCPの設定例 68

- 例:一般的な WCCPv2 セッションの設定 68
- 例:デバイスとコンテンツエンジンのパスワードの設定 68
- 例:Web キャッシュサービスの設定 68
- 例: 逆プロキシサービスの実行 69
- 例:マルチキャストアドレスへのデバイスの登録 69
- 例:アクセスリストの使用 69
- 例:WCCP発信ACLチェックの設定 70
- 例:WCCP 設定の確認 70

WCCPの機能情報 72

第5章

#### 拡張オブジェクト トラッキングの設定 73

#### 機能情報の確認 73

- 拡張オブジェクトトラッキングに関する情報 73
  - 拡張オブジェクトトラッキングの概要 73
  - インターフェイス ラインプロトコルまたは IP ルーティング ステートのトラッキング 74
  - 追跡リスト 74
  - 他の特性のトラッキング 75
  - IP SLA オブジェクト トラッキング 75
  - スタティックルートオブジェクトトラッキング 76
- 拡張オブジェクトトラッキングの設定方法 76
  - インターフェイスでのライン ステート プロトコルまたは IP ルーティング ステートのト ラッキングの設定 76
  - 追跡リストの設定 78
    - 重みしきい値による追跡リストの設定 78
    - パーセントしきい値による追跡リストの設定 79
  - HSRP オブジェクト トラッキングの設定 81

IP SLA オブジェクト トラッキングの設定 84

スタティック ルート オブジェクト トラッキングの設定 85 スタティック ルーティング用のプライマリ インターフェイスの設定 85 DHCP のプライマリ インターフェイスの設定 86 IP SLA モニタリング エージェントの設定 87 ルーティング ポリシーおよびデフォルト ルートの設定 89 拡張オブジェクト トラッキングのモニタリング 91 その他の参考資料 91 拡張オブジェクト トラッキングの機能情報 92

第6章 TCP MSS 調整の設定 93

TCP MSS 調整の制約事項 93 TCP MSS 調整に関する情報 93 一時的な TCP SYN パケットの MSS 値の設定 94 IPv6 トラフィックの MSS 値の設定 95 例:TCP MSS 調整の設定 96 例:IPv6 トラフィックの TCP MSS 調整の設定 96 TCP MSS 調整の機能履歴 96

第7章

#### IPv6の拡張ネイバー探索キャッシュ管理 99

IPv6の拡張ネイバー探索キャッシュ管理 99
IPv6ネイバー探索のパラメータのカスタマイズ 100
例: IPv6ネイバー探索のパラメータのカスタマイズ 101
その他の参考資料 101
IPv6ネイバー探索に関する機能情報 101

目次

I

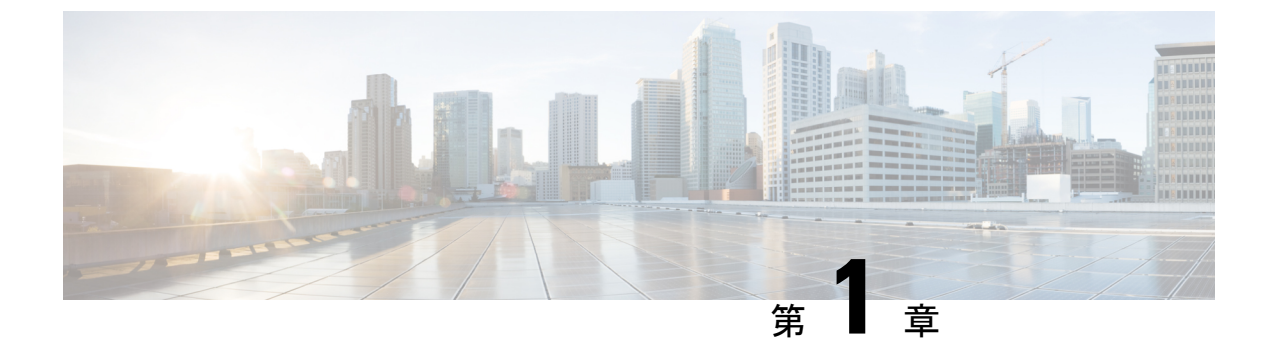

# HSRP の設定

•HSRP の設定 (1ページ)

# HSRP の設定

この章では、ホットスタンバイルータプロトコル(HSRP)を使用する方法について説明しま す。これによって、IPトラフィックルーティングに冗長性を提供し、個々のルータのアベイ ラビリティに依存しないルーティングを実現します。

レイヤ2モードのHSRPのバージョンを使用すると、クラスタコマンドスイッチが故障した 場合、クラスタ管理を引き継ぐ冗長コマンドスイッチを設定することもできます。

# 機能情報の確認

ご使用のソフトウェアリリースでは、このモジュールで説明されるすべての機能がサポートされているとは限りません。最新の機能情報および警告については、使用するプラットフォームおよびソフトウェアリリースの Bug Search Tool およびリリース ノートを参照してください。このモジュールに記載されている機能の詳細を検索し、各機能がサポートされているリリースのリストを確認する場合は、このモジュールの最後にある機能情報の表を参照してください。

プラットフォームのサポートおよびシスコソフトウェアイメージのサポートに関する情報を検 索するには、Cisco Feature Navigator を使用します。Cisco Feature Navigator には、 http://www.cisco.com/go/cfn からアクセスします。Cisco.com のアカウントは必要ありません。

# HSRP の設定に関する情報

### HSRP の概要

HSRP は、デフォルト ゲートウェイ IP アドレスが設定された IEEE 802 LAN 上の IP ホストに ファーストホップ冗長性を確保することでネットワークのアベイラビリティを高めるシスコの 標準方式です。HSRPを使用すると、特定のルータのアベイラビリティに依存せず IP トラフィッ クをルーティングできます。また、一連のルータ インターフェイスを組み合わせることで、1 台の仮想ルータ、または LAN 上のホストへのデフォルト ゲートウェイのように機能させるこ とができます。ネットワークまたはセグメント上に HSRP を設定すると、仮想 MAC(メディ アアクセスコントロール)アドレス、および設定されたルータグループ間で共有される IP ア ドレスを使用できるようになり HSRP が設定された複数のルータは、仮想ルータの MAC アド レスおよび IP ネットワーク アドレスを使用できるようになります。仮想ルータは、実際には 存在しません。仮想ルータは、相互にバックアップ機能を提供するように設定されている複数 のルータの共通のターゲットを表します。1 台のルータがアクティブなルータとして、もう1 台のルータがスタンバイ ルータとして選択されます。スタンバイ ルータは、指定されたアク ティブルータが故障した場合に、グループの MAC アドレスおよび IP アドレスを制御するルー タです。

(注) HSRP グループ内のルータには、ルーテッドポート、スイッチ仮想インターフェイス(SVI) など、HSRP をサポートする任意のルータインターフェイスを指定できます。

HSRPは、ネットワーク上のホストからのIPトラフィックに冗長性を提供することで、ネット ワークのアベイラビリティを高めます。アクティブルータは、ルータインターフェイスのグ ループ内でパケットのルーティングを実行するために選択されたルータです。スタンバイルー タは、アクティブルータが故障した場合、または事前に設定した条件が満たされた場合に、 ルーティング作業を引き継ぐルータです。

HSRPは、ホストがルータディスカバリプロトコルをサポートしておらず、選択されたルータ のリロードや電源故障時に新しいルータに切り替えることができない場合に有効です。HSRP をネットワークセグメントに設定すると、HSRPは仮想MACアドレスとIPアドレスを1つず つ提供します。このアドレスは、HSRPが動作するルータインターフェイスグループ内のルー タインターフェイス間で共有できます。プロトコルによってアクティブルータとして選択さ れたルータは、グループのMACアドレス宛てのパケットを受信し、ルーティングします。n 台のルータでHSRPが稼働している場合、n+1個のIPアドレスおよびMACアドレスが割り当 てられます。

指定されたアクティブ ルータの故障を HSRP が検出すると、選択されているスタンバイ ルー タがホットスタンバイ グループの MAC アドレスおよび IP アドレスの制御を引き継ぎます。 この時点で新しいスタンバイルータも選択されます。HSRP が稼働しているデバイスは、マル チキャスト UDP ベースの hello パケットを送受信することにより、ルータ障害の検出、アク ティブ ルータおよびスタンバイ ルータの指定を行います。インターフェイスに HSRP が設定 されている場合、そのインターフェイスではインターネット制御メッセージプロトコル (ICMP) のリダイレクト メッセージが自動的にイネーブルになっています。

レイヤ3で動作するスイッチおよびスイッチスタック間で複数のホットスタンバイグループ を設定すると、冗長ルータをさらに活用できます。

そのためには、インターフェイスに設定するホットスタンバイコマンドグループごとにグルー プ番号を指定します。たとえば、スイッチ1のインターフェイスをアクティブルータ、スイッ チ2のインターフェイスをスタンバイルータとして設定できます。また、スイッチ2の別のイ ンターフェイスをアクティブルータ、スイッチ1の別のインターフェイスをスタンバイルー タとして設定することもできます。 次の図に、HSRP用に設定されたネットワークのセグメントを示します。各ルータには、仮想 ルータのMACアドレスおよびIPネットワークアドレスが設定されています。ルータAのIP アドレスをネットワーク上のホストに設定する代わりに、デフォルトルータとして仮想ルータ のIPアドレスを設定します。ホストCからホストBにパケットが送信される場合、ホストC は仮想ルータのMACアドレスにパケットを送信します。何らかの理由により、ルータAがパ ケットの転送を停止すると、ルータBが仮想IPアドレスおよび仮想MACアドレスに応答し てアクティブルータとなり、アクティブルータの作業を行います。ホストCは引き続き仮想 ルータのIPアドレスを使用し、ホストB宛のパケットをアドレッシングします。ルータBは そのパケットを受信し、ホストBに送信します。ルータBはHSRPの機能を使用し、ルータ Aが動作を再開するまで、ホストBのセグメント上のユーザーと通信する必要があるホストC のセグメント上のユーザーに連続的にサービスを提供します。また、ホストAセグメントとホ ストBの間で、引き続き通常のパケット処理機能を実行します。

図 1: HSRP の一般的な構成

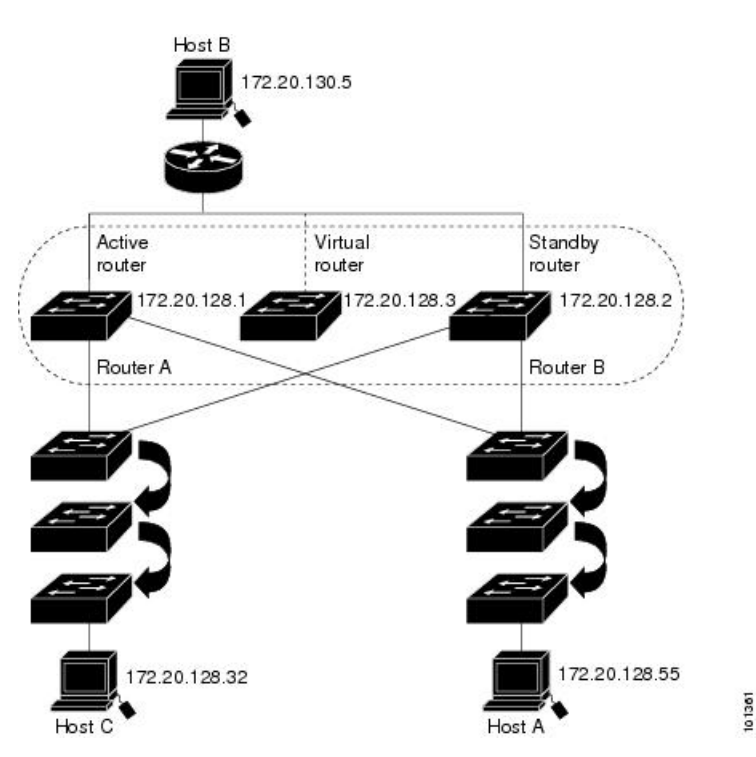

### HSRP のバージョン

Cisco IOS XE Everest 16.5.1a 以降のスイッチでサポートされている Hot Standby Router Protocol (HSRP)のバージョンは次のとおりです。

スイッチでは、次の HSRP バージョンがサポートされます。

・HSRPv1:HSRPのバージョン1(デフォルトのバージョン)。次の機能があります。

•HSRP グループ番号は0~255 まで使用できます。

- HSRPv1 は 224.0.0.2 のマルチキャスト アドレスを使用して hello パケットを送信しま すが、これは Cisco Group Management Protocol (CGMP)の脱退処理と競合します。 HSRPv1 と CGMP は相互に排他的なため、同時には使用できません。
- •HSRPv2:HSRPのバージョン2。このバージョンには次の機能があります。
  - HSRPv2 は 224.0.0.102 のマルチキャスト アドレスを使用して hello パケットを送信し ます。HSRPv2 と CGMP 脱退処理は相互に排他的ではありません。同時に使用できま す。
  - ・HSRPv2のパケット形式は、HSRPv1とは異なります。

HSRPv1 を実行しているスイッチは、ルータの送信元 MAC アドレスが仮想 MAC アドレスの ため、hello パケットを送信した物理的なルータを特定できません。

HSRPv2のパケット形式は、HSRPv1とは異なります。HSRPv2パケットは、パケットを送信した物理ルータのMACアドレスを格納できる6バイトの識別子フィールドを持った、TypeLength Value (TLV)形式を使用します。

HSRPv1 を実行しているインターフェイスが HSRPv2 パケットを取得した場合、このタイプ フィールドは無視されます。

#### MHSRP

スイッチは、Multiple HSRP(MHSRP)をサポートします。MHSRPはHSRPの拡張版で、複数のHSRPグループ間でのロードシェアリングが可能です。ホストネットワークからサーバーネットワークまで、ロードバランシングを実現して複数のスタンバイグループ(およびパス)を使用するために、MHSRPを設定できます。

下の図では、半分のクライアントがルータAに設定されており、もう半分はルータBに設定 されています。ルータAおよびルータBの設定により、合計2つのHSRPグループが確立さ れています。グループ1では、ルータAに最高のプライオリティが割り当てられているので、 ルータAがデフォルトのアクティブルータになり、ルータBがスタンバイルータとなりま す。グループ2では、ルータBに最も高いプライオリティが割り当てられているため、ルータ Bがデフォルトのアクティブルータであり、ルータAがスタンバイルータです。通常の運用 では、2つのルータがIPトラフィック負荷を分散します。いずれかのルータが使用できなくな ると、もう一方のルータがアクティブになり、使用できないルータのパケット転送機能を引き 継ぎます。

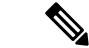

(注) MHSRPでは、ルータに障害が発生して正常に戻った場合にプリエンプションによりロード シェアリングを復元するために、standby preempt インターフェイス コンフィギュレーション コマンドを HSRP インターフェイスで入力する必要があります。 図 2: MHSRP ロード シェアリング

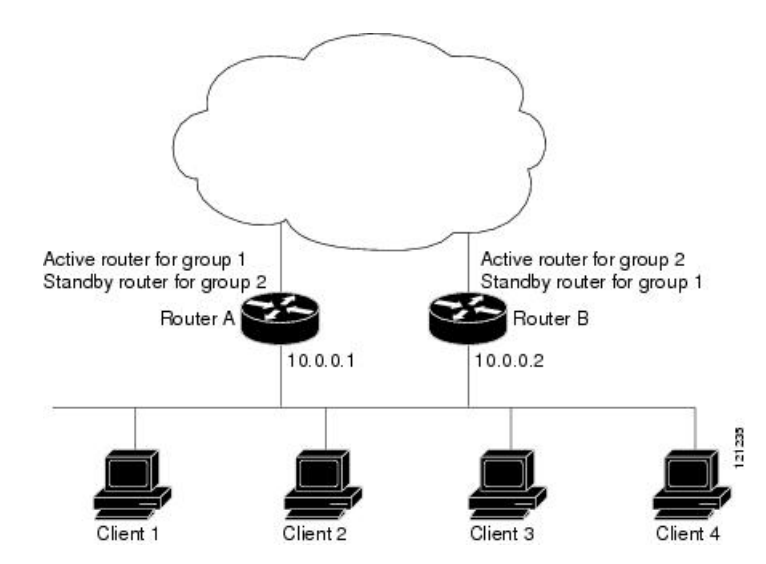

### SSO HSRP

SSO HSRP は、冗長なルート プロセッサ(RP)を装備したデバイスがステートフル スイッチ オーバー(SSO) 冗長モード用に設定されているときの HSRP の動作を変更します。ある RP がアクティブで、もう一方の RP がスタンバイになっているとき、アクティブ RP に障害が発 生すると、SSO は処理を引き継ぐスタンバイ RP をイネーブルにします。

この機能を使用すると、HSRPのSSO情報がスタンバイRPに同期されるため、HSRP仮想IP アドレスを使用して送信されるトラフィックをスイッチオーバー中も引き続き転送できるほ か、データの損失やパスの変更も発生しません。さらに、HSRPアクティブデバイスの両方の RPに障害が発生しても、スタンバイ状態のHSRPデバイスがHSRPアクティブデバイスとし て処理を引き継ぎます。

この機能は、動作の冗長モードがSSOに設定されている場合にデフォルトでイネーブルになっています。

# HSRP およびスイッチ スタック

HSRPのhelloメッセージは、アクティブなスイッチで生成されます。アクティブなスイッチの HSRPに障害が発生すると、HSRPアクティブ状態のフラッピングが生じることがあります。 これは、新規のアクティブなスイッチが選択および初期化されている間にHSRPhelloメッセー ジが生成されず、アクティブなスイッチが故障した後でないとスタンバイスイッチがアクティ ブにならない可能性があるためです。

#### IPv6の HSRP の設定

Network Advantage ライセンスを実行中のスイッチは、IPv6の Hot Standby Router Protocol (HSRP) をサポートします。HSRP は、任意の単一のルータのアベイラビリティに依存せず、ルーティ ング IPv6 トラフィックにルーティング冗長性を提供します。IPv6 ホストは、IPv6 ネイバー探 索ルータのアドバタイズメントメッセージによって使用可能なルータを学習します。これらの メッセージは定期的にマルチキャストされるか、ホストにより送信請求されます。

HSRP IPv6 グループには、HSRP グループ番号に基づく仮想 MAC アドレス、およびデフォル トで HSRP 仮想 MAC アドレスに基づく HSRP の仮想 IPv6 リンクローカル アドレスがありま す。

HSRP グループがアクティブな場合、定期的なメッセージが HSRP 仮想 IPv6 リンクローカル アドレスに送信されます。グループがアクティブ ステートでなくなった場合、これらのメッ セージは最後のメッセージが送信されたあとで停止します。

(注)

IPv6のHSRPを設定する場合、インターフェイス上でHSRP version 2(HSRPv2)をイネーブ ルにする必要があります。

# HSRP の設定方法

# HSRP のデフォルト設定

表 1: HSRP のデフォルト設定

| 機能                                 | デフォルト設定                                        |
|------------------------------------|------------------------------------------------|
| HSRP バージョン                         | バージョン1                                         |
| HSRP グループ                          | 未設定                                            |
| スタンバイ グループ番号                       | 0                                              |
| スタンバイ MAC アドレス                     | 0000.0c07.acXX に指定されたシステム。XX は、HSRP グループ番<br>号 |
| スタンバイ プライオリ<br>ティ                  | 100                                            |
| スタンバイ遅延                            | 0 (遅延なし)                                       |
| スタンバイでのインター<br>フェイス プライオリティ<br>の追跡 | 10                                             |
| スタンバイ hello 時間                     | 3秒                                             |
| スタンバイ ホールドタイ<br>ム                  | 10 秒                                           |

#### HSRP 設定時の注意事項

- HSRPv2 および HSRPv1 は相互に排他的です。HSRPv2 は、同じインターフェイス上で HSRPv1 と一緒には動作しません(その逆も同様)。
- ・以下の手順では、次に示すレイヤ3インターフェイスの1つを指定する必要があります。
  - ルーテッドポート:インターフェイスコンフィギュレーションモードでnoswitchport コマンドを入力することにより、レイヤ3ポートとして設定された物理ポート。
  - SVI: グローバル コンフィギュレーション モードで interface vlan vlan\_id を使用して 作成された VLAN インターフェイス。デフォルトではレイヤ 3 インターフェイスで す。
  - レイヤ3モードの Etherchannel ポートチャネル:グローバル コンフィギュレーション モードで interface port-channel port-channel-number を使用し、イーサネットインター フェイスをチャネルグループにバインドして作成されたポートチャネル論理インター フェイス。
- ・すべてのレイヤ3インターフェイスに IP アドレスを割り当てる必要があります。

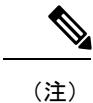

:) HSRP のミリ秒タイマーはサポートされません。

# HSRP のイネーブル化

standby ip インターフェイス コンフィギュレーション コマンドは、設定されているインター フェイスで HSRP をアクティブにします。IP アドレスを指定した場合は、IP アドレスがホッ トスタンバイ グループの指定アドレスとして使用されます。IP アドレスを指定しなかった場 合は、スタンバイ機能によってアドレスが学習されます。指定アドレスを使用し、LAN 上に 少なくとも1つのレイヤ3ポートを設定する必要があります。IP アドレスを設定すると、常 に、現在使用されている別の指定アドレスが、設定した IP アドレスに変更されます。

standby ip コマンドがインターフェイス上で有効にされており、プロキシARPが有効な場合、 インターフェイスのホットスタンバイ状態がアクティブになると、プロキシARP 要求に対す る応答は、ホットスタンバイグループの MAC アドレスを使用して実行されます。インター フェイスが別のステートの場合、プロキシ ARP の応答は抑制されます。

#### 手順の概要

- **1.** configure terminal
- 2. interface interface-id
- **3.** standby version { 1 | 2 }
- 4. standby [group-number] ip [ip-address [secondary]]
- 5. end
- **6.** show standby [interface-id [group]]
- 7. copy running-config startup-config

#### 手順の詳細

|                   | コマンドまたはアクション                                                                                     | 目的                                                                                                    |
|-------------------|--------------------------------------------------------------------------------------------------|----------------------------------------------------------------------------------------------------|
| ステップ1             | configure terminal<br>例:                                                                         | グローバル コンフィギュレーション モードを開始<br>します。                                                                                                    |
| <br>ステップ <b>2</b> | interface interface-id<br>例:<br>Switch(config)# interface gigabitethernet1/0/1                   | インターフェイス コンフィギュレーション モード<br>を開始し、HSRP をイネーブルにするレイヤ 3 イン<br>ターフェイスを入力します。                                                                                                    |
| ステップ3             | <pre>standby version { 1   2 }<br/>例:<br/>Switch(config-if)# standby version 1</pre>             | <ul> <li>(任意) インターフェイスに HSRP バージョンを設定します。</li> <li>・1: HSRPv1 を選択します。</li> <li>・2: HSRPv2 を選択します。</li> <li>このコマンドを入力しない場合、またはキーワードを指定しない場合、インターフェイスはデフォルトの HSRP バージョンである HSRPv1 を実行します。</li> </ul>                                                                                                    |
| ステップ4             | <pre>standby [group-number] ip [ip-address [secondary]] 例: Switch(config-if)# standby 1 ip</pre> | <ul> <li>HSRP グループの番号および仮想 IP アドレスを使用して、HSRPグループを作成(またはイネーブルに)します。</li> <li>・(任意) group-number: HSRP をイネーブルにするインターフェイスのグループ番号を指定します。指定できる範囲は 0 ~ 255 です。デフォルトは 0 です。HSRP グループが 1 つしかない場合は、グループ番号を入力する必要はありません。</li> <li>・(1 つのインターフェイスで必須、それ以外は任意) ip-address: ホットスタンバイルータインターフェイスの仮想 IP アドレスを指定します。少なくとも 1 つのインターフェイスに対して仮想 IP アドレスを入力する必要があります。他のインターフェイスは、その仮想 IP アドレス を学習します。</li> <li>・(任意) secondary: IP アドレスがセカンダリホットスタンバイルータインターフェイスであることを指定します。ルータがセカンダリルータとスタンバイルータのいずれにも指定されず、かつプライオリティも設定されていない場合は、プライマリ IP アドレスが比較され、IP アドレスが大きいルータがアクティブルータ、</li> </ul> |

|               | コマンドまたはアクション                                                | 目的                                     |
|---------------|-------------------------------------------------------------|----------------------------------------|
|               |                                                             | IP アドレスが2番めに大きいルータがスタンバ<br>イ ルータになります。 |
| ステップ5         | end                                                         | 特権 EXEC モードに戻ります                       |
|               | 例:                                                          |                                        |
|               | Switch(config-if)# <b>end</b>                               |                                        |
| ステップ6         | <b>show standby</b> [ <i>interface-id</i> [ <i>group</i> ]] | スタンバイ グループの設定を確認します。                   |
|               | 例:                                                          |                                        |
|               | Switch # show standby                                       |                                        |
| ステップ <b>7</b> | copy running-config startup-config                          | (任意) コンフィギュレーションファイルに設定を               |
|               | 例:                                                          | 保存します。                                 |
|               | Switch# copy running-config startup-config                  |                                        |

# HSRP のプライオリティの設定

standby priority, standby preempt、および standby track インターフェイス コンフィギュレー ション コマンドはいずれも、アクティブ ルータとスタンバイ ルータを検索するための特性、 および新しいアクティブ ルータが処理を引き継いだ場合の動作を設定するために使用できま す。

HSRP プライオリティを設定する場合の注意事項は、次のとおりです。

- プライオリティを割り当てておくと、アクティブルータおよびスタンバイルータを選択できます。プリエンプションがイネーブルの場合は、プライオリティが最高のルータがアクティブルータになります。プライオリティが等しい場合は、現在アクティブなルータに変更はありません。
- ・最大の値(1~255)が、最高のプライオリティ(アクティブルータになる確率が最も高い)を表します。
- プライオリティ、プリエンプト、またはその両方を設定するときは、少なくとも1つの キーワード(priority、preempt、または両方)を指定する必要があります。
- インターフェイスが standby track コマンドによって設定されている場合、ルータ上の別のインターフェイスがダウンすると、デバイスのプライオリティが動的に変更されることもあります。
- standby track インターフェイス コンフィギュレーション コマンドを実行すると、ルータのホットスタンバイプライオリティとインターフェイスのアベイラビリティが関連付けられます。この機能は、HSRP 用に設定されていないインターフェイスを追跡する場合に有効です。追跡対象のインターフェイスが故障すると、トラッキングが設定されているデバイスのホットスタンバイプライオリティが 10減少します。追跡対象でないインターフェイスの場合は、そのステートが変わっても、設定済みデバイスのホットスタンバイプライ

オリティは変わりません。ホットスタンバイ用に設定されたインターフェイスごとに、追跡するインターフェイスのリストを個別に設定できます。

- standby track interface-priority インターフェイス コンフィギュレーション コマンドを実行 すると、追跡対象のインターフェイスがダウンした場合のホットスタンバイ優先順位の減 少幅を指定できます。インターフェイスが稼働状態に戻ると、プライオリティは同じ分だ け増加します。
- interface-priority 値が設定されている場合に、複数の追跡対象インターフェイスがダウンすると、設定済みプライオリティの減少幅が累積されます。プライオリティ値が設定されていない追跡対象インターフェイスが故障した場合、デフォルトの減少幅は10です。この値は累積されません。
- インターフェイスに対してルーティングを最初にイネーブルにした時点で、完全なルー ティングテーブルは存在しません。このインターフェイスがプリエンプトに設定されてい る場合はアクティブルータになりますが、十分なルーティング処理はできません。この問 題を解決するには、ルータがルーティングテーブルを更新できるように遅延時間を設定し ます。

インターフェイスにHSRPプライオリティ特性を設定するには、特権 EXEC モードで次の手順 を実行します。

#### 手順の概要

- 1. configure terminal
- **2. interface** *interface-id*
- **3.** standby [group-number] prioritypriority
- **4.** standby [group-number] preempt [delay [minimumseconds] [reloadseconds] [syncseconds]]
- 5. standby [group-number] track type number [interface-priority]
- 6. end
- 7. show running-config
- 8. copy running-config startup-config

#### 手順の詳細

|       | コマンドまたはアクション                                                                   | 目的                                                                                                    |
|-------|--------------------------------------------------------------------------------|----------------------------------------------------------------------------------------------------|
| ステップ1 | configure terminal<br>例:                                                       | グローバル コンフィギュレーション モードを開始<br>します。                                                                             |
|       | Switch # configure terminal                                                    |                                                                                                    |
| ステップ2 | interface interface-id<br>例:<br>Switch(config)# interface gigabitethernet1/0/1 | インターフェイス コンフィギュレーション モード<br>を開始し、プライオリティを設定する HSRP イン<br>ターフェイスを入力します。                                       |
| ステップ3 | standby [group-number] prioritypriority<br>例:                                  | アクティブ ルータを選択するときに使用される<br>priority 値を設定します。指定できる範囲は1~255<br>です。デフォルトプライオリティは100です。最大<br>の値が、最高のプライオリティを表します。 |

|       | コマンドまたはアクション                                                                                                    | 目的                                                                                                    |
|-------|----------------------------------------------------------------------------------------------------|----------------------------------------------------------------------------------------------------|
|       | <pre>Switch(config-if) # standby 120 priority 50</pre>                                                                                                    | <ul> <li>(任意) group-number : コマンドが適用される<br/>グループ番号です。</li> </ul>                                                                                                    |
|       |                                                                                                    | デフォルト値に戻すには、このコマンドの <b>no</b> 形式<br>を使用します。                                                                                                    |
| ステップ4 | standby [group-number] preempt [delay<br>[minimumseconds] [reloadseconds] [syncseconds]]<br>例:                                                              | ルータを <b>preempt</b> に設定し、ローカルルータのプラ<br>イオリティがアクティブルータよりも高い場合は、<br>アクティブルータとなります。                                                                                                    |
|       | Switch(config-if) # standby 1 preempt delay 300                                                                                                    | <ul> <li>(任意) group-number: コマンドが適用される<br/>グループ番号です。</li> <li>(任意) delay minimum: ローカル ルータがア<br/>クティブ ルータの役割を引き継ぐまでの時間<br/>を、指定された秒数だけ延期します。指定でき<br/>る範囲は0~3600秒(1時間)で、デフォルト<br/>は0です(引き継ぐ前の遅延はありません)。</li> <li>(任意) delay reload: ローカルルータがリロー<br/>ドの後アクティブルータの役割を引き継ぐまで<br/>の時間を、指定された秒数だけ延期します。指<br/>定できる範囲は0~3600(1時間)で、デフォ<br/>ルトは0です(リロードの後、引き継ぐ前の遅<br/>延はありません)。</li> <li>(任意) delay sync: IP 冗長性クライアントが<br/>応答できるように(okまたはwait応答)、ロー<br/>カルルータがアクティブルータの役割を引き<br/>継ぐまでの時間を、指定された秒数だけ延期し<br/>ます。指定できる範囲は0~3600秒(1時間)<br/>で、デフォルトは0です(引き継ぐ前の遅延は<br/>ありません)。</li> <li>デフォルト値に戻すには、このコマンドの no 形式<br/>を使用します。</li> </ul> |
| ステップ5 | <pre>standby [group-number] track type number<br/>[interface-priority]<br/>例:<br/>Switch(config-if)# standby track interface<br/>gigabitethernet1/1/1</pre> | <ul> <li>他のインターフェイスを追跡するようにインターフェイスを設定します。この設定により、他のインターフェイスの1つがダウンした場合は、そのデバイスのホットスタンバイプライオリティが減少します。</li> <li>(任意)group-number:コマンドが適用される<br/>グループ番号です。</li> <li>type:追跡対象のインターフェイスタイプを(インターフェイス番号とともに)入力します</li> </ul>                                                                                                    |

|       | コマンドまたはアクション                       | 目的                                                                                                    |
|-------|------------------------------------|----------------------------------------------------------------------------------------------------|
|       |                                    | <ul> <li>number:追跡対象のインターフェイス番号を<br/>(インターフェイスタイプとともに)入力しま<br/>す。</li> <li>(任意) interface-priority:インターフェイスが<br/>ダウンした場合、または稼働状態に戻った場合<br/>に、ルータのホットスタンバイプライオリティ<br/>を減少または増加させる幅を入力します。デ<br/>フォルト値は10です。</li> </ul> |
| ステップ6 | end                                | 特権 EXEC モードに戻ります。                                                                                                    |
|       | 例:                                 |                                                                                                    |
|       | Switch(config-if)# end             |                                                                                                    |
| ステップ1 | show running-config                | スタンバイ グループの設定を確認します。                                                                                                    |
| ステップ8 | copy running-config startup-config | (任意) コンフィギュレーションファイルに設定を<br>保存します。                                                                                                    |

# MHSRP の設定

MHSRP およびロード バランシングをイネーブルにするには、MHSRP の項の *MHSRP* ロード シェアリングの図に示したように、グループのアクティブ ルータとして 2 つのルータを設定 し、スタンバイルータとして仮想ルータを設定します。ルータに障害が発生して正常に戻った 場合、プリエンプションを発生させてロードバランシングを復元するために、standby preempt インターフェイス コンフィギュレーション コマンドをそれぞれの HSRP インターフェイスで 入力する必要があります。

ルータAはグループ1のアクティブルータとして、ルータBはグループ2のアクティブルー タとして設定されています。ルータAのHSRPインターフェイスのIPアドレスは10.0.0.1、グ ループ1のスタンバイプライオリティは110(デフォルトは100)です。ルータBのHSRPイ ンターフェイスのIPアドレスは10.0.0.2、グループ2のスタンバイプライオリティは110で す。

グループ1は仮想 IP アドレス 10.0.0.3 を使用し、グループ2は仮想 IP アドレス 10.0.0.4 を使用します。

#### ルータAの設定

#### 手順の概要

- **1**. configure terminal
- **2**. **interface** *type number*
- 3. no switchport
- 4. ip address *ip-address mask*
- 5. standby [group-number] ip [ip-address [secondary]]

L

- **6. standby** [group-number] **priority** priority
- 7. standby [group-number] preempt [delay [minimum seconds] [reload seconds] [sync seconds]]
- 8. standby [group-number] ip [ip-address [secondary]]
- **9. standby** [group-number] **preempt** [**delay** [**minimum** seconds] [**reload** seconds] [**sync** seconds]]
- **10**. end
- **11**. show running-config
- 12. copy running-config startup-config

#### 手順の詳細

|       | コマンドまたはアクション                                                  | 目的                                                                                                    |
|-------|---------------------------------------------------------------|----------------------------------------------------------------------------------------------------|
| ステップ1 | configure terminal                                            | グローバル コンフィギュレーション モードを開始<br>します。                                                                                                    |
|       | 191     Switch # configure terminal                           |                                                                                                    |
| ステップ2 | interface type number                                         | インターフェイスタイプを設定し、インターフェ                                                                                                    |
|       | 例:                                                            | イスコンワイキュレーションモードを開始します。                                                                                                    |
|       | Switch (config) # interface gigabitethernet1/0/1              |                                                                                                    |
| ステップ3 | no switchport                                                 | レイヤ2モードになっているインターフェイスを、                                                                                                    |
|       | 例:                                                            | レイヤ3設定用にレイヤ3モードに切り替えます。                                                                                                    |
|       | Switch (config) # no switchport                               |                                                                                                    |
| ステップ4 | ip address ip-address mask                                    | インターフェイスの IP アドレスを指定します。                                                                                                    |
|       | 例:                                                            |                                                                                                    |
|       | Switch (config-if)# ip address 10.0.0.1<br>255.255.255.0      |                                                                                                    |
| ステップ5 | <pre>standby [group-number] ip [ip-address [secondary]]</pre> | HSRP グループの番号および仮想 IP アドレスを使                                                                                                    |
|       | 例:                                                            | 用して、HSRP グループを作成します。                                                                                                    |
|       | Switch (config-if)# standby 1 ip 10.0.0.3                     | <ul> <li>(任意) group-number: HSRP をイネーブルに<br/>するインターフェイスのグループ番号を指定し<br/>ます。指定できる範囲は0~255です。デフォ<br/>ルトは0です。HSRP グループが1つしかない<br/>場合は、グループ番号を入力する必要はありま<br/>せん。</li> <li>(1つのインターフェイスで必須、それ以外は<br/>任意) ip-address: ホットスタンバイルータイ<br/>ンターフェイスの仮想 IP アドレスを指定しま<br/>す。少なくとも1つのインターフェイスに対し<br/>て仮想IP アドレスを入力する必要があります。<br/>他のインターフェイスは、その仮想 IP アドレ<br/>スを学習します。</li> </ul> |

|              | コマンドまたはアクション                                                                                                    | 目的                                                                                                    |
|--------------|----------------------------------------------------------------------------------------------------|----------------------------------------------------------------------------------------------------|
|              |                                                                                                    | <ul> <li>(任意) secondary: IP アドレスがセカンダリ<br/>ホットスタンバイルータインターフェイスで<br/>あることを指定します。ルータがセカンダリ<br/>ルータとスタンバイルータのいずれにも指定<br/>されず、かつプライオリティも設定されていな<br/>い場合は、プライマリ IP アドレスが比較され、<br/>IP アドレスが大きいルータがアクティブルー<br/>タ、IP アドレスが 2 番めに大きいルータがス<br/>タンバイルータになります。</li> </ul>                                                                                                    |
| ステップ6        | <pre>standby [group-number] priority priority 例: Switch(config-if)# standby 1 priority 110</pre>                                                    | <ul> <li>アクティブルータを選択するときに使用される</li> <li>priority 値を設定します。指定できる範囲は1~</li> <li>255です。デフォルトプライオリティは100です。</li> <li>最大の値が、最高のプライオリティを表します。</li> <li>(任意) group-number: コマンドが適用される<br/>グループ番号です。</li> </ul>                                                                                                    |
|              |                                                                                                    | デフォルト値に戻すには、このコマンドの <b>no</b> 形式<br>を使用します。                                                                                                    |
| <i>ΔΤツJI</i> | scandby [group-number] preempt [delay [imminum<br>seconds] [reload seconds] [sync seconds]]<br>例:<br>Switch(config-if)# standby 1 preempt delay 300 | <ul> <li>ルータを preempt に設定し、ローカル ルータの)<br/>ライオリティがアクティブ ルータよりも高い場合<br/>は、アクティブ ルータとなります。</li> <li>(任意) group-number : コマンドが適用される<br/>グループ番号です。</li> <li>(任意) delay minimum : ローカルルータがア<br/>クティブ ルータの役割を引き継ぐまでの時間<br/>を、指定された秒数だけ延期します。指定でき<br/>る範囲は 0 ~ 3600 秒 (1 時間) で、デフォル<br/>トは 0 です (引き継ぐ前の遅延はありませ<br/>ん)。</li> <li>(任意) delay reload : ローカルルータがリロー<br/>ドの後アクティブ ルータの役割を引き継ぐま<br/>での時間を、指定された秒数だけ延期します。</li> </ul> |
|              |                                                                                                    | <ul> <li>指定できる範囲は0~3600(1時間)で、デフォルトは0です(リロードの後、引き継ぐ前の遅延はありません)。</li> <li>(任意) delay sync: IP 冗長性クライアントが応答できるように(okまたはwait応答)、ローカルルータがアクティブルータの役割を引き継ぐまでの時間を、指定された秒数だけ延期します。指定できる範囲は0~3600秒(1時間)</li> </ul>                                                                                                    |

|        | コマンドまたはアクション                                                                                        | 目的                                                                                                    |
|--------|----------------------------------------------------------------------------------------------------|----------------------------------------------------------------------------------------------------|
|        |                                                                                                    | で、デフォルトは0です(引き継ぐ前の遅延は<br>ありません)。                                                                                                    |
|        |                                                                                                    | デフォルト値に戻すには、このコマンドの <b>no</b> 形式<br>を使用します。                                                                                                    |
| ステップ8  | standby [group-number] ip [ip-address [secondary]]<br>例:                                            | HSRP グループの番号および仮想 IP アドレスを使用して、HSRP グループを作成します。                                                                                                    |
|        | Switch (config-if)# standby 2 ip 10.0.0.4                                                           | <ul> <li>(任意) group-number: HSRP をイネーブルに<br/>するインターフェイスのグループ番号を指定し<br/>ます。指定できる範囲は0~255です。デフォ<br/>ルトは0です。HSRP グループが1つしかない<br/>場合は、グループ番号を入力する必要はありま<br/>せん。</li> <li>(1つのインターフェイスで必須、それ以外は<br/>任意) ip-address: ホットスタンバイルータイ<br/>ンターフェイスの仮想 IP アドレスを指定しま<br/>す。少なくとも1つのインターフェイスに対し<br/>て仮想 IP アドレスを入力する必要があります。<br/>他のインターフェイスは、その仮想 IP アドレ<br/>スを学習します。</li> <li>(任意) secondary: IP アドレスがセカンダリ<br/>ホットスタンバイルータインターフェイスで<br/>あることを指定します。ルータがセカンダリ<br/>ルータとスタンバイ ルータのいずれにも指定<br/>されず、かつプライオリティも設定されていな<br/>い場合は、プライマリ IP アドレスが比較され、<br/>IP アドレスが大きいルータがアクティブルー<br/>タ、IP アドレスが2 番めに大きいルータがス<br/>タンバイ ルータになります。</li> </ul> |
| ステップ 9 | standby [group-number] preempt [delay [minimum seconds] [reload seconds] [sync seconds]]         例: | ルータを <b>preempt</b> に設定し、ローカル ルータのプ<br>ライオリティがアクティブ ルータよりも高い場合<br>は、アクティブ ルータとなります。                                                                                                    |
|        | Switch(config-if)# standby 2 preempt delay 300                                                      | <ul> <li>(任意) group-number : コマンドが適用される<br/>グループ番号です。</li> <li>(任意) delay minimum : ローカルルータがア<br/>クティブルータの役割を引き継ぐまでの時間<br/>を、指定された秒数だけ延期します。指定でき<br/>る範囲は 0 ~ 3600 秒(1時間)で、デフォル<br/>トは 0 です(引き継ぐ前の遅延はありませ<br/>ん)。</li> </ul>                                                                                                    |

|                | コマンドまたはアクション                       | 目的                                                                                                    |
|----------------|------------------------------------|----------------------------------------------------------------------------------------------------|
|                |                                    | <ul> <li>(任意) delay reload: ローカルルータがリロードの後アクティブルータの役割を引き継ぐまでの時間を、指定された秒数だけ延期します。指定できる範囲は0~3600(1時間)で、デフォルトは0です(リロードの後、引き継ぐ前の遅延はありません)。</li> </ul>                      |
|                |                                    | <ul> <li>(任意) delay sync: IP 冗長性クライアントが応答できるように(okまたはwait応答)、ローカルルータがアクティブルータの役割を引き継ぐまでの時間を、指定された秒数だけ延期します。指定できる範囲は0~3600秒(1時間)で、デフォルトは0です(引き継ぐ前の遅延はありません)。</li> </ul> |
|                |                                    | デフォルト値に戻すには、このコマンドの <b>no</b> 形式<br>を使用します。                                                                                                    |
| ステップ 10        | end                                | 特権 EXEC モードに戻ります。                                                                                                    |
|                | 例:                                 |                                                                                                    |
|                | Switch(config-if)# <b>end</b>      |                                                                                                    |
| ステップ <b>11</b> | show running-config                | スタンバイ グループの設定を確認します。                                                                                                    |
| ステップ <b>12</b> | copy running-config startup-config | (任意) コンフィギュレーション ファイルに設定<br>を保存します。                                                                                                    |

#### ルータBの設定

#### 手順の概要

- 1. configure terminal
- **2. interface** *type number*
- 3. no switchport
- 4. **ip address** *ip-address mask*
- 5. standby [group-number] ip [ip-address [secondary]]
- 6. standby [group-number] priority priority
- 7. standby [group-number] preempt [delay [minimum seconds] [reload seconds] [sync seconds]]
- 8. standby [group-number] ip [ip-address [secondary]]
- **9. standby** [group-number] **preempt** [**delay** [**minimum** seconds] [**reload** seconds] [**sync** seconds]]
- **10**. end
- **11**. show running-config
- 12. copy running-config startup-config

#### 手順の詳細

I

|               | コマンドまたはアクション                                                                                               | 目的                                                                                                    |
|---------------|----------------------------------------------------------------------------------------------------|----------------------------------------------------------------------------------------------------|
| ステップ1         | configure terminal<br>例:                                                                                   | グローバル コンフィギュレーション モードを開始<br>します。                                                                                                    |
|               | Switch # configure terminal                                                                                |                                                                                                    |
| ステップ <b>2</b> | interface type number<br>例:<br>Switch (config)# interface gigabitethernet1/0/1                             | インターフェイス タイプを設定し、インターフェ<br>イスコンフィギュレーションモードを開始します。                                                                                                    |
| ステップ3         | no switchport<br>例:<br>Switch (config)# no switchport                                                      | レイヤ2モードになっているインターフェイスを、<br>レイヤ3設定用にレイヤ3モードに切り替えます。                                                                                                    |
| ステップ4         | ip address <i>ip-address mask</i><br>例:<br>Switch (config-if)# ip address 10.0.0.2<br>255.255.255.0        | インターフェイスの IP アドレスを指定します。                                                                                                    |
| ステップ <b>5</b> | <pre>standby [group-number] ip [ip-address [secondary]] 例: Switch (config-if)# standby 1 ip 10.0.0.3</pre> | <ul> <li>HSRP グループの番号および仮想 IP アドレスを使用して、HSRP グループを作成します。</li> <li>(任意) group-number: HSRP をイネーブルにするインターフェイスのグループ番号を指定します。指定できる範囲は0~255です。デフォルトは0です。HSRP グループが1つしかない場合は、グループ番号を入力する必要はありません。</li> <li>(1つのインターフェイスで必須、それ以外は任意) ip-address: ホットスタンバイルータインターフェイスの仮想 IP アドレスを指定します。少なくとも1つのインターフェイスに対して仮想 IP アドレスを入力する必要があります。他のインターフェイスは、その仮想 IP アドレスを学習します。</li> <li>(任意) secondary: IP アドレスがセカンダリホットスタンバイルータインターフェイスであることを指定します。ルータがセカンダリルータとスタンバイルータのいずれにも指定されず、かつプライオリティも設定されていない場合は、プライマリ IP アドレスが比較され、IP アドレスが大きいルータがアクティブルータ、IP アドレスが2 番めに大きいルータがスタンバイルータになります。</li> </ul> |

|       | コマンドまたはアクション                                                                                                    | 目的                                                                                                    |
|-------|----------------------------------------------------------------------------------------------------|----------------------------------------------------------------------------------------------------|
| ステップ6 | standby [group-number] priority priority<br>例:<br>Switch(config-if)# standby 2 priority 110                                                         | <ul> <li>アクティブルータを選択するときに使用される</li> <li>priority 値を設定します。指定できる範囲は1~</li> <li>255です。デフォルトプライオリティは100です。</li> <li>最大の値が、最高のプライオリティを表します。</li> <li>・(任意) group-number: コマンドが適用される<br/>グループ番号です。</li> <li>デフォルト値に戻すには、このコマンドの no 形式<br/>を使用します。</li> </ul>                                                                                                    |
| ステップ1 | standby [group-number] preempt [delay [minimum<br>seconds] [reload seconds] [sync seconds]]<br>例:<br>Switch(config-if)# standby 1 preempt delay 300 | <ul> <li>ルータを preempt に設定し、ローカル ルータのプ<br/>ライオリティがアクティブ ルータよりも高い場合<br/>は、アクティブ ルータとなります。</li> <li>(任意) group-number : コマンドが適用される<br/>グループ番号です。</li> <li>(任意) delay minimum : ローカル ルータがア<br/>クティブ ルータの役割を引き継ぐまでの時間<br/>を、指定された秒数だけ延期します。指定でき<br/>る範囲は 0 ~ 3600 秒 (1 時間) で、デフォル<br/>トは 0 です (引き継ぐ前の遅延はありませ<br/>ん)。</li> <li>(任意) delay reload : ローカル ルータがリロー<br/>ドの後アクティブ ルータの役割を引き継ぐま<br/>での時間を、指定された秒数だけ延期します。<br/>指定できる範囲は 0 ~ 3600 (1 時間) で、デ<br/>フォルトは0です (リロードの後、引き継ぐ前<br/>の遅延はありません)。</li> <li>(任意) delay sync : IP 冗長性クライアントが<br/>応答できるように (okまたはwait応答)、ロー<br/>カル ルータがアクティブ ルータの役割を引き<br/>継ぐまでの時間を、指定された秒数だけ延期し<br/>ます。指定できる範囲は 0 ~ 3600 秒 (1 時間)<br/>で、デフォルトは0です (引き継ぐ前の遅延は<br/>ありません)。</li> <li>デフォルト値に戻すには、このコマンドの no 形式<br/>を使用します。</li> </ul> |
| ステップ8 | standby [group-number] ip [ip-address [secondary]]<br>例:                                                                                            | HSRP グループの番号および仮想 IP アドレスを使<br>用して、HSRP グループを作成します。                                                                                                    |
|       | Switch (config-if)# standby 2 ip 10.0.0.4                                                                                                    | <ul> <li>(任意) group-number: HSRP をイネーブルに<br/>するインターフェイスのグループ番号を指定し<br/>ます。指定できる範囲は0~255です。デフォ</li> </ul>                                                                                                    |

|       | コマンドまたはアクション                                                                                                    | 目的                                                                                                    |
|-------|----------------------------------------------------------------------------------------------------|----------------------------------------------------------------------------------------------------|
|       |                                                                                                    | <ul> <li>ルトは0です。HSRPグループが1つしかない<br/>場合は、グループ番号を入力する必要はありま<br/>せん。</li> <li>(1つのインターフェイスで必須、それ以外は<br/>任意)<i>ip-address</i>:ホットスタンバイルータイ<br/>ンターフェイスの仮想 IP アドレスを指定しま<br/>す。少なくとも1つのインターフェイスに対し<br/>て仮想IP アドレスを入力する必要があります。<br/>他のインターフェイスは、その仮想 IP アドレ<br/>スを学習します。</li> <li>(任意)<i>secondary</i>: IP アドレスがセカンダリ<br/>ホットスタンバイルータインターフェイスで<br/>あることを指定します。ルータがセカンダリ<br/>ルータとスタンバイ ルータのいずれにも指定<br/>されず、かつプライオリティも設定されていな<br/>い場合は、プライマリ IP アドレスが比較され、<br/>IP アドレスが大きいルータがアクティブルー<br/>タ、IP アドレスが 2 番めに大きいルータがス<br/>タンバイルータになります。</li> </ul>                                                                                                    |
| ステップ9 | <pre>standby [group-number] preempt [delay [minimum<br/>seconds] [reload seconds] [sync seconds]]<br/>例:<br/>Switch(config-if)# standby 2 preempt delay 300</pre> | <ul> <li>ルータを preempt に設定し、ローカル ルータのプ<br/>ライオリティがアクティブ ルータよりも高い場合<br/>は、アクティブ ルータとなります。</li> <li>(任意) group-number : コマンドが適用される<br/>グループ番号です。</li> <li>(任意) delay minimum : ローカルルータがア<br/>クティブ ルータの役割を引き継ぐまでの時間<br/>を、指定された秒数だけ延期します。指定でき<br/>る範囲は 0 ~ 3600 秒 (1 時間) で、デフォル<br/>トは 0 です (引き継ぐ前の遅延はありませ<br/>ん)。</li> <li>(任意) delay reload : ローカルルータがリロー<br/>ドの後アクティブ ルータの役割を引き継ぐま<br/>での時間を、指定された秒数だけ延期します。<br/>指定できる範囲は 0 ~ 3600 (1 時間) で、デ<br/>フォルトは 0 です (リロードの後、引き継ぐ前<br/>の遅延はありません)。</li> <li>(任意) delay sync : IP 冗長性クライアントが<br/>応答できるように (ok または wait応答)、ロー<br/>カル ルータがアクティブ ルータの役割を引き<br/>継ぐまでの時間を、指定された秒数だけ延期し<br/>ます。指定できる範囲は 0 ~ 3600 秒 (1 時間)</li> </ul> |

|                | コマンドまたはアクション                       | 目的                                          |
|----------------|------------------------------------|---------------------------------------------|
|                |                                    | で、デフォルトは0です(引き継ぐ前の遅延は<br>ありません)。            |
|                |                                    | デフォルト値に戻すには、このコマンドの <b>no</b> 形式<br>を使用します。 |
| ステップ10         | end                                | 特権 EXEC モードに戻ります。                           |
|                | 例:                                 |                                             |
|                | Switch(config-if)# <b>end</b>      |                                             |
| ステップ 11        | show running-config                | スタンバイ グループの設定を確認します。                        |
| ステップ <b>12</b> | copy running-config startup-config | (任意)コンフィギュレーション ファイルに設定<br>を保存します。          |

# HSRP 認証およびタイマーの設定

HSRP 認証ストリングを設定したり、helloタイムインターバルやホールドタイムを変更することもできます。

これらの属性を設定する場合の注意事項は次のとおりです。

- 認証ストリングはすべてのHSRPメッセージで暗号化されずに送信されます。相互運用で きるように、接続されたすべてのルータおよびアクセスサーバーに同じ認証ストリングを 設定する必要があります。認証ストリングが一致しないと、HSRPによって設定された他 のルータから、指定されたホットスタンバイ IP アドレスおよびタイマー値を学習できま せん。
- スタンバイタイマー値が設定されていないルータまたはアクセスサーバーは、アクティブルータまたはスタンバイルータからタイマー値を学習できます。アクティブルータに設定されたタイマーは、常に他のタイマー設定よりも優先されます。
- ホットスタンバイグループのすべてのルータで、同じタイマー値を使用する必要があります。通常、holdtime は hellotime の 3 倍以上です。

インターフェイスにHSRPの認証とタイマーを設定するには、特権EXECモードで次の手順を 実行します。

#### 手順の概要

- **1.** configure terminal
- **2. interface** *interface-id*
- **3.** standby [group-number] authentication string
- **4. standby** [group-number] **timers** hellotime holdtime
- 5. end
- **6**. show running-config
- 7. copy running-config startup-config

#### 手順の詳細

|               | コマンドまたはアクション                                               | 目的                                                                                                    |
|---------------|------------------------------------------------------------|----------------------------------------------------------------------------------------------------|
| ステップ1         | configure terminal                                         | グローバル コンフィギュレーション モードを開始                                                                                                    |
|               | 例:                                                         | します。                                                                                                    |
|               | Switch # configure terminal                                |                                                                                                    |
| ステップ <b>2</b> | interface interface-id                                     | インターフェイス コンフィギュレーション モード                                                                                                    |
|               | 例:                                                         | を開始し、プライオリティを設定する HSRP イン                                                                                                    |
|               | <pre>Switch(config) # interface gigabitethernet1/0/1</pre> | ターフェイスを人力します。<br>                                                                                                    |
| ステップ3         | standby [group-number] authentication string               | (任意) <b>authentication</b> <i>string</i> : すべての HSRP メッ                                                                                                    |
|               | 例:                                                         | セージで伝達されるストリングを入力します。認証                                                                                                    |
|               | Switch(config-if) # standby 1 authentication word          | ストリンクには8文字までを指定できます。アフォールトのストリングは <b>cisco</b> です。                                                                                                    |
|               |                                                            | (任音) aroun number · フマンドが適田されるグルー                                                                                                    |
|               |                                                            | 「<br>て<br>番号です。<br>「<br>し<br>に<br>し<br>、<br>し<br>、<br>し<br>し<br>し<br>し<br>し<br>し<br>し<br>し<br>し<br>し<br>し<br>し<br>し |
| ステップ4         | standby [group-number] timers hellotime holdtime           | (任意)helloパケット間隔、およびアクティブルー                                                                                                    |
|               | 例:                                                         | タのダウンを他のルータが宣言するまでの時間を設                                                                                                    |
|               | Switch(config-if) # standby 1 timers 5 15                  | 定します。                                                                                                    |
|               |                                                            | <ul> <li><i>group-number</i>: コマンドが適用されるグループ<br/>番号です。</li> </ul>                                                                                                    |
|               |                                                            | <ul> <li><i>hellotime</i>:連続する helloパケット間のインター<br/>バルを秒単位で設定します。範囲は、1~255<br/>秒です。デフォルトは3です。</li> </ul>                                                                                                    |
|               |                                                            | <ul> <li><i>holdtime</i>: ローカル ルータがリロードの後アク<br/>ティブルータの役割を引き継ぐまでの時間を、<br/>指定された秒数だけ延期します。範囲は0~</li> <li>3600秒(1時間)です。デフォルトは0です<br/>(リロードの後、引き継ぐ前の遅延はありません)。</li> </ul>                                                                                                    |
| ステップ5         | end                                                        | 特権 EXEC モードに戻ります。                                                                                                    |
|               | 例:                                                         |                                                                                                    |
|               | Switch(config-if) # <b>end</b>                             |                                                                                                    |
| ステップ6         | show running-config                                        | スタンバイ グループの設定を確認します。                                                                                                    |
| ステップ <b>1</b> | copy running-config startup-config                         | (任意) コンフィギュレーションファイルに設定を<br>保存します。                                                                                                    |

# ICMP リダイレクト メッセージの HSRP サポートのイネーブル化

HSRP が設定されたインターフェイスでは、ICMP リダイレクト メッセージが自動的にイネー ブルになります。ICMP は、エラーをレポートするためのメッセージパケットや IP 処理に関 連する他の情報を提供する、ネットワーク層インターネットプロトコルです。ICMP には、ホ ストへのエラーパケットの方向付けや送信などの診断機能があります。この機能は、HSRP を 介した発信 ICMP リダイレクト メッセージをフィルタリングします。HSRP では、ネクスト ホップ IP アドレスが HSRP 仮想 IP アドレスに変更される可能性があります。詳細について は、『Cisco IOS IP Configuration Guide, Release 12.4』を参照してください。

#### HSRP グループおよびクラスタリングの設定

デバイスが HSRP スタンバイ ルーティングに参加し、クラスタリングがイネーブルの場合は、 同じスタンバイ グループを使用して、コマンド スイッチの冗長性および HSRP の冗長性を確 保できます。同じ HSRP スタンバイ グループをイネーブルにし、コマンドスイッチおよびルー ティングの冗長性を確保するには、cluster standby-group *HSRP-group-name* [routing-redundancy] グローバル コンフィギュレーション コマンドを使用します。routing-redundancy キーワード を指定せずに同じ HSRP スタンバイ グループ名でクラスタを作成すると、そのグループに対す る HSRP スタンバイ ルーティングはディセーブルになります。

# HSRP の確認

#### HSRP コンフィギュレーションの確認

HSRP 設定を表示するには、次の特権 EXEC モードで次のコマンドを使用します。

show standby [interface-id [group]] [brief] [detail]

スイッチ全体、特定のインターフェイス、HSRP グループ、またはインターフェイスの HSRP グループに関する HSRP 情報を表示できます。HSRP 情報の概要または詳細のいずれを表示す るかを指定することもできます。デフォルトの表示は detail です。多数の HSRP グループがあ る場合に、修飾子を指定しないで show standby コマンドを使用すると、正確に表示されない ことがあります。

#### 例

```
Switch #show standby
VLAN1 - Group 1
Local state is Standby, priority 105, may preempt
Hellotime 3 holdtime 10
Next hello sent in 00:00:02.182
Hot standby IP address is 172.20.128.3 configured
Active router is 172.20.128.1 expires in 00:00:09
Standby router is local
Standby virtual mac address is 0000.0c07.ac01
Name is bbb
```

VLAN1 - Group 100 Local state is Standby, priority 105, may preempt Hellotime 3 holdtime 10 Next hello sent in 00:00:02.262

```
Hot standby IP address is 172.20.138.51 configured
Active router is 172.20.128.1 expires in 00:00:09
Active router is local
Standby router is unknown expired
Standby virtual mac address is 0000.0c07.ac64
Name is test
```

# HSRP の設定例

# HSRP のイネーブル化:例

次に、インターフェイスのグループ1でHSRPをアクティブにする例を示します。ホットスタンバイ グループで使用される IP アドレスは、HSRP を使用して学習されます。

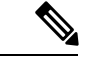

(注) これは、HSRPをイネーブルにするために必要な最小限の手順です。その他の設定は任意です。

```
Switch # configure terminal
Switch(config) # interface gigabitethernet1/0/1
Switch(config-if) # no switchport
Switch(config-if) # standby 1 ip
Switch(config-if) # end
Switch # show standby
```

# HSRP のプライオリティの設定:例

次に、ポートをアクティブにして、IPアドレスおよびプライオリティ120(デフォルト値より も高いプライオリティ)を設定して、アクティブルータになるまで300秒(5分間)待機する 例を示します。

```
Switch # configure terminal
Switch(config) # interface gigabitethernet1/0/1
Switch(config-if) # no switchport
Switch(config-if) # standby ip 172.20.128.3
Switch(config-if) # standby priority 120 preempt delay 300
Switch(config-if) # end
Switch # show standby
```

## MHSRP の設定:例

次に、*MHSRP* ロードシェアリングの図で示した MHSRP 設定をイネーブルにする例を示します。

#### ルータAの設定

```
Switch # configure terminal
Switch(config) # interface gigabitethernet1/0/1
Switch(config-if)# no switchport
Switch(config-if)# ip address 10.0.0.1 255.255.255.0
Switch(config-if)# standby ip 10.0.0.3
```

```
Switch(config-if)# standby 1 priority 110
Switch(config-if)# standby 1 preempt
Switch(config-if)# standby 2 ip 10.0.0.4
Switch(config-if)# standby 2 preempt
Switch(config-if)# end
```

#### ルータBの設定

```
Switch # configure terminal
Switch(config) # interface gigabitethernet1/0/1
Switch(config-if) # no switchport
Switch(config-if) # ip address 10.0.0.2 255.255.255.0
Switch(config-if) # standby ip 10.0.0.3
Switch(config-if) # standby 1 preempt
Switch(config-if) # standby 2 ip 10.0.0.4
Switch(config-if) # standby 2 priority 110
Switch(config-if) # standby 2 preempt
Switch(config-if) # standby 2 preempt
Switch(config-if) # standby 2 preempt
Switch(config-if) # end
```

# HSRP 認証およびタイマーの設定:例

次に、グループ1のホットスタンバイルータを相互運用させるために必要な認証ストリングとして、wordを設定する例を示します。

```
Switch # configure terminal
Switch(config) # interface gigabitethernet1/0/1
Switch(config-if)# no switchport
Switch(config-if)# standby 1 authentication word
Switch(config-if)# end
```

次に、hello パケット間隔が5秒、ルータがダウンしたと見なされるまでの時間が15秒となる ように、スタンバイグループ1のタイマーを設定する例を示します。

```
Switch # configure terminal
Switch(config) # interface gigabitethernet1/0/1
Switch(config-if)# no switchport
Switch(config-if)# standby 1 ip
Switch(config-if)# standby 1 timers 5 15
Switch(config-if)# end
```

# HSRP グループおよびクラスタリングの設定:例

次に、スタンバイグループmy\_hsrpをクラスタにバインドし、同じHSRPグループをイネーブ ルにしてコマンドスイッチおよびルータの冗長性に使用する例を示します。このコマンドを実 行できるのは、コマンドスイッチに対してだけです。スタンバイグループの名前または番号 が存在しない場合、またはスイッチがクラスタメンバースイッチである場合は、エラーメッ セージが表示されます。

```
Switch # configure terminal
Switch(config) # cluster standby-group my_hsrp routing-redundancy
Switch(config-if)# end
```

# HSRP の設定に関する追加情報

#### 標準および **RFC**

| 標準/RFC   | タイトル                              |
|----------|-----------------------------------|
| RFC 2281 | Cisco Hot Standby Router Protocol |

#### MIB

| МІВ                      | MIB のリンク                                                                                                    |
|--------------------------|----------------------------------------------------------------------------------------------------|
| 本リリースでサポートするす<br>べての MIB | 選択したプラットフォーム、Cisco IOS リリース、およびフィー<br>チャ セットに関する MIB を探してダウンロードするには、次<br>の URL にある Cisco MIB Locator を使用します。<br>http://www.cisco.com/go/mibs |

#### シスコのテクニカル サポート

|                                                                                                    | リンク                          |
|----------------------------------------------------------------------------------------------------|------------------------------|
| シスコのサポートWebサイトでは、シスコの製品やテクノロジー<br>に関するトラブルシューティングにお役立ていただけるように、<br>マニュアルやツールをはじめとする豊富なオンラインリソースを<br>提供しています。                                                                    | http://www.cisco.com/support |
| お使いの製品のセキュリティ情報や技術情報を入手するために、<br>Cisco Notification Service(Field Notice からアクセス)、Cisco<br>Technical Services Newsletter、Really Simple Syndication(RSS)<br>フィードなどの各種サービスに加入できます。 |                              |
| シスコのサポート Web サイトのツールにアクセスする際は、<br>Cisco.com のユーザ ID およびパスワードが必要です。                                                                                                    |                              |

# HSRP の設定に関する機能情報

表 2: HSRP の設定に関する機能情報

| リリース                         | 機能情報          |
|------------------------------|---------------|
| Cisco IOS XE Everest 16.5.1a | この機能が導入されました。 |

I

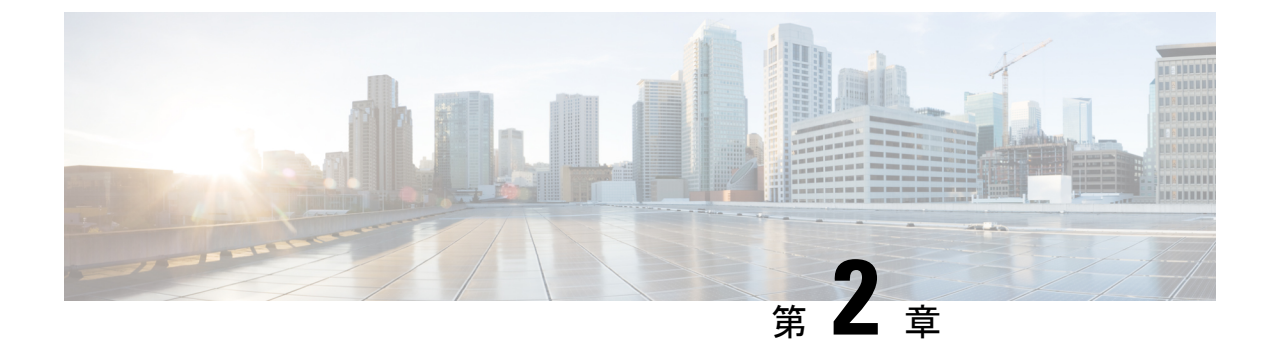

# NHRP の設定

• NHRP の設定 (27 ページ)

# NHRP の設定

Next Hop Resolution Protocol (NHRP) は、すべてのトンネル エンド ポイントを手動で設定す るのではなく、ノンブロードキャストマルチアクセス (NBMA) ネットワークをダイナミック にマッピングする Address Resolution Protocol (ARP) と同様のプロトコルです。NHRP を使用 すると、NBMA ネットワークに接続されたシステムは、そのネットワークに参加している他の システムのNBMA (物理) アドレスをダイナミックに学習でき、これらのシステムが直接通信 できるようになります。このプロトコルでは、ステーションのデータリンクアドレスを動的に 決定することができる ARP と同様のソリューションが提供されます。

NHRP は、ハブがネクストホップサーバ (NHS) であり、スポークがネクストホップクライ アント (NHC) である、クライアントおよびサーバのプロトコルです。ハブには、各スポーク のパブリック インターフェイス アドレスが格納された NHRP データベースが保持されます。 各スポークでは、起動時に NBMA 以外の (実際の) アドレスが登録され、ダイレクトトンネ ルを確立する場合は、NHRPデータベースに対し、宛先スポークのアドレスに関する照会が行 われます。

このモジュールでは、Generic Routing Encapsulation (GRE) によって NHRP を設定する方法に ついて説明します。Cisco IOS XE Denali 16.3.1 では、NHRP はスポーク設定のみをサポートし ます。

# NHRP の設定に関する情報

### NHRP および NBMA のネットワークの相互作用

WAN ネットワークのほとんどは、ポイントツーポイント リンクの集まりです。仮想トンネル ネットワーク(総称ルーティングカプセル化(GRE)トンネルなど)もまた、ポイントツーポ イント リンクの集まりです。これらのポイントツーポイント リンクの接続を効率的にスケー リングするために、通常は、単一またはマルチレイヤのハブアンドスポークネットワークにグ ループ化します。マルチポイント インターフェイス(GRE トンネル インターフェイスなど) を使用して、このようなネットワークのハブルータの設定を減らすことができます。その結果 として生じるネットワークが NBMA ネットワークです。

単一のマルチポイントインターフェイスを通って到達可能なトンネルエンドポイントが複数 あるため、このNBMAネットワークを介してトンネルインターフェイスからパケットを転送 するには、論理トンネルエンドポイントのIPアドレスから物理トンネルエンドポイントのIP アドレスへのマッピングが必要です。このマッピングはスタティックに設定することが可能で すが、これは、マッピングがダイナミックに検出または学習できる場合に推奨します。

NHRP は、これらの NBMA ネットワークの問題を軽減する ARP と同様のプロトコルです。 NHRP を使用すると、NBMA ネットワークに接続されているシステムは、ネットワークの一部 である他のシステムの NBMA アドレスをダイナミックに学習します。このため、これらのシ ステムは、トラフィックに中間ホップを使用せずに直接通信できるようになります。

ルータ、アクセスサーバ、およびホストは、NHRPを使用して、NBMAネットワークに接続 された他のルータおよびホストのアドレスを検出できます。部分メッシュ NBMAネットワー クには通常、NBMAネットワークの背後に複数の論理ネットワークがあります。このような構 成において、NBMAネットワークを通るパケットは、出口ルータ(宛先ネットワークに最も近 いルータ)に到着するまでに、NBMAネットワーク上で複数のホップを発生させる必要がある 場合があります。

NHRP 登録によって、これらの NBMA ネットワークのサポートが可能になります。

NHRP 登録: NHRP を使用して、ネクストホップクライアント(NHC)がネクストホップサーバ(NHS)にダイナミックに登録されます。この登録機能により、特に、NHC がダイナミック物理 IP アドレスを持つか、物理 IP アドレスをダイナミックに変更するネットワーク アドレス変換(NAT)ルータの背後にある場合には、NHS で設定を変更しなくても、NHC が NBMA ネットワークに参加できるようになります。この場合、NHC の論理(VPN IP アドレス)と物理(NBMA IP)のマッピングを NHS で事前に設定することができません。

# ダイナミックに構築されたハブアンドスポーク ネットワーク

NHRP により、NBMA ネットワークは最初、スポークの NHC とハブの NHS から複数の階層 レイヤを構成できるハブアンドスポーク ネットワークとして配置されます。NHC は、NHS に 到達するためのスタティック マッピング情報を使用して設定され、NHS に接続して NHRP 登 録を NHS に送信します。この設定により、NHS はスポークのマッピング情報をダイナミック に学習できるため、ハブで必要な設定が減り、さらにスポークでダイナミック NBMA (物理) IP アドレスを取得できるようになります。

# NHRP の設定方法

### インターフェイス上での NHRP のイネーブル化

スイッチ上のインターフェイスに対して NHRP をイネーブルにするには、次の作業を行いま す。一般に、論理 NBMA ネットワーク内のすべての NHRP ステーションは、同じネットワー ク ID を使用して設定する必要があります。
2 つ以上の NHRP ドメイン (GRE トンネルインターフェイス) が同じ NHRP ノード (スイッ チ) で使用可能な場合は、NHRP ネットワーク ID を使用して、NHRP インターフェイスの NHRP ドメインを定義し、複数の NHRP ドメイン間またはネットワーク間で区別します。NHRP ネットワーク ID を使用すると、2 つの NHRP ネットワーク (クラウド) を同じスイッチ上に 設定する場合に、それぞれを分けるのに役立ちます。

NHRP ネットワーク ID はローカル専用のパラメータです。これは、ローカル スイッチだけに 対して意味があり、NHRPパケットで他の NHRP ノードに送信されることはありません。この 理由から、2台のスイッチが同じ NHRP ドメインに存在する場合、スイッチで設定される NHRP ネットワーク ID の実際の値は、もう一方のスイッチの NHRP ネットワーク ID と一致する必 要はありません。NHRPパケットが GRE インターフェイス上に到着すると、そのインターフェ イスで設定されている NHRP ネットワーク ID のローカル NHRP ドメインに割り当てられま す。

同じNHRP ネットワークに存在するすべてのスイッチ上のGRE インターフェイスでは、同じ NHRP ネットワーク ID を使用することを推奨します。こうすると、どのGRE インターフェイ スがどの NHRP ネットワークのメンバであるかを追跡しやすくなります。

NHRP ドメイン (ネットワーク ID) は、スイッチ上の各 GRE トンネルインターフェイスで固 有に設定できます。NHRP ドメインは、ルート上の GRE トンネルインターフェイス間をまた ぐことができます。この場合、GRE トンネルインターフェイスで同じ NHRP ネットワーク ID を使用する効果は、2 つの GRE インターフェイスが単一の NHRP ネットワークに統合される ことです。

手順の概要

- 1. enable
- 2. configure terminal
- **3.** interface type number
- 4. ip address ip-address network-mask
- 5. ip nhrp network-id number
- **6**. end

### 手順の詳細

|       | コマンドまたはアクション               | 目的                                        |
|-------|----------------------------|-------------------------------------------|
| ステップ1 | enable                     | 特権 EXEC モードを有効にします。                       |
|       | 例:                         | <ul> <li>パスワードを入力します(要求された場合)。</li> </ul> |
|       | Switch> enable             |                                           |
| ステップ2 | configure terminal         | グローバル コンフィギュレーション モードを開始                  |
|       | 例:                         | します。                                      |
|       | Switch# configure terminal |                                           |

|       | コマンドまたはアクション                                            | 目的                          |
|-------|---------------------------------------------------------|-----------------------------|
| ステップ3 | interface type number                                   | インターフェイスを設定し、インターフェイスコン     |
|       | 例:                                                      | フィギュレーションモードを開始します。         |
|       | Switch(config)# interface tunnel 100                    |                             |
| ステップ4 | ip address ip-address network-mask                      | IP をイネーブルにし、インターフェイスに IP アド |
|       | 例:                                                      | レスを提供します。                   |
|       | Switch(config-if)# ip address 10.0.0.1<br>255.255.255.0 |                             |
| ステップ5 | ip nhrp network-id number                               | インターフェイスで NHRP を有効にします。     |
|       | 例:                                                      |                             |
|       | Switch(config-if)# ip nhrp network-id 1                 |                             |
| ステップ6 | end                                                     | インターフェイス コンフィギュレーション モード    |
|       | 例:                                                      | を終了し、特権 EXEC モードに戻ります。      |
|       | Switch(config)# end                                     |                             |

### マルチポイント動作のための GRE トンネルの設定

マルチポイント (NMBA) 動作のためのGREトンネルを設定するには、次の作業を行います。

マルチポイントトンネルインターフェイスのトンネルネットワークは、NBMA ネットワーク と見なすことができます。同じスイッチ上で複数の GRE トンネルを設定する場合は、固有の トンネル ID キーまたは固有のトンネル送信元アドレスのいずれかを持っている必要がありま す。

### 手順の概要

- 1. enable
- **2**. configure terminal
- **3. interface** *type number*
- 4. ip address ip-address
- 5. ip mtu bytes
- 6. ip pim sparse-dense-mode
- 7. **ip nhrp map** *ip-address nbma-address*
- 8. ip nhrp map multicast *nbma-address*
- 9. ip nhrp network-id number
- **10.** ip nhrp nhs nhs-address
- **11. tunnel source vlan** *interface-number*
- **12.** tunnel destination *ip-address*
- 13. end

### 手順の詳細

|       | コマンドまたはアクション                                              | 目的                                                                                                    |
|-------|-----------------------------------------------------------|----------------------------------------------------------------------------------------------------|
| ステップ1 | enable                                                    | 特権 EXEC モードを有効にします。                                                                                                    |
|       | 例:                                                        | <ul> <li>パスワードを入力します(要求された場合)。</li> </ul>                                                                                                    |
|       | Switch> enable                                            |                                                                                                    |
| ステップ2 | configure terminal<br>例:                                  | グローバル コンフィギュレーション モードを開始<br>します。                                                                                                    |
|       | Switch# configure terminal                                |                                                                                                    |
| ステップ3 | interface type number                                     | インターフェイスを設定し、インターフェイスコ                                                                                                    |
|       | 例:                                                        | ンフィギュレーション モードを開始します。<br>                                                                                                    |
|       | Switch(config)# interface tunnel 100                      |                                                                                                    |
| ステップ4 | ip address ip-address                                     | インターフェイスに IP アドレスを設定します。                                                                                                    |
|       | 例:                                                        |                                                                                                    |
|       | Switch(config-if)# ip address 172.16.1.1<br>255.255.255.0 |                                                                                                    |
| ステップ5 | ip mtu bytes                                              | 各インターフェイスにおいて送信される IP パケッ                                                                                                    |
|       | 例:                                                        | トの最大伝送単位(MTU)サイズを設定します。                                                                                                    |
|       | Switch(config-if)# ip mtu 1400                            |                                                                                                    |
| ステップ6 | ip pim sparse-dense-mode                                  | インターフェイスで Protocol Independent Multicast                                                                                                    |
|       | 例:                                                        | (PIM)をイネーブルにし、マルチキャストグルー<br>プの動作エードに広じて、インターフェイスをフ                                                                                                    |
|       | Switch(config-if)# ip pim sparse-dense-mode               | パースモード動作またはデンスモード動作で処理                                                                                                    |
|       |                                                           | します。                                                                                                    |
| ステップ1 | ip nhrp map ip-address nbma-address                       | 非ブロードキャストマルチアクセス(NBMA)ネッ                                                                                                    |
|       | 例:                                                        | トワークに接続する宛先 IP アドレスの IP/NBMA<br>アドレスマッピングをスタティックに設定します。                                                                                                    |
|       | Switch(config-if)# ip nhrp map 172.16.1.2<br>10.10.10.2   | <ul> <li><i>ip-address</i>: NBMA ネットワークを介して到達<br/>可能な宛先の IP アドレス。このアドレスは、<br/>NBMA アドレスにマッピングされます。</li> </ul>                                                         |
|       |                                                           | <ul> <li><i>nbma-address</i>: NBMA ネットワークを介して直接到達可能な NBMA アドレス。アドレスの形式は、使用しているメディアによって異なります。たとえば、ATM はネットワークサービスアクセスポイント(NSAP)アドレスを所有し、イーサネットはMACアドレスを所有し、</li> </ul> |

|                | コマンドまたはアクション                                                                                       | 目的                                                                                                    |
|----------------|----------------------------------------------------------------------------------------------------|----------------------------------------------------------------------------------------------------|
|                |                                                                                                    | Switched Multimegabit Data Service (SMDS) は<br>E.164アドレスを所有しています。このアドレ<br>スは、IP アドレスにマッピングされます。                                                                                  |
| ステップ8          | ip nhrp map multicast nbma-address<br>例:<br>Switch(config-if)# ip nhrp map multicast<br>10.10.10.2 | ブロードキャストの接続先として、またはトンネル<br>ネットワークを介して送信されるマルチキャスト<br>パケットとして使用されるノンブロードキャスト<br>マルチアクセス (NBMA) アドレスを設定します。                                                                        |
| ステップ 9         | <b>ip nhrp network-id</b> <i>number</i><br>例:<br>Switch(config-if)# ip nhrp network-id 1           | インターフェイスで Next Hop Resolution Protocol<br>(NHRP) を有効にします。<br>• <i>number</i> : 非ブロードキャスト マルチアクセス<br>(NBMA) ネットワークからの、グローバルに<br>一意である 32 ビットのネットワーク ID。範囲<br>は 1 ~ 4294967295 です。 |
| ステップ 10        | ip nhrp nhs nhs-address<br>例:<br>Switch(config-if)# ip nhrp nhs 172.16.1.2                         | 1つ以上のNHRPサーバのアドレスを指定します。<br>• <i>nhs-address</i> :指定したネクストホップサーバ<br>のアドレス。                                                                                                    |
| ステップ11         | tunnel source vlan interface-number<br>例:<br>Switch(config-if)# tunnel source vlan 1               | トンネル インターフェイスの送信元アドレスを設<br>定します。                                                                                                    |
| ステップ <b>12</b> | tunnel destination <i>ip-address</i><br>例:<br>Switch(config-if)# tunnel destination 10.10.10.2     | トンネル インターフェイスの宛先アドレスを設定<br>します。                                                                                                    |
| ステップ13         | end<br>例:<br>Switch(config-if)# end                                                                | インターフェイス コンフィギュレーション モード<br>を終了し、特権 EXEC モードに戻ります。                                                                                                    |

## NHRP の設定例

### 論理 NBMA の物理ネットワーク設計の例

論理 NBMA ネットワークは、NHRP に参加し、同じネットワーク ID を持つインターフェイス およびホストのグループと考えられます。次の図に、単一の物理 NBMA ネットワーク上に設 定された(円で示される)2つの論理NBMA ネットワークを示します。ルータAはルータB およびルータCと通信できます。それらが同じネットワークID(2)を共有するためです。ま た、ルータCはルータDおよびルータEとも通信できます。それらがネットワークID7を共 有するためです。アドレス解決が完了した後、点線で示すように、ルータAはIPパケットを ホップ1回でルータCに送信でき、ルータCはそれをホップ1回でルータEに送信できます。

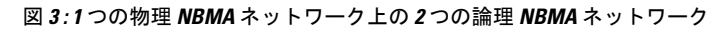

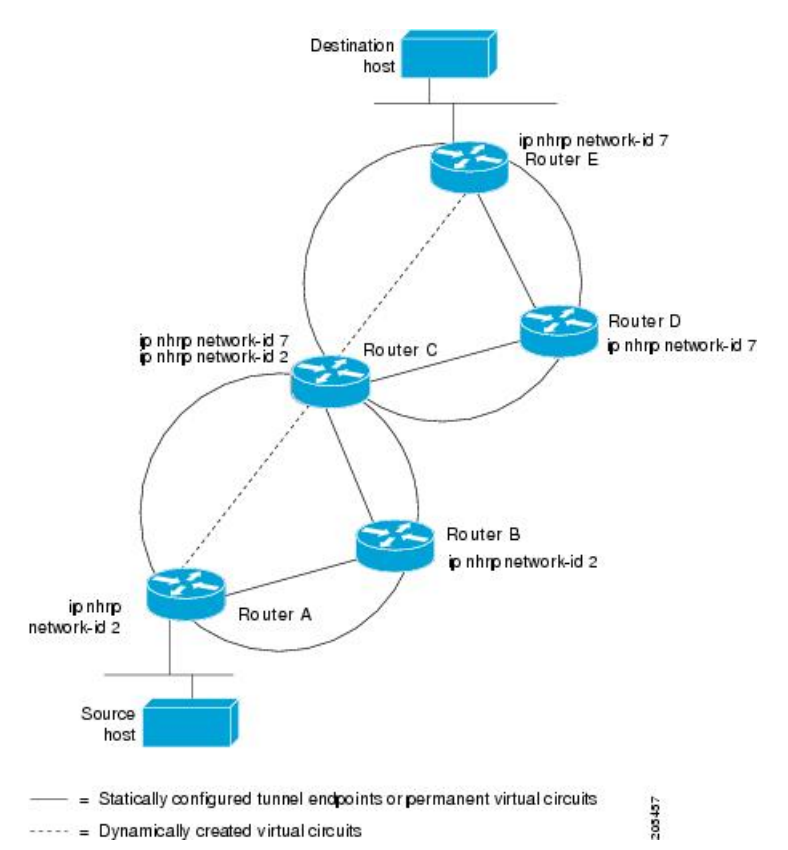

上図の5台のルータによる物理構成は、実際には下図のような構成である場合もあります。送 信元ホストはルータAに接続されており、宛先ホストはルータEに接続されています。同じ スイッチが5つのすべてのルータにサービスを提供し、1つの物理NBMAネットワークを構成 しています。 図 4: NBMA ネットワーク例の物理構成

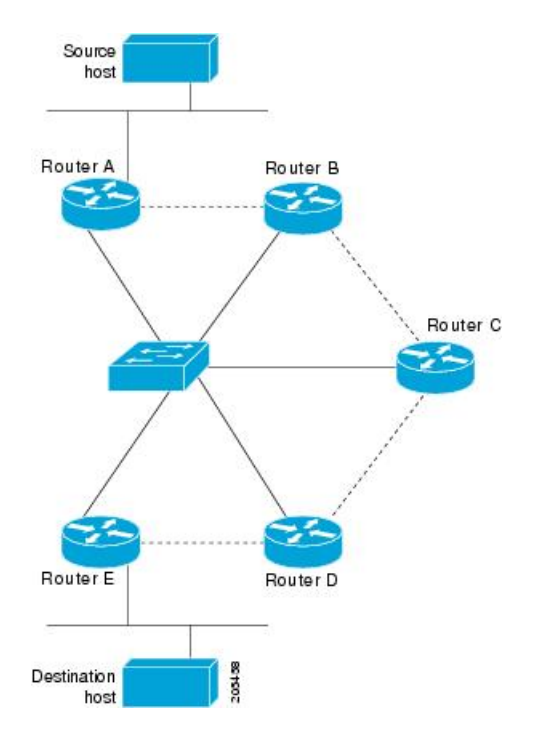

ここでも、上の最初の図を参照してください。最初、送信元ホストから宛先ホストへの IP パ ケットは、NHRP が NBMA アドレスでも解決するようになるまで、スイッチに接続された 5 台すべてのルータを通過して宛先に到達します。ルータ A は、IP パケットを初めて宛先ホス トに向けて転送したときに、宛先ホストの IP アドレスに対する NHRP 要求も生成します。そ の要求がルータ C に転送され、応答が生成されます。2 つの論理 NBMA ネットワーク間の出 カルータであるため、ルータ C が応答します。

同様に、ルータCは独自のNHRP要求を生成し、これに対して、ルータEが応答します。この例でも、送信元と宛先の間に発生するIPトラフィックがNBMAネットワークを通過するためには、2回のホップが必要です。これは、2つの論理NBMAネットワーク間でIPトラフィックを転送する必要があるためです。NBMAネットワークが論理的に分かれていなければ、必要なホップは1回だけです。

### 例:マルチポイント動作のための GRE トンネル

マルチポイントトンネルを使用すると、単一のトンネルインターフェイスを複数のネイバー スイッチに接続できます。ポイントツーポイントトンネルとは異なり、トンネルの宛先を設定 する必要がありません。実際に、設定したとしても、トンネルの宛先は IP マルチキャストア ドレスに対応させる必要があります。

次の例では、スイッチ A とルータ B がイーサネット セグメントを共有しています。マルチポ イントトンネルネットワーク上で最小の接続が設定されるため、部分メッシュ NBMA ネット ワークとして扱うことができるネットワークが作成されます。スタティック NHRP マップ エ ントリにより、スイッチ A はスイッチ B への到達方法を理解していて、その逆も同様です。

次に、GRE マルチポイントトンネルを設定する例を示します。

### スイッチAの設定

Switch(config)# interface tunnel 100 !Tunnel interface configured for PIM traffic Switch(config-if)# no ip redirects Switch(config-if)# ip address 192.168.24.1 255.255.252 Switch(config-if)# ip mtu 1400 Switch(config-if)# ip pim sparse-dense-mode Switch(config-if)# ip nhrp map 192.168.24.3 172.16.0.1 !NHRP may optionally be configured to dynamically discover tunnel end points. Switch(config-if)# ip nhrp map multicast 172.16.0.1 Switch(config-if)# ip nhrp network-id 1 Switch(config-if)# ip nhrp nhs 192.168.24.3 Switch(config-if)# ip nhrp nhs 192.168.24.3 Switch(config-if)# tunnel source vlan 1 Switch(config-if)# tunnel destination 172.16.0.1 Switch(config-if)# end

### スイッチBの設定

```
Switch(config)# interface tunnel 100
Switch(config-if)# no ip redirects
Switch(config-if)# ip address 192.168.24.2 255.255.255.252
Switch(config-if)# ip mtu 1400
Switch(config-if)# ip pim sparse-dense-mode
Switch(config-if)# ip nhrp map 192.168.24.4 10.10.0.3
Switch(config-if)# ip nhrp map multicast 10.10.10.3
Switch(config-if)# ip nhrp network-id 1
Switch(config-if)# ip nhrp nhs 192.168.24.4
Switch(config-if)# tunnel source vlan 1
Switch(config-if)# tunnel destination 10.10.10.3
Switch(config-if)# end
```

## NHRPの設定に関する追加情報

RFC

| RFC      | タイトル                                       |
|----------|--------------------------------------------|
| RFC 2332 | [NBMA Next Hop Resolution Protocol (NHRP)] |

### NHRP 設定の機能情報

次の表に、このモジュールで説明した機能に関するリリース情報を示します。この表は、ソフ トウェアリリーストレインで各機能のサポートが導入されたときのソフトウェアリリースだ けを示しています。その機能は、特に断りがない限り、それ以降の一連のソフトウェアリリー スでもサポートされます。

プラットフォームのサポートおよびシスコソフトウェアイメージのサポートに関する情報を検 索するには、Cisco Feature Navigator を使用します。Cisco Feature Navigator にアクセスするに は、www.cisco.com/go/cfn に移動します。Cisco.com のアカウントは必要ありません。

I

### 表 3: NHRP 設定の機能情報

| 機能名                                                          | リリース                         | 機能情報                                                                                                    |
|--------------------------------------------------------------|------------------------------|----------------------------------------------------------------------------------------------------|
| Next Hop Resolution Protocol :<br>ネクストホップ リソリュー<br>ション プロトコル | Cisco IOS XE Polaris 16.3.1  | Next Hop Resolution Protocol<br>(NHRP) は、すべてのトンネ<br>ルエンドポイントを手動で設<br>定するのではなく、ノンブ<br>ロードキャストマルチアクセ<br>ス (NBMA) ネットワークを<br>ダイナミックにマッピングす<br>る Address Resolution Protocol<br>(ARP) と同様のプロトコル<br>です。NHRP を使用すると、<br>NBMA ネットワークに接続さ<br>れたシステムは、そのネット<br>ワークに参加している他のシ<br>ステムの NBMA (物理) アド<br>レスをダイナミックに学習で<br>き、これらのシステムが直接<br>通信できるようになります。 |
|                                                              | Cisco IOS XE Everest 16.5.1a | この機能は、次のプラット<br>フォームに実装されていまし<br>た。<br>• Cisco Catalyst 3650 シリー<br>ズスイッチ<br>• Cisco Catalyst 3850 シリー<br>ズスイッチ<br>• Cisco Catalyst 9300 シリー<br>ズスイッチ<br>• Cisco Catalyst 9500 シリー<br>ズスイッチ                                                                                                    |

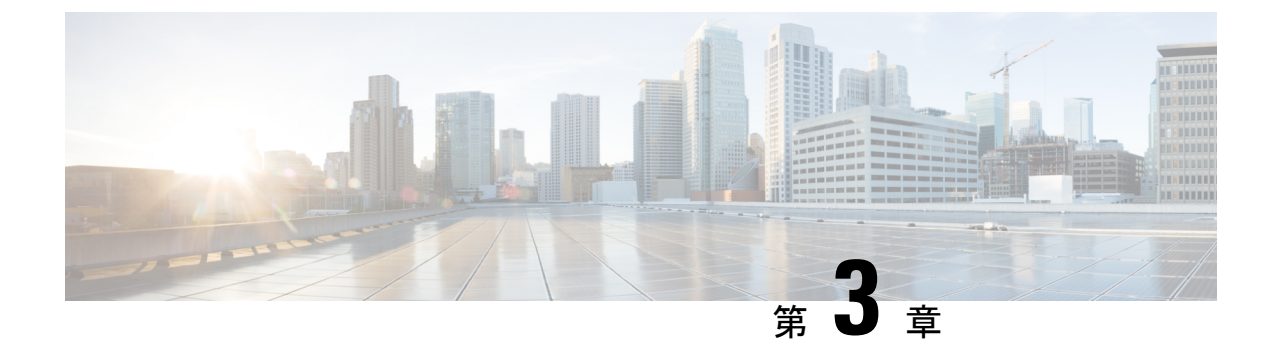

# VRRPv3 プロトコルのサポート

• VRRPv3 プロトコルのサポート (37 ページ)

# VRRPv3 プロトコルのサポート

Virtual Router Redundancy Protocol(VRRP)は、デバイスのグループを使用して単一の仮想デバイスを形成し、冗長性を実現することができます。これにより、仮想デバイスをデフォルトゲートウェイとして使用するように、LAN クライアントを設定できます。デバイスのグループを表す仮想デバイスは、「VRRP グループ」とも呼ばれます。VRRP バージョン3(v3)のプロトコルサポート機能は、VRRPバージョン2(v2)がIPv4アドレスしかサポートしていないのに対し、IPv4 と IPv6 アドレスをサポートするための機能を提供します。このモジュールでは、VRRPv3 に関連する概念と、ネットワーク内で VRRP グループを作成してカスタマイズする方法について説明します。VRRPv3 プロトコル サポートを使用する利点は次のとおりです。

- マルチベンダー環境での相互運用性。
- VRRPv3 は、VRRPv2 が IPv4 アドレスしかサポートしていないのに対し、IPv4 と IPv6 ア ドレスの使用をサポートしています。
- VRRS 経路によるスケーラビリティの向上。

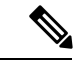

(注)

このモジュールでは、VRRP と VRRPv3 は同じ意味で使用されています。

## VRRPv3 プロトコルのサポートの制限事項

 VRRPv3は既存のダイナミックプロトコルの代替にはなりません。VRRPv3は、マルチア クセス、マルチキャスト、またはブロードキャスト対応イーサネットLANで使用するた めに設計されています。

- VRRPv3は、イーサネット、ファストイーサネット、ブリッジグループ仮想インターフェ イス(BVI)、およびギガビットイーサネットインターフェイス、マルチプロトコルラ ベルスイッチング(MPLS)バーチャルプライベートネットワーク(VPN)、VRFを認 識する MPLS VPN、および VLAN上でサポートされます。
- •BVIインターフェイスの初期化に関連して転送遅延が発生するため、VRRPv3アドバタイズタイマーの時間はBVIインターフェイスでの転送遅延時間より短く設定する必要があります。VRRPv3アドバタイズタイマーの時間をBVIインターフェイスでの転送遅延時間以上の値に設定すると、最近初期化されたBVIインターフェイス上にあるVRRPデバイスが無条件にプライマリロールを引き継ぐことができなくなります。BVIインターフェイスでの転送遅延を設定するには、bridge forward-time コマンドを使用します。VRRPアドバタイズメントタイマーを設定するには、vrrp timers advertise コマンドを使用します。
- VRRPv3 は、ステートフル スイッチオーバー (SSO) をサポートしていません。
- VRRPがVRRS経路の冗長インターフェイスと同じネットワークパス上で動作する場合にのみ、完全なネットワークの冗長性を実現できます。完全な冗長性のために、次の制約事項が適用されます。
  - VRRS 経路は、親 VRRP グループと異なる物理インターフェイスを共有したり、親 VRRP グループと異なる物理インターフェイスを持つサブインターフェイス上で設定 することはできません。
  - VRRS 経路は、関連付けられた VLAN が親 VRRP グループが設定された VLAN と同 じトランクを共有していない限り、スイッチ仮想インターフェイス(SVI)に設定す ることはできません。

## VRRPv3 プロトコル サポートについて

### VRRPv3の利点

### IPv4とIPv6のサポート

VRRPv3 は、VRRPv2 が IPv4 アドレスしかサポートしていないのに対し、IPv4 と IPv6 アドレ スファミリをサポートしています。

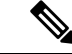

(注)

VRRPv3 が使用中の場合、VRRPv2 は使用できません。VRRPv3 を設定可能にするには、fhrp version vrrp v3 コマンドをグローバル コンフィギュレーション モードで使用する必要があります。

### 冗長性

VRRPにより、複数のデバイスをデフォルトゲートウェイデバイスとして設定できるようになり、ネットワークに単一障害点が生じる可能性を低減できます。

### ロードシェアリング

LAN クライアントとのトラフィックを複数のデバイスで共有するように VRRP を設定できる ため、利用可能なデバイス間でより公平にトラフィックの負荷を共有できます。

#### 複数の仮想デバイス

VRRP はデバイスの物理インターフェイス上で(拡張の制限に従って)最大255の仮想デバイス(VRRPグループ)をサポートします。複数の仮想デバイスをサポートすることで、LANトポロジ内で冗長化とロードシェアリングを実装できます。拡張環境では、VRRS経路はVRRP制御グループと組み合わせて使用する必要があります。

### 複数のIPアドレス

仮想デバイスは、セカンダリ IP アドレスを含め複数の IP アドレスを管理できます。そのため、イーサネットインターフェイスに複数のサブネットを設定した場合、サブネットごとに VRRP を設定できます。

(注) VRRP グループでセカンダリ IP アドレスを使用するには、プライマリ アドレスを同じグルー プで設定する必要があります。

### プリエンプション

VRRPの冗長性スキームにより、仮想デバイスバックアップのプリエンプションが可能になり、より高い優先順位が設定された仮想デバイスバックアップが、機能を停止した仮想プライマリデバイスを引き継ぐことができます。

(注) 優先順位の低いプライマリデバイスのプリエンプションは、オプションの遅延時間を指定して 有効にします。

### アドバタイズメント プロトコル

VRRPは、VRRPアドバタイズメント専用のインターネット割り当て番号局(IANA)標準マル チキャストアドレスを使用します。IPv4では、マルチキャストアドレスは224.0.0.18です。 IPv6では、マルチキャストアドレスはFF02:0:0:0:0:0:0:0:12です。このアドレッシング方式に よって、マルチキャストを提供するデバイス数が最小限になり、テスト機器でセグメント上の VRRPパケットを正確に識別できるようになります。IANAではVRRPにIPプロトコル番号 112を割り当てていました。

### VRRP デバイスのプライオリティおよびプリエンプション

VRRP 冗長性スキームの重要な一面に、VRRP デバイス プライオリティがあります。優先順位 により、各 VRRP デバイスが実行する役割と、仮想プライマリデバイスが機能を停止したとき にどのようなことが起こるかが決定されます。 特定のVRRPデバイスが仮想デバイスのIPアドレスと物理インターフェイスのIPアドレスの オーナーである場合には、このデバイスが仮想プライマリデバイスとして機能します。

特定のVRRPデバイスが仮想デバイスのバックアップとして機能するかどうか、および仮想プ ライマリデバイスが機能を停止した場合に仮想プライマリデバイスを引き継ぐ順序も、優先順 位によって決定されます。各仮想バックアップデバイスの優先順位は、priority コマンドを使 用して1~254の値に設定できます(vrrp address-family コマンドを使用して VRRP 設定モー ドに入り、priority オプションにアクセスします)。

たとえば、LANトポロジの仮想プライマリデバイスであるデバイスAが機能を停止した場合、 選択プロセスが実行され、仮想デバイスバックアップBまたはCが引き継ぐかどうかが決定 されます。デバイスBとデバイスCがそれぞれ優先順位101と100に設定されている場合、 優先順位の高いデバイスBが仮想プライマリデバイスになります。デバイスBとデバイスC が両方とも優先順位100に設定されている場合、IPアドレスが大きい方の仮想デバイスバック アップが選択されて仮想プライマリデバイスになります。

デフォルトでは、プリエンプティブスキームが有効になっています。この場合、プライマリ仮 想デバイスになるように選択されている仮想バックアップデバイスの中で、より高い優先順位 が設定されている仮想バックアップデバイスが仮想プライマリデバイスになります。このプリ エンプティブスキームは、nopreemptコマンドを使用して無効にできます(vrrp address-family コマンドを使用して VRRP 設定モードに入り、no preempt コマンドを入力します)。プリエ ンプションが無効になっている場合は、元の仮想プライマリデバイスが回復して再びプライマ リになるまで、仮想プライマリデバイスになるように選択されている仮想デバイスバックアッ プがプライマリの役割を果たします。

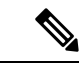

(注) 優先順位の低いプライマリデバイスのプリエンプションは、オプションの遅延時間を指定して 有効にします。

### VRRP のアドバタイズメント

仮想プライマリデバイスは、同じグループ内の他のVRRPデバイスにVRRPアドバタイズメントを送信します。アドバタイズメントでは、仮想プライマリデバイスの優先順位と状態が伝達されます。VRRPアドバタイズメントは、(VRRPグループ設定に基づいて)IPv4またはIPv6パケットにカプセル化され、VRRPグループに割り当てられた適切なマルチキャストアドレスに送信されます。IPv4では、マルチキャストアドレスは224.0.0.18です。IPv6では、マルチキャストアドレスはFF02:0:0:0:0:0:0:12です。アドバタイズメントは、デフォルトでは1秒に1回送信されますが、この間隔は設定可能です。

シスコデバイスでは、VRRPv2からの変更点であるミリ秒タイマーを設定できます。ミリ秒タ イマー値は、プライマリデバイスとバックアップデバイスの両方に手動で設定する必要があ ります。バックアップデバイス上のshow vrrpコマンド出力に表示されるプライマリアドバタ イズメント値は、常に1秒です。これはバックアップデバイス上のパケットでミリ秒値が受け 入れられないためです。

ミリ秒タイマーは、絶対に必要な場合以外は使用しないようにし、使用する場合は慎重な検討 とテストが必要です。ミリ秒の値は望ましい状況でのみ動作します。ミリ秒のタイマー値の使 用は、VRRPv3 も含めてサポートしている限り、サードパーティベンダーと互換性がありま す。タイマー値は100~40000ミリ秒の範囲で指定できます。

## VRRPv3 プロトコル サポートの設定方法

### VRRP グループの作成とカスタマイズ

**VRRP** グループを作成するには、次の手順を実行します。ステップ6~14 はそのグループの カスタマイズ オプションで、これらは省略可能です。

### 手順の概要

- 1. enable
- **2**. configure terminal
- **3**. **fhrp version vrrp v3**
- 4. interface type number
- 5. vrrp group-id address-family {ipv4 | ipv6}
- 6. address *ip-address* [primary | secondary]
- 7. **description** group-description
- 8. match-address
- 9. preempt delay minimum seconds
- **10. priority** *priority-level*
- 11. timers advertise 間隔
- **12**. vrrpv2
- **13.** vrrs leader vrrs-leader-name
- 14. shutdown
- 15. end

### 手順の詳細

|               | コマンドまたはアクション               | 目的                                         |
|---------------|----------------------------|--------------------------------------------|
| ステップ1         | enable                     | 特権 EXEC モードを有効にします。                        |
|               | 例:                         | <ul> <li>・パスワードを入力します(要求された場合)。</li> </ul> |
|               | Device> enable             |                                            |
| ステップ <b>2</b> | configure terminal         | グローバル コンフィギュレーション モードを開始                   |
|               | 例:                         | します。                                       |
|               | Device# configure terminal |                                            |
| ステップ <b>3</b> | fhrp version vrrp v3       | VRRPv3およびVRRSを設定する機能をイネーブル                 |
|               | 例:                         | にします。                                      |

I

|               | コマンドまたはアクション                                          | 目的                                                                                                    |
|---------------|-------------------------------------------------------|----------------------------------------------------------------------------------------------------|
|               | Device(config)# fhrp version vrrp v3                  | <ul><li>(注) VRRPv3 が使用中の場合、VRRPv2 は<br/>使用できません。</li></ul>                                                                                                    |
|               |                                                       | <b>fhrp version vrrp v2</b> コマンドは設定可<br>能ですが、サポートされていません。                                                                                                    |
| ステップ4         | interface type number<br>例:                           | インターフェイス コンフィギュレーション モード<br>を開始します。                                                                                                    |
|               | Device(config)# interface GigabitEthernet 0/0/0       |                                                                                                    |
| ステップ5         | vrrp group-id address-family {ipv4   ipv6}<br>例:      | VRRPグループを作成し、VRRP コンフィギュレー<br>ション モードを開始します。                                                                                                    |
|               | Device(config-if)# vrrp 3 address-family ipv4         |                                                                                                    |
| ステップ6         | address <i>ip-address</i> [primary   secondary]<br>例: | VRRP グループのプライマリ アドレスまたはセカ<br>ンダリ アドレスを指定します。                                                                                                    |
|               | Device(config-if-vrrp)# address 100.0.1.10<br>primary | <ul> <li>(注) IPv6のVRRPv3では、グループを動作<br/>可能にするため、プライマリ仮想リン<br/>クローカル IPv6アドレスが設定されて<br/>いる必要があります。プライマリリン<br/>クローカル IPv6アドレスがグループに<br/>確立されると、セカンダリグローバル<br/>アドレスを追加できます。</li> </ul> |
| ステップ <b>1</b> | description group-description                         | (任意)VRRP グループの説明を指定します。                                                                                                    |
|               | 例:                                                    |                                                                                                    |
|               | Device(config-if-vrrp)# description group 3           |                                                                                                    |
| ステップ8         | match-address<br>例:                                   | (任意)アドバタイズメントパケットのセカンダ<br>リアドレスを設定したアドレスと照合します。                                                                                                    |
|               | Device(config-if-vrrp)# match-address                 | <ul> <li>セカンダリアドレスの照合は、デフォルトで<br/>有効になっています。</li> </ul>                                                                                                    |
| ステップ <b>9</b> | preempt delay minimum seconds<br>例:                   | (任意)優先順位の低いプライマリデバイスのプリ<br>エンプションは、オプションの遅延時間を指定して<br>有効にします。                                                                                                    |
|               | Device(config-if-vrrp)# preempt delay minimum 30      | <ul> <li>プリエンプションはデフォルトでイネーブルです。</li> </ul>                                                                                                    |

|                | コマンドまたはアクション                                  | 目的                                                                                       |
|----------------|-----------------------------------------------|------------------------------------------------------------------------------------------|
| ステップ10         | priority priority-level<br>例:                 | <ul> <li>(任意) VRRPグループのプライオリティを指定します。</li> <li>• VRRPグループの優先度はデフォルトで100で</li> </ul>      |
|                | Device(config-if-vrrp)# priority 3            | す。<br>                                                                                   |
| ステップ 11        | timers advertise 間隔<br>例:                     | <ul> <li>(任意)アドバタイズメントタイマーをミリ秒で</li> <li>設定します。</li> <li>アドバタイズメントタイマーけデフォルトで</li> </ul> |
|                | Device(config-if-vrrp)# timers advertise 1000 | 1000 ミリ秒に設定されています。                                                                       |
| ステップ <b>12</b> | vrrpv2<br>例:                                  | (任意)互換モードで VRRPv2 設定デバイスのサ<br>ポートを有効にします。                                                |
|                | Device(config-if-vrrp)# vrrpv2                | • VRRPv2 はサポートされていません。                                                                   |
| ステップ <b>13</b> | vrrs leader vrrs-leader-name<br>例:            | (任意) VRRSに登録され、フォロワーに使用され<br>るリーダーの名前を指定します。                                             |
|                | Device(config-if-vrrp)# vrrs leader leader-1  | • 登録済みの VRRS 名はデフォルトで使用不可<br>になっています。                                                    |
| ステップ 14        | shutdown<br>例:                                | (任意)VRRP グループのVRRP 設定をディセーブ<br>ルにします。                                                    |
|                | Device(config-if-vrrp)# shutdown              | • VRRPの設定は、VRRP グループに対してはデ<br>フォルトでイネーブルになっています。                                         |
| ステップ 15        | end                                           | 特権 EXEC モードに戻ります。                                                                        |
|                | 例:                                            |                                                                                          |
|                | Device(config)# end                           |                                                                                          |

## FHRP クライアントの初期化前の遅延時間の設定

インターフェイス上のすべてのFHRPクライアントの初期化の前に遅延期間を設定するには、 次のタスクを実行します。

### 手順の概要

- 1. enable
- **2**. configure terminal
- **3**. fhrp version vrrp v3
- 4. interface type number
- 5. fhrp delay {[minimum] [reload] seconds}

**6**. end

#### 手順の詳細

|       | コマンドまたはアクション                                       | 目的                                                    |
|-------|----------------------------------------------------|-------------------------------------------------------|
| ステップ1 | enable                                             | 特権 EXEC モードを有効にします。                                   |
|       | 例:                                                 | <ul> <li>パスワードを入力します(要求された場合)。</li> </ul>             |
|       | Device> enable                                     |                                                       |
| ステップ2 | configure terminal                                 | グローバル コンフィギュレーション モードを開始                              |
|       | 例:                                                 | します。                                                  |
|       | Device# configure terminal                         |                                                       |
| ステップ3 | fhrp version vrrp v3                               | VRRPv3 および VRRS を設定する機能をイネーブル                         |
|       | 例:                                                 | にします。                                                 |
|       | Device(config)# fhrp version vrrp v3               | <ul><li>(注) VRRPv3 が使用中の場合、VRRPv2 は使用できません。</li></ul> |
| ステップ4 | interface type number                              | インターフェイス コンフィギュレーション モード                              |
|       | 例:                                                 | を開始します。                                               |
|       | Device(config)# interface GigabitEthernet 0/0/0    |                                                       |
| ステップ5 | <pre>fhrp delay {[minimum] [reload] seconds}</pre> | インターフェイスの起動後に、FHRP クライアント                             |
|       | 例:                                                 | の初期化の遅延期間を指定します。                                      |
|       | Device(config-if)# fhrp delay minimum 5            | <ul> <li>範囲は0~3600秒です。</li> </ul>                     |
| ステップ6 | end                                                | 特権 EXEC モードに戻ります。                                     |
|       | 例:                                                 |                                                       |
|       | Device(config)# end                                |                                                       |

## VRRPv3 プロトコル サポートの設定例

## 例:デバイス上の VRRPv3 のイネーブル化

次の例は、デバイスで VRRPv3 をイネーブルにする方法を示しています。

```
Device> enable
Device# configure terminal
Device(config)# fhrp version vrrp v3
Device(config-if-vrrp)# end
```

### 例:VRRP グループの作成とカスタマイズ

```
次に、VRRP グループを作成およびカスタマイズする例を示します。
Device> enable
Device# configure terminal
Device(config)# fhrp version vrrp v3
Device(config)# interface GigabitEthernet 1/0/1
Device(config-if)# vrrp 3 address-family ipv4
Device(config-if)# vrrp)# address 100.0.1.10 primary
Device(config-if-vrrp)# address 100.0.1.10 primary
Device(config-if-vrrp)# description group 3
Device(config-if-vrrp)# match-address
Device(config-if-vrrp)# preempt delay minimum 30
Device(config-if-vrrp)# end
```

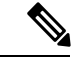

(注) 上の例では、グローバル コンフィギュレーション モードで fhrp version vrrp v3 コマ ンドが使用されています。

### 例:FHRP クライアントの初期化前の遅延時間の設定

次の例は、FHRP クライアントの初期化前の遅延時間の設定方法を示しています。

```
Device> enable
Device# configure terminal
Device(config)# fhrp version vrrp v3
Device(config)# interface GigabitEthernet 1/0/1
Device(config-if)# fhrp delay minimum 5
Device(config-if-vrrp)# end
```

(注) 上記の例では、インターフェイスが表示されてから FHRP クライアントの初期化に5 秒間の遅延時間が指定されています。遅延時間は0~3600秒の範囲で指定できます。

## 例:VRRP ステータス、設定、および統計情報の詳細

以下は、VRRP グループのステータス、設定、および統計情報の詳細の出力例です。

```
Device> enable
Device# show vrrp detail
```

```
GigabitEthernet1/0/1 - Group 3 - Address-Family IPv4
Description is "group 3"
State is MASTER
State duration 53.901 secs
Virtual IP address is 100.0.1.10
Virtual MAC address is 0000.5E00.0103
Advertisement interval is 1000 msec
Preemption enabled, delay min 30 secs (0 msec remaining)
Priority is 100
```

```
Master Router is 10.21.0.1 (local), priority is 100
Master Advertisement interval is 1000 msec (expires in 832 msec)
Master Down interval is unknown
VRRPv3 Advertisements: sent 61 (errors 0) - rcvd 0
VRRPv2 Advertisements: sent 0 (errors 0) - rcvd 0
Group Discarded Packets: 0
  VRRPv2 incompatibility: 0
  IP Address Owner conflicts: 0
 Invalid address count: 0
 IP address configuration mismatch : 0
  Invalid Advert Interval: 0
  Adverts received in Init state: 0
  Invalid group other reason: 0
Group State transition:
  Init to master: 0
  Init to backup: 1 (Last change Sun Mar 13 19:52:56.874)
  Backup to master: 1 (Last change Sun Mar 13 19:53:00.484)
  Master to backup: 0
 Master to init: 0
  Backup to init: 0
```

Device# exit

## その他の参考資料

### 関連資料

| 関連項目        | マニュアル タイトル                                           |
|-------------|------------------------------------------------------|
| FHRP コマンド   | First Hop Redundancy<br>Protocols Command Reference  |
| VRRPv2の設定   | [Configuring VRRP]                                   |
| VRRPv3 コマンド | この章で使用するコマンドの<br>完全な構文および使用方法の<br>詳細。                |
|             | Command Reference (Catalyst<br>9300 Series Switches) |

### 標準および RFC

| 標準/RFC  | タイトル                                 |
|---------|--------------------------------------|
| RFC5798 | [Virtual Router Redundancy Protocol] |

シスコのテクニカル サポート

| 説明                                                                                                    | リンク                                               |
|----------------------------------------------------------------------------------------------------|---------------------------------------------------|
| 右のURLにアクセスして、シスコのテクニカ<br>ルサポートを最大限に活用してください。こ<br>れらのリソースは、ソフトウェアをインストー<br>ルして設定したり、シスコの製品やテクノロ<br>ジーに関する技術的問題を解決したりするた<br>めに使用してください。このWebサイト上の<br>ツールにアクセスする際は、Cisco.comのログ<br>イン ID およびパスワードが必要です。 | http://www.cisco.com/cisco/web/support/index.html |

## VRRPv3 プロトコルのサポートの機能情報

次の表に、このモジュールで説明した機能に関するリリース情報を示します。この表は、ソフ トウェア リリース トレインで各機能のサポートが導入されたときのソフトウェア リリースだ けを示しています。その機能は、特に断りがない限り、それ以降の一連のソフトウェアリリー スでもサポートされます。

プラットフォームのサポートおよびシスコソフトウェアイメージのサポートに関する情報を検 索するには、Cisco Feature Navigator を使用します。Cisco Feature Navigator にアクセスするに は、www.cisco.com/go/cfn に移動します。Cisco.com のアカウントは必要ありません。

| 機能名               | リリース                        | 機能情報                                                                                                    |
|-------------------|-----------------------------|----------------------------------------------------------------------------------------------------|
| VRRPv3 プロトコルのサポート | Cisco IOS XE Everest 16.6.1 | VRRP は、デバイスのグルー<br>プを使用して単一の仮想デバ<br>イスを形成し、冗長性を実現<br>します。これにより、仮想デ<br>バイスをデフォルトゲート<br>ウェイとして使用するよう<br>に、LAN クライアントを設定<br>できます。デバイスのグルー<br>プを表す仮想デバイスは、<br>「VRRP グループ」とも呼ば<br>れます。VRRPv3 プロトコル<br>のサポート機能は、IPv4 と<br>IPv6 アドレスをサポートする<br>ための機能を提供します。<br>この機能が導入されました。 |

#### 表 4: VRRPv3 プロトコルのサポートの機能情報

## 用語集

**Virtual IP address owner**:仮想デバイスの IP アドレスを所有する VRRP デバイス。仮想デバ イス アドレスを物理インターフェイス アドレスとして持っているデバイスが所有者になりま す。

Virtual device: 1 つのグループを形成する1 台または複数台の VRRP デバイス。仮想デバイスは、LAN クライアントのデフォルト ゲートウェイ デバイスとして動作します。仮想デバイスは、VRRP グループとも呼ばれます。

**Virtual device backup**: 仮想プライマリデバイスが機能を停止したときにパケット転送のロールを引き受けられる1台以上のVRRPデバイス。

**Virtual primary device**:仮想デバイスのIPアドレスに送信されるパケットの転送を現在行っている VRRP デバイス。通常、仮想プライマリデバイスはIPアドレス所有者としても機能します。

**VRRP device**: VRRP を実行しているデバイス。

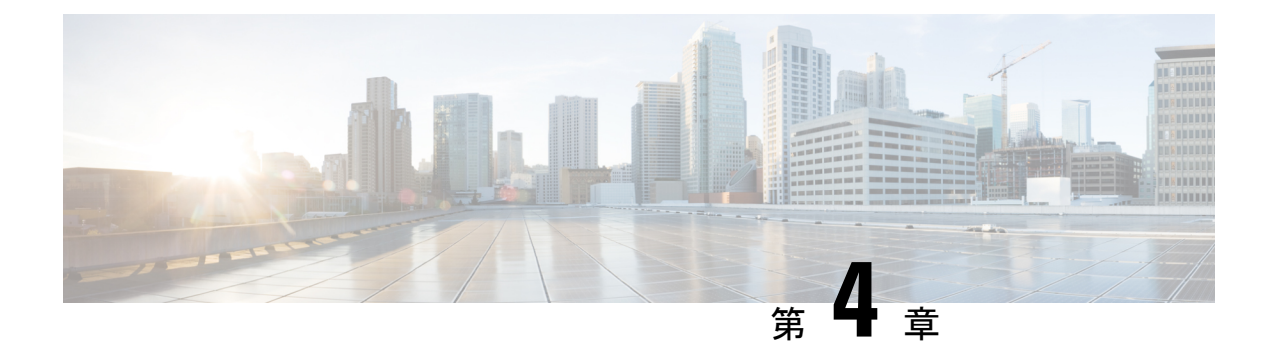

# WCCP の設定

このセクションでは、WCCPの設定について説明します。

- •はじめに (49 ページ)
- WCCP の前提条件 (49 ページ)
- WCCP に関する制約事項 (50 ページ)
- WCCP に関する情報 (51 ページ)
- WCCP の設定方法 (58 ページ)
- WCCP の設定例 (68 ページ)
- WCCP の機能情報 (72 ページ)

# はじめに

Web Cache Communication Protocol (WCCP) はシスコが開発したコンテンツルーティングテク ノロジーです。IP パケットを代行受信し、IP パケットに指定されている宛先とは別の宛先に そのパケットをリダイレクトします。パケットは、インターネット上にある宛先の Web サー バーから、クライアントのローカルのコンテンツエンジンにリダイレクトされるのが一般的で す。WCCPの展開シナリオによっては、Web サーバーからクライアント方向でもトラフィック をリダイレクトする必要があります。WCCPを使用すると、コンテンツエンジンをネットワー クインフラストラクチャに統合できます。

このマニュアルの作業では、ネットワークにコンテンツエンジンが設定済みであることを前提にしています。

# WCCP の前提条件

- WCCP を使用するには、インターネットに接続されたインターフェイス上で IP を設定する必要があります。また、別のインターフェイスをコンテンツエンジンに接続する必要があります。
- コンテンツエンジンに接続するインターフェイスは、ファストイーサネットインターフェ イスまたはギガビットイーサネットインターフェイスにする必要があります。

## WCCPに関する制約事項

### General

Web キャッシュ通信プロトコルバージョン2(WCCPv2)には、次の制限が適用されます。

- •WCCPは、IPv4ネットワークだけで動作します。
- シスコエクスプレスフォワーディングをイネーブルにすると、WCCPによってネットワークアドレス変換(NAT)がバイパスされます。
- WCCP には、ネットワークで同時に設定された NAT およびゾーンベース ファイアウォー ルとの相互運用性がありません。
- ・サービスグループは、最大 32 のコンテンツエンジンおよび 32 のスイッチで構成できます。
- マルチキャストクラスタにサービスを提供するスイッチの場合、存続可能時間(TTL)の 値を15以下に設定する必要があります。
- クラスタのすべてのコンテンツエンジンは、クラスタにサービスを提供するすべてのデバイスと通信できるように設定する必要があります。
- マルチキャストアドレスは、224.0.0.0~239.255.255の範囲にする必要があります。
- ・同じクライアントインターフェイスで同時に最大8個のサービスグループがサポートされます。
- レイヤ2のリライト転送メソッド方式はサポートされますが、Generic Routing Encapsulation (GRE)はサポートされません。
- コンテンツエンジンにレイヤ2を直接接続する必要があります。1ホップまたは複数ホップ離れたレイヤ3接続はサポートされません。
- Ternary CAM (TCAM) フレンドリマスクベースの割り当てはサポートされますが、ハッシュ バケットベースの方式はサポートされません。
- TCAMの空きがなくなると、トラフィックはリダイレクトされず、通常どおりに転送されます。
- WCCP バージョン2規格では、最大256個のマスクをサポートします。ただし、Cisco Catalyst 9000 シリーズスイッチは、単一のマスクへのマスク割り当てテーブルのみをサ ポートします。
- マスク割り当てに設定されているコンテンツエンジンが、割り当て方式としてハッシュが 選択されているファームに参加しようとする場合、キャッシュエンジンの割り当て方式が 既存のファームの方式と一致しない限り、ファームに参加できません。

#### Catalyst 9000 シリーズ スイッチのアクセス制御リスト

WCCPがマスク割り当てを使用している場合、リダイレクトリストはアプライアンスのマスク 情報にマージされ、その結果としてマージされた ACL は Catalyst 9000 シリーズ スイッチ ハー ドウェアに渡されます。リダイレクト リストのプロトコルが IP であるか、サービス グループ プロトコルと完全に一致する場合、その許可 ACL または拒否 ACL のエントリだけが、アプラ イアンスのマスク情報にマージされます。

次の制約事項がリダイレクトリスト ACL に適用されます。

- •ACL は、IPv4 拡張 ACL にする必要があります。
- 個々の発信元または宛先のポート番号だけを指定できます。ポート範囲は指定できません。
- ・個々の発信元または宛先のポート番号以外の有効な一致基準は dscp と tos のみです。
- fragments、time-range、options キーワードや、TCP フラグは使用できません。
- リダイレクト ACL がこれらの制約事項を満たさない場合、次のエラーメッセージがログ に記録されます。

WCCP-3-BADACE: Service <service group>, invalid access-list entry (seq:<sequence>, reason:<reason>)

# WCCP に関する情報

### WCCP の概要

WCCPは、Cisco Content Engine(またはWCCPを実行する他のコンテンツエンジン)を使用して、ネットワークのトラフィックパターンをローカライズし、ローカルでコンテンツ要求を実行できるようにします。トラフィックのローカライズによって伝送コストを引き下げ、ダウンロード時間を短縮できます。

WCCPによって、Cisco IOS XE プラットフォームはコンテンツ要求を透過的にリダイレクトで きます。透過的リダイレクションを使用すると、ユーザーは、Webプロキシを使用するように ブラウザを設定せずに、コンテンツ要求をローカルで実行できます。ユーザーはターゲット URL を使用してコンテンツを要求できます。また、ユーザーの要求はコンテンツエンジンに 自動的にリダイレクトされます。この場合の「透過的」とは、エンドユーザーが要求したファ イル(Webページなど)が、元々指定していたサーバーからではなく、コンテンツエンジンか ら送信されることをそのユーザーが意識しないという意味です。

要求を受信したコンテンツエンジンは、独自のローカルキャッシュからサービスを提供しよう とします。要求した情報が存在しない場合、コンテンツエンジンから独自の要求が元のター ゲットサーバーに発行され、必要な情報が取得されます。コンテンツエンジンは、要求された 情報を取得すると、要求元のクライアントに転送し、以降の要求に対応するためにキャッシュ します。その結果、ダウンロードのパフォーマンスが最大になり、送信コストが大幅に削減さ れます。 WCCPにより、一連のコンテンツエンジン(コンテンツエンジンクラスタと呼ばれる)が1つ または複数のデバイスにコンテンツを提供できるようになります。ネットワーク管理者は、こ のようなクラスタ処理機能によって容易にコンテンツエンジンを拡張し、高いトラフィック負 荷を管理できます。シスコクラスタ処理テクノロジーを使用すると、各クラスタメンバを同 時に実行できるため、リニアスケーラビリティが実現します。クラスタ処理コンテンツエン ジンによって、キャッシュソリューションのスケーラビリティ、冗長性、および可用性が大幅 に改善されます。最大 32 個のコンテンツエンジンをクラスタ処理し、目的の容量まで拡張で きます。

## WCCP マスク割り当て

WCCPマスク割り当て機能によって、(デフォルトのハッシュ割り当て方式ではなく)WCCP サービスのロードバランシング方式としてマスク割り当てを使用できます。

Application and Content Networking System (ACNS) ソフトウェアを実行するコンテンツエンジンの場合、mask-assign キーワードを指定した wccp custom-web-cache コマンドを使用して、マスク割り当てを設定します。Cisco Wide Area Application Services (WAAS) ソフトウェアを実行するコンテンツエンジンの場合、mask-assign キーワードを指定した wccp tcp-promiscuous コマンドを使用して、マスク割り当てを設定します。

## WCCPv2の設定

複数のデバイスが WCCPv2 を使用して1つのコンテンツエンジンクラスタにサービスを提供できます。次の図に、複数のデバイスを使用した設定例を示します。

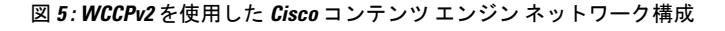

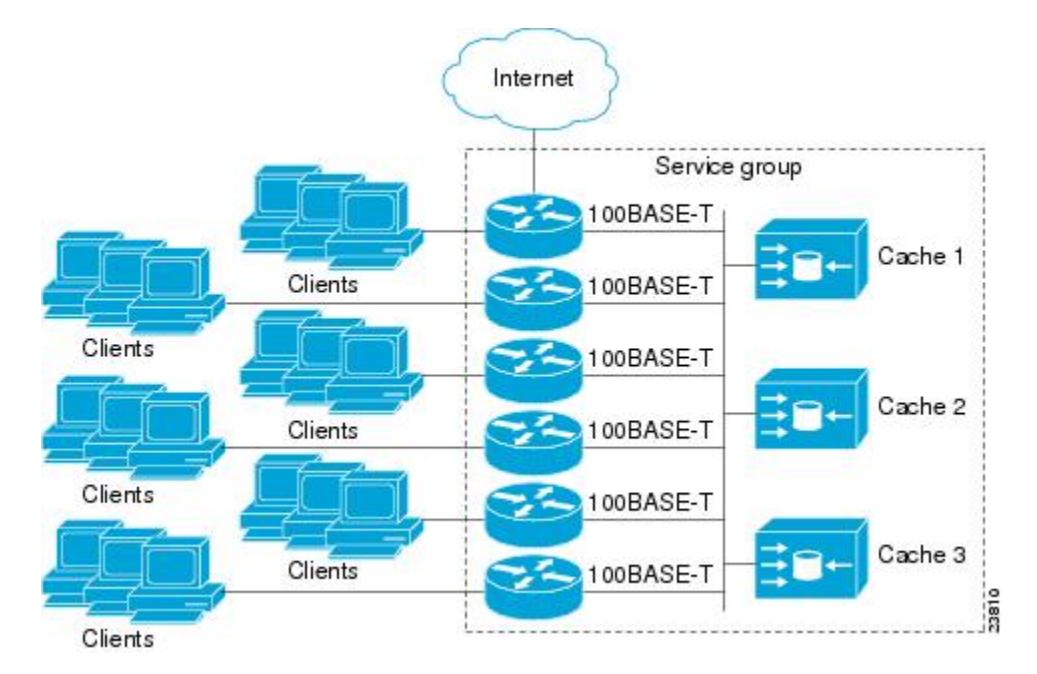

クラスタ、および同じサービスを実行しているクラスタに接続するデバイス内のコンテンツエ ンジンのサブセットは、サービスグループと呼ばれます。利用可能なサービスには、TCPおよ び UDP リダイレクションが含まれます。

WCCPv2の場合、各コンテンツエンジンがサービスグループ内のすべてのデバイスを認識している必要があります。サービスグループ内のすべてのデバイスのアドレスを指定するには、次のいずれかのメソッドを選択する必要があります。

- ユニキャスト:グループ内の各デバイスの IP アドレスリストを、各コンテンツエンジン で設定します。この場合、グループ内の各デバイスのアドレスは、設定の際、コンテンツ エンジンごとに明示的に指定する必要があります。
- マルチキャスト:単一のマルチキャストアドレスを各コンテンツエンジンで設定します。
   マルチキャストアドレスメソッドの場合、コンテンツエンジンは、サービスグループのすべてのスイッチに提供されるシングルアドレス通知を送信します。たとえば、コンテンツエンジンは、パケットを常にマルチキャストアドレス224.0.0.100に送信するように指示できます。その場合、マルチキャストパケットは、WCCPを使用してリッスンしているグループ用に設定されたサービスグループ内のすべてのデバイスに送信されます(詳細については、ip wccp group-listen インターフェイスコンフィギュレーションコマンドを参照してください)。

マルチキャストオプションの場合に必要な操作は、各コンテンツエンジンで単一のアドレス を指定することだけなので、設定が容易です。このオプションを使用して、サービスグループ からルータを動的に追加および削除できます。毎回、異なるアドレスリストを使用してコンテ ンツエンジンを再設定する必要はありません。

WCCPv2 での設定は次の順序で行います。

- 1. 各コンテンツエンジンは、ルータリストを使用して設定されます。
- 各コンテンツエンジンは、各自の存在と、通信の確立に使用されたすべてのデバイスのリストについて通知します。ルータは、グループ内のコンテンツエンジンのビュー(リスト)で応答します。
- そのビューがクラスタ内のすべてのコンテンツエンジンで一貫している場合、1つのコン テンツエンジンがリードとして指定され、デバイスがパケットのリダイレクト時に展開す る必要のあるポリシーが設定されます。

### HTTP 以外のサービスの WCCPv2 サポート

WCCPv2 では、さまざまな UDP および TCP トラフィックを含め、HTTP(TCP ポート 80 トラ フィック)以外のトラフィックのリダイレクションが可能です。WCCPv2 では他のポート宛て のパケットをリダイレクトできます。たとえば、プロキシ Web キャッシュ処理、ファイル転 送プロトコル (FTP) キャッシング、FTP プロキシの処理、80 以外のポートの Web キャッシ ング、Real Audio、ビデオアプリケーション、およびテレフォニーアプリケーションに使用さ れるポートなどです。

各種の利用可能なサービスに対応するため、WCCPv2は複数のサービスグループという概念を 導入しました。サービス情報は、ダイナミックサービス識別番号(98など)または事前定義し たサービスキーワード(web-cache など)を使用して、WCCP コンフィギュレーションコマン ドで指定します。この情報は、サービス グループ メンバーが同じサービスを使用または提供 していることを確認するために使用されます。

サービス グループのコンテンツ エンジンは、プロトコル (TCP または UDP) によってリダイ レクトされるトラフィックと、最大 8 個の発信元ポートまたは宛先ポートを指定します。各 サービス グループにはプライオリティ ステータスが割り当てられます。ダイナミック サービ スのプライオリティは、コンテンツエンジンによって割り当てられます。プライオリティ値の 範囲は、0~255 です (0 が最も低いプライオリティ)。事前定義した Web キャッシュ サービ スには、240 のプライオリティが割り当てられています。

## 複数デバイスでの WCCPv2 サポート

WCCPv2では、複数のデバイスをキャッシュエンジンのクラスタに追加できます。サービスグ ループで複数のデバイスを使用すると、冗長構成、インターフェイスの集約、およびリダイレ クトの負荷分散が可能になります。WCCPv2は、サービスグループごとに最大 32のデバイス をサポートします。各サービスグループの確立および保守は独立して行われます。

## WCCPv2 での MD5 セキュリティ

WCCPv2には、パスワードとハッシュメッセージ認証コード-メッセージダイジェスト(HMAC MD5)規格を使用して、サービスグループの一部になるスイッチとコンテンツエンジンを制御できる、オプションの認証機能があります。共有秘密キー MD5 ワンタイム認証(ip wccp password password グローバル コンフィギュレーション コマンドを使用して設定)では、メッセージを代行受信、検査、およびリプレイから保護します。

## WCCPv2 での Web キャッシュ パケットのリターン

エラーまたは過負荷のために、コンテンツエンジンが、キャッシュした要求オブジェクトを提供できない場合、コンテンツエンジンは、元々指定されていた宛先サーバーに転送するように、要求をデバイスに返します。WCCPv2には、機能していないコンテンツエンジンから返送された要求を判断できるパケットのチェック機能があります。デバイスは、この情報を使用して(要求をコンテンツエンジンクラスタに再送信しようとするのではなく)要求を元の宛先サーバーに転送できます。このプロセスのエラー処理はクライアントに意識されません。

コンテンツエンジンがパケットを拒否し、パケット返送機能を開始する場合、一般的に次のよ うな理由があります。

- コンテンツエンジンが過負荷になり、パケットを処理する余裕がなくなった場合
- コンテンツエンジンが、パケットのキャッシング機能が低下する特定の条件についてフィルタリングしている場合(たとえば、IP認証が有効になった場合)

## WCCPv2 での負荷分散

WCCPv2を使用すると、個々のコンテンツエンジンに割り当てる負荷を調整して、空きリソースを効率的に使用できるようになります。さらに、クライアントに対して高いQuality Of Service (QoS)を確保できます。WCCPv2を使用すると、指定したコンテンツエンジンが特定のコン テンツエンジン上の負荷を調整し、クラスタ内のコンテンツエンジン全体で負荷を分散でき ます。WCCPv2では負荷分散を実行するために、次の3つの方法を使用します。

- ホットスポット処理:個々のハッシュバケットをすべてのコンテンツエンジンに分散できます。WCCPv2の登場までは、1つのハッシュバケットの情報を転送できるのは、1つのコンテンツエンジンに対してのみでした。
- ロードバランシング:過負荷のコンテンツエンジンから、空き容量がある他のメンバに負荷を移行するように、コンテンツエンジンに割り当てるハッシュバケットセットを調整できます。
- ・負荷制限:コンテンツエンジンの容量を超えないように、スイッチが負荷を選択してリダイレクトできるようにします。

これらのハッシュ処理パラメータを使用すると、コンテンツエンジンの過負荷を防ぎ、障害が 発生する可能性を軽減します。

## WCCP バイパス パケット

WCCP は IP パケットを代行受信し、IP ヘッダーに指定されている宛先以外の宛先に、そのパ ケットをリダイレクトします。パケットは、インターネット上にある Web サーバーから、宛 先のローカルの Web キャッシュにリダイレクトされるのが一般的です。

場合によっては、Webキャッシュでリダイレクトされたパケットを適切に管理できず、パケットを変更せずに元のデバイスに返送することがあります。このようなパケットはバイパスパケットと呼ばれ、カプセル化なしのレイヤ2転送(L2)を使用して、発信元のデバイスに返送されます。デバイスはカプセル化を解除し、通常どおりにパケットを転送します。入力インターフェイスと関連付けられている VRF(関連付けられている VRF がない場合はグローバルテーブル)は、パケットを宛先にルーティングするときに使用されます。

## WCCP クローズド サービスおよびオープン サービス

パケットを代行受信し、Ciscoスイッチまたはルータによって外部 WCCP クライアントデバイ スにリダイレクトするアプリケーションの場合、WCCP クライアントデバイスを使用できない と、状況によってはアプリケーションのパケットをブロックする必要があります。このブロッ クを実行するには、WCCP クローズドサービスを設定します。WCCP サービスがクローズド に設定されている場合、サービスを提供するもののアクティブなクライアントデバイスを持た ないパケットは破棄されます。

デフォルトでは、WCCP はオープン サービスとして動作します。この場合、中間デバイスがなくても、クライアントとサーバー間の通信は正常に進行します。

ip wccp service-list コマンドは、クローズドモードとオープンモード両方のサービスに使用で きます。アプリケーションプロトコルタイプまたはポート番号を登録するには、service-list キーワードと service-access-list 引数を使用します。オープンサービスまたはクローズドサービ スを選択するには、mode キーワードを使用します。

## WCCP 発信 ACL チェック

入力インターフェイスでWCCPのリダイレクションが有効になっている場合、パケットはWCCPによってリダイレクトされ、代わりにIPヘッダーで指定された宛先以外のインターフェ イスで出力されます。パケットは、引き続き入力インターフェイスで設定されたACLの影響 下にあります。ただし、リダイレクションによって、パケットが元の出力インターフェイスで 設定されたACLをバイパスする可能性があります。元の出力インターフェイスでACLが設定 されているためにドロップされたパケットは、リダイレクト出力インターフェイスに送信され る場合があります。その結果、セキュリティ上の問題が発生する可能性があります。WCCPア ウトバウンドACLチェック機能を有効にすると、リダイレクトされたパケットは、元の出力 インターフェイスで設定されたACL条件の対象になります。

## WCCP サービス グループ

WCCPは、Cisco IOS XE ソフトウェアのコンポーネントで、定義済みの特性を持つトラフィックを元の宛先から代替の宛先へとリダイレクトします。一般的な WCCP アプリケーションには、リモート Web サーバー宛ての発信トラフィックをローカル Web キャッシュにリダイレクトして、応答時間を改善し、ネットワークリソースの使用状況を最適化する機能があります。

リダイレクトに選択されるトラフィックの性質は、コンテンツエンジンで指定されるサービス グループ(下の図を参照)によって定義され、WCCPを使用してスイッチやルータに伝達され ます。

WCCPv2 は、サービスグループごとに最大 32 のスイッチをサポートします。各サービス グ ループの確立および保守は独立して行われます。

WCCPv2では、トラフィックの代行受信およびリダイレクションを行うために使用されている 論理リダイレクションサービスを基にサービスグループを使用します。標準のサービスはWeb キャッシュです。WebキャッシュはTCPポート80(HTTP)トラフィックを代行受信し、その トラフィックをコンテンツエンジンにリダイレクトします。Webキャッシュサービスの特徴 はスイッチとコンテンツエンジンの両方から認識されているため、このサービスは既知のサー ビスと呼ばれます。サービスの識別よりも詳細な既知のサービスの説明は必要ありません。標 準のWebキャッシュサービスを指定するには、ip wccp コマンドと web-cache キーワードを使 用します。

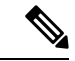

(注) スイッチでは同時に複数のサービスが実行できます。また、スイッチとコンテンツエンジン は、同時に複数のサービスグループの一部になることができます。 図 6: WCCP サービス グループ

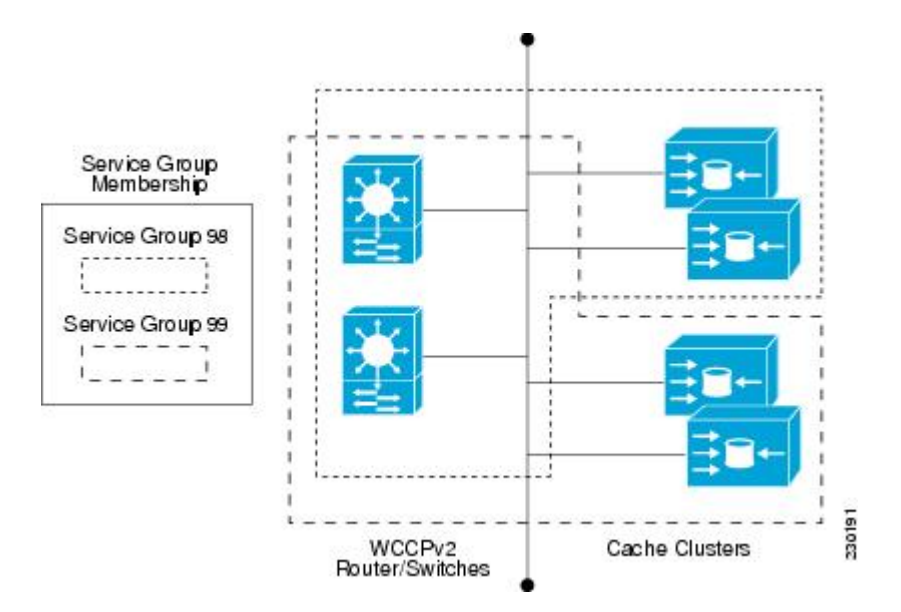

ダイナミックサービスは、コンテンツエンジンによって定義されます。コンテンツエンジン は、代行受信するプロトコルまたはポート、およびトラフィックの配信方法をスイッチに指示 します。ダイナミックサービスグループのトラフィックの特性に関する情報は、スイッチ自 体にはありません。この情報は、グループに参加する最初のコンテンツエンジンから提供され るためです。ダイナミックサービスでは、1つのプロトコルに最大8ポートを指定できます。

たとえば、Cisco Content Engine ではダイナミック サービス 99 を使用して、リバース プロキシ サービスを指定します。ただし、他のコンテンツ エンジン デバイスでは、その他のサービス にこのサービス番号を使用する可能性があります。

## WCCP: すべてのサービスを確認

インターフェイスは、WCCP サービスを複数使用して設定できます。1 つのインターフェイス に複数の WCCP サービスを設定する場合、サービスの優先順位は、他の設定済みサービスの プライオリティと比較した、そのサービスの相対的なプライオリティによって変わります。各 WCCP サービスには、定義の一部にプライオリティ値があります。複数の WCCP サービスを 使用してインターフェイスを設定する場合、パケットの優先順位は、プライオリティ順でサー ビス グループに対して対応付けられます。

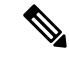

(注) WCCP サービスグループの優先順位は、Cisco IOS XE ソフトウェアで設定できません。

ip wccp check services all コマンドを使用すると、すべての設定済みサービスを一致について チェックし、必要に応じてそのサービスに関するリダイレクションを実行するように WCCP を設定できます。パケットのリダイレクト先キャッシュは、リダイレクト ACL およびサービ スの優先順位で制御できます。複数の WCCP サービスをサポートするには、ip wccp check services all コマンドをグローバルレベルで設定する必要があります。 WCCP サービスをリダイレクト ACL を使用して設定する場合、IP パケットに一致するサービ スが見つかるまで、プライオリティ順にサービスがチェックされます。パケットに一致する サービスがない場合、パケットはリダイレクトされません。サービスがパケットに一致し、 サービスにリダイレクト ACL が設定されている場合、IP パケットは ACL に対してチェックさ れます。ACL によってパケットが拒否される場合、ip wccp check services all コマンドを設定 しない限り、低い優先順位のサービスにパケットは渡されません。ip wccp check services all コ マンドを設定すると、インターフェイスで設定されている残りの低い優先順位のサービスに対 して、引き続きパケットのマッチングが試行されます。

## WCCP のトラブルシューティングのヒント

WCCP をイネーブルにすると、CPUの使用率が非常に高くなる場合があります。WCCP カウ ンタを使用すると、直接スイッチでバイパストラフィックを確認できます。また、その原因が WCCPの有効化によるCPUの使用率の高さにあるかどうかを示すことができます。場合によっ ては10%のバイパストラフィックが標準で、他の状況では10%が高いこともあります。た だし、25%を超える数値の場合、Web キャッシュの状況をより詳しく調査する必要がありま す。

バイパストラフィックのレベルが高いことをカウンタが示している場合、次の手順は、コンテ ンツ エンジンのバイパス カウンタを確認し、コンテンツ エンジンがトラフィックのバイパス を選択した理由を判定します。さらに詳細に調査するには、コンテンツ エンジン コンソール にログインし、CLIを使用します。カウンタを使用すると、バイパスするトラフィックの割合 を決定できます。

特定のサービスに関してデバイスで保持している WCCP 統計情報(カウント)を削除するには、clear wccp コマンドを使用します。

すべての WCCP グローバル統計情報(カウント)を表示するには、show wccp コマンドを使用 します。

# WCCP の設定方法

次の設定作業では、ネットワークで使用するコンテンツエンジンのインストールと設定が完了 していることを前提としています。クラスタでコンテンツエンジンを設定してから、ルータま たはスイッチの WCCP 機能を設定する必要があります。コンテンツエンジンの設定とセット アップ作業については、『Cisco Cache Engine User Guide』を参照してください。

## WCCP の設定

WCCPを設定するには、次の作業を実行します。

**ip wccp {web-cache** | *service-number*} グローバル コンフィギュレーション コマンドを使用して WCCP サービスを設定しない限り、WCCP はデバイスに対して無効です。特定の形式の**ip wccp** コマンドを最初に使用したときに、WCCP が有効になります。 サービスグループのデバイスとコンテンツエンジンのパスワードを設定するには、ip wccp web-cache password コマンドを使用します。MD5 パスワードセキュリティの場合、サービス グループのパスワードを使用して、サービスグループに参加させる各デバイスおよびコンテン ツエンジンを設定する必要があります。パスワードの長さは、8 文字以下である必要がありま す。サービスグループの各コンテンツエンジンまたはデバイスは、WCCPメッセージへッダー の検証後すぐに、受信した WCCP パケットのセキュリティコンポーネントを認証します。認 証に失敗したパケットは廃棄されます。

#### 手順の概要

- 1. enable
- 2. configure terminal
- **3.** ip wccp {web-cache | *service-number*} [ group-address *multicast-address*] [ redirect-list *access-list*] [ group-list *access-list*] [ password *password* [0 | 7] ]
- 4. interface type number
- 5. ip wccp {web-cache | *service-number*} redirect {in | out}
- 6. exit
- 7. interface type number
- 8. ip wccp redirect exclude in

### 手順の詳細

|       | コマンドまたはアクション                                                                                                    | 目的                                                                              |
|-------|----------------------------------------------------------------------------------------------------|---------------------------------------------------------------------------------|
| ステップ1 | enable                                                                                                    | 特権 EXEC モードを有効にします。                                                             |
|       | 例:                                                                                                    | <ul> <li>パスワードを入力します(要求された場合)。</li> </ul>                                       |
|       | Device> enable                                                                                                    |                                                                                 |
| ステップ2 | configure terminal                                                                                                    | グローバル コンフィギュレーション モードを開始                                                        |
|       | 例:                                                                                                    | します。                                                                            |
|       | Device# configure terminal                                                                                                    |                                                                                 |
| ステップ3 | <b>ip wccp {web-cache</b>   <i>service-number</i> } [ <b>group-address</b><br><i>multicast-address</i> ] [ <b>redirect-list</b> <i>access-list</i> ] [ <b>group-list</b><br><i>access-list</i> ] [ <b>password</b> <i>password</i> [0   7] ] | デバイスで有効にするWebキャッシュまたはダイナ<br>ミックサービスを指定します。サービスグループで<br>使用するIPマルチキャストアドレスを指定します。 |
|       | 例:                                                                                                    | 使用するアクセスリストを指定します。MD5認証を<br>使用するかどうかを指定します。WCCPサービスを                            |
|       | Device(config)# ip wccp web-cache password pwd                                                                                                    | 有効にします。                                                                         |
|       |                                                                                                    | •(注) パスワードの長さは、8文字以内に<br>する必要があります。                                             |

|       | コマンドまたはアクション                                                                                           | 目的                                                                                                    |
|-------|----------------------------------------------------------------------------------------------------|----------------------------------------------------------------------------------------------------|
| ステップ4 | interface type number<br>例:                                                                            | Webキャッシュサービスを実行するインターフェイ<br>ス番号を指定し、インターフェイス コンフィギュ<br>レーション モードを開始します。                                     |
|       | <pre>Device(config)# interface Gigabitethernet 0/0</pre>                                               |                                                                                                    |
| ステップ5 | <b>ip wccp</b> { <b>web-cache</b>   <i>service-number</i> } <b>redirect</b> { <b>in</b>   <b>out</b> } | WCCPを使用して、発信インターフェイスまたは受                                                                                    |
|       | 例:                                                                                                    | 信インターフェイスでパケットのリダイレクション<br>をイネーブルにします。                                                                      |
|       | <pre>Device(config-if)# ip wccp web-cache redirect in</pre>                                            | <ul> <li>out および in キーワードオプションに示されて<br/>いるとおり、発信インターフェイスまたは受信<br/>インターフェイスのリダイレクションを指定で<br/>きます。</li> </ul> |
| ステップ6 | exit<br>例:                                                                                             | インターフェイス コンフィギュレーション モード<br>を終了します。                                                                         |
|       | Device(config-if) # exit                                                                               |                                                                                                    |
| ステップ1 | interface type number                                                                                  | リダイレクトからトラフィックを除外するインター                                                                                     |
|       | 例:                                                                                                    | フェイス番号を対象として、インターフェイスコン<br>フィギュレーション モードを開始します。                                                             |
|       | <pre>Device(config)# interface GigabitEthernet 0/2/0</pre>                                             |                                                                                                    |
| ステップ8 | ip wccp redirect exclude in<br>例:                                                                      | (任意)指定したインターフェイスのトラフィック<br>をリダイレクションから除外します。                                                                |
|       | Device(config-if)# ip wccp redirect exclude in                                                         |                                                                                                    |

# クローズド サービスの設定

WCCP 用のサービス グループの数を指定し、クローズド サービスまたはオープン サービスと してサービスグループを設定し、オプションで全サーバーのチェックを指定するには、この作 業を実行します。

### 手順の概要

- 1. enable
- **2**. configure terminal
- 3. 次のいずれかのコマンドを入力します。

• ip wccp service-number [ service-list service-access-list mode {open | closed}]

- または
- ip wccp web-cache mode {open | closed}

- 4. ip wccp check services all
- **5. ip wccp** {**web-cache** | *service-number*}
- 6. exit

### 手順の詳細

I

|       | コマンドまたはアクション                                                     | 目的                                                                                                    |
|-------|------------------------------------------------------------------|----------------------------------------------------------------------------------------------------|
| ステップ1 | enable                                                           | 特権 EXEC モードを有効にします。                                                                                                    |
|       | 例:                                                               | <ul> <li>パスワードを入力します(要求された場合)。</li> </ul>                                                                                                    |
|       | Device> enable                                                   |                                                                                                    |
| ステップ2 | configure terminal<br>例:                                         | グローバル コンフィギュレーション モードを開始<br>します。                                                                                                    |
|       | Device# configure terminal                                       |                                                                                                    |
| ステップ3 | 次のいずれかのコマンドを入力します。                                               | ダイナミック WCCP サービスをクローズドまたは                                                                                                    |
|       | • ip wccp service-number [ service-list                          | オープンとして設定します。                                                                                                    |
|       | service-access-list mode {open   closed}]<br>・または                | または                                                                                                    |
|       | <ul> <li>ip wccp web-cache mode {open   closed}</li> </ul>       | Webキャッシュサービスをクローズドまたはオープ<br>ンとして設定します。                                                                                                    |
|       | 例:<br>Device(config)# ip wccp 90 service-list 120 mode<br>closed | <ul> <li>(注) Web キャッシュ サービスをクローズド<br/>サービスとして設定する場合、サービス<br/>アクセス リストを指定できません。</li> </ul>                                                                                               |
|       | または<br>Device(config)# ip wccp web-cache mode closed             | <ul> <li>(注) ダイナミック WCCP サービスをクロー<br/>ズドサービスとして設定する場合、サー<br/>ビス アクセス リストを指定する必要が<br/>あります。</li> </ul>                                                                                   |
| ステップ4 | ip wccp check services all<br>例:                                 | (任意)WCCPサービスのチェックをイネーブルに<br>します。                                                                                                    |
|       | Device(config)# ip wccp check services all                       | <ul> <li>このコマンドを使用すると、一致について他の<br/>設定済みサービスをチェックし、必要に応じて<br/>そのサービスについてリダイレクションを実行<br/>するようにWCCPを設定できます。パケットの<br/>リダイレクト先キャッシュは、サービス記述だ<br/>けでなく、リダイレクト ACL によって制御で<br/>きます。</li> </ul> |

|       | コマンドまたはアクション                                    | 目的                                                                                                    |
|-------|-------------------------------------------------|----------------------------------------------------------------------------------------------------|
|       |                                                 | <ul> <li>(注) ip wccp check services all コマンドは、す<br/>べてのサービスに適用され、単一のサー<br/>ビスには関連付けられないグローバル<br/>WCCP コマンドです。</li> </ul> |
| ステップ5 | <pre>ip wccp {web-cache   service-number}</pre> | WCCP サービス ID を指定します。                                                                                                    |
|       | 例:                                              | ・標準の Web キャッシュ サービスまたはダイナ                                                                                                |
|       | Device(config)# ip wccp 201                     | ミック サービス番号(0 ~ 255)を指定できま<br>す。                                                                                          |
|       |                                                 | ・指定できるサービスの最大数は256です。                                                                                                    |
| ステップ6 | exit                                            | 特権 EXEC モードに戻ります。                                                                                                    |
|       | 例:                                              |                                                                                                    |
|       | Device(config)# exit                            |                                                                                                    |

## マルチキャストアドレスへのデバイスの登録

サービスグループにマルチキャストアドレスオプションを使用する場合、デバイスがインター フェイスでマルチキャストブロードキャストを待ち受けるように設定する必要があります。

リダイレクトされたトラフィックが仲介デバイスを経由する必要のあるネットワーク設定の場合、経由対象のデバイスは、IPマルチキャストルーティングを実行するように設定する必要があります。仲介デバイスの経由を有効にするには、次の2つのコンポーネントを設定してください。

- ip multicast-routing グローバル コンフィギュレーション コマンドを使用して、IP マルチ キャストルーティングを有効にします。
- ip wccp group-listen インターフェイス コンフィギュレーション コマンドを使用して、 キャッシュエンジンの接続先のインターフェイスが、マルチキャストの送信を受信できる ようにします。

### 手順の概要

- 1. enable
- 2. configure terminal
- **3.** ip multicast-routing [vrf vrf-name] [distributed]
- 4. ip wccp {web-cache | service-number} group-address multicast-address
- **5. interface** *type number*
- 6. ip pim {sparse-mode | sparse-dense-mode | dense-mode [proxy-register { list access-list | route-map map-name}]}
- 7. ip wccp {web-cache | service-number} group-listen

### 手順の詳細

|                   | コマンドまたはアクション                                                                                                    | 目的                                                                |
|-------------------|----------------------------------------------------------------------------------------------------|-------------------------------------------------------------------|
| ステップ1             | enable                                                                                                    | 特権 EXEC モードを有効にします。                                               |
|                   | 例:                                                                                                    | <ul> <li>パスワードを入力します(要求された場合)。</li> </ul>                         |
|                   | Device> enable                                                                                                    |                                                                   |
| ステップ2             | configure terminal                                                                                                    | グローバル コンフィギュレーション モードを開始                                          |
|                   | 例:                                                                                                    | します。                                                              |
|                   | Device# configure terminal                                                                                                 |                                                                   |
| ステップ3             | <pre>ip multicast-routing [ vrf vrf-name] [distributed]</pre>                                                              | IP マルチキャスト ルーティングを有効にします。                                         |
|                   | 例:                                                                                                    |                                                                   |
|                   | Device(config)# ip multicast-routing                                                                                       |                                                                   |
| ステップ4             | <b>ip wccp</b> { <b>web-cache</b>   <i>service-number</i> } <b>group-address</b>                                           | サービス グループのマルチキャスト アドレスを指                                          |
|                   | Mulleust-autress<br>個                                                                                                    | 定します。                                                             |
|                   | . 101                                                                                                    |                                                                   |
|                   | Device(config)# ip wccp 99 group-address 239.1.1.1                                                                         |                                                                   |
| ステップ5             | interface type number                                                                                                    | コンテンツエンジンの接続先インターフェイスが、                                           |
|                   | 例:                                                                                                    | 送信を受信できるようにし、インターフェイスコン                                           |
|                   | Device(config)# interface ethernet 0/0                                                                                     | フィギュレーションモードを開始します。                                               |
| ステップ6             | <pre>ip pim {sparse-mode   sparse-dense-mode   dense-mode [proxy-register { list access-list   route-map map-name}]}</pre> | (任意)インターフェイスで Protocol Independent<br>Multicast (PIM) をイネーブルにします。 |
|                   | 例:                                                                                                    | (注) Catalyst 9000 シリーズスイッチで ip wccp                               |
|                   | Device(config-if)# ip pim dense-mode                                                                                       | group-listen コマンドを適切に動作させ                                         |
|                   |                                                                                                    | るには、ip wccp group-listen コマンドに<br>加えて、ip pim コマンドを入力する必要          |
|                   |                                                                                                    | があります。                                                            |
| <br>ステップ <b>1</b> | ip wccp {web-cache   service-number} group-listen                                                                          | ーーーーーーーーーーーーーーーーーーーーーーーーーーーーーーーーーーーー                              |
|                   | 例:                                                                                                    | キャスト パケットの受信をイネーブルまたはディ<br>セーブルにします。                              |
|                   | Device(config-if)# ip wccp 99 group-listen                                                                                 |                                                                   |

## WCCP サービス グループのアクセス リストの使用

どのトラフィックをどのコンテンツエンジンに送信するかを決定するためにアクセスリストを 使用するようにデバイスを設定するには、次の作業を実行します。

手順

|               | コマンドまたはアクション                                                                           | 目的                                                                                                    |
|---------------|----------------------------------------------------------------------------------------|----------------------------------------------------------------------------------------------------|
| ステップ1         | enable                                                                                 | 特権 EXEC モードを有効にします。                                                                                                    |
|               | 例:                                                                                     | <ul> <li>パスワードを入力します(要求された場合)。</li> </ul>                                                                                |
|               | Device> enable                                                                         |                                                                                                    |
| ステップ <b>2</b> | configure terminal<br>個                                                                | グローバル コンフィギュレーション モードを開始<br>します。                                                                                         |
|               | Device# configure terminal                                                             |                                                                                                    |
| ステップ3         | access-list access-list-number remark remark<br>例:                                     | (任意) アクセスリストエントリに関してユーザー<br>にわかりやすいコメントを追加します。                                                                           |
|               | Device(config)# access-list 1 remark Give access<br>to user1                           | • 最大 100 文字の注釈をアクセス リスト エント<br>リの前または後に指定できます。                                                                           |
| ステップ4         | access-list access-list-number permit {source<br>[source-wildcard]   any } [log]<br>例: | キャッシュエンジンへのトラフィックリダイレクト<br>を有効または無効にし、送信元アドレスとワイルド<br>カードマスクに基づいて指定された送信元を許可す<br>るアクセスリストを作成します。                         |
|               | <pre>Device(config)# access-list 1 permit 172.16.5.22 0.0.0.0</pre>                    | <ul> <li>・すべてのアクセスリストには、1つ以上の許可<br/>文が必要です。許可文は、最初のエントリであ<br/>る必要はありません。</li> </ul>                                      |
|               |                                                                                        | <ul> <li>・標準 IP アクセス リストには、1~99 または<br/>1300~1999の番号を付けます。</li> </ul>                                                    |
|               |                                                                                        | <ul> <li>source-wildcard を省略すると、0.0.0.0 というワイルドカードマスクが想定されます(つまり、すべての送信元アドレスに一致します)。</li> </ul>                          |
|               |                                                                                        | <ul> <li>・必要に応じて、source source-wildcard の代わりに、キーワード any を使用して、送信元と0.0.0.0 255.255.255.255 の送信元ワイルドカードを指定できます。</li> </ul> |
|               |                                                                                        | <ul> <li>この例では、ホスト 172.16.5.22 がアクセス リ<br/>ストに合格できます。</li> </ul>                                                         |
|               | コマンドまたはアクション                                                                                                    | 目的                                                                                                    |
|---------------|----------------------------------------------------------------------------------------------------|----------------------------------------------------------------------------------------------------|
| ステップ5         | access-list access-list-number remark remark<br>例:<br>Device(config)# access-list 1 remark Give access<br>to user1                                  | <ul> <li>(任意)アクセスリストエントリに関してユーザーにわかりやすいコメントを追加します。</li> <li>・最大 100 文字の注釈をアクセスリストエントリの前または後に指定できます。</li> </ul>                                                                                                    |
| ステップ6         | access-list access-list-number deny {source<br>[source-wildcard]   any}   [log]<br>例 :<br>Device(config)# access-list 1 deny 172.16.7.34<br>0.0.0.0 | <ul> <li>送信元アドレスおよびワイルドカードマスクに基づいて、指定した送信元を拒否します。</li> <li><i>source-wildcard</i> を省略すると、0.0.0.0 というワイルドカードマスクが想定されます(つまり、すべての送信元アドレスに一致します)。</li> <li>必要に応じて、<i>source source-wildcard</i> の代わりに省略形 any を使用すると、送信元と0.0.00255.255.255.255の送信元ワイルドカードを指定できます。</li> <li>この例では、ホスト 172.16.7.34 はアクセスリストへの合格が拒否されます。</li> </ul> |
| ステップ <b>1</b> | アクセスリストの基礎とする送信元の指定が完了するまで、ステップ3~6の手順を繰り返します。                                                                                                    | 明示的に許可されていないすべての送信元は、アク<br>セスリストの末尾にある暗黙的な deny ステートメ<br>ントで拒否されます。                                                                                                    |
| ステップ8         | ip wccp web-cache group-list access-list<br>例:<br>Device(config) ip wccp web-cache group-list 1                                                     | パケットを受け入れるコンテンツエンジンのIPアド<br>レスをデバイスに示します。                                                                                                    |
| ステップ9         | ip wccp web-cache redirect-list access-list<br>例:<br>Device(config)# ip wccp web-cache redirect-list                                                | (任意)特定のクライアントのキャッシングをディ<br>セーブルにします。                                                                                                    |

## WCCP 発信 ACL チェックのイネーブル化

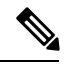

(注)

ハードウェアですべてのリダイレクションを実行する場合、発信 ACL チェック処理をイネー ブルにすると、リダイレクションのモードは変わります。ショートカットをインストールする 前に、追加の ACL チェックがソフトウェアで実行できるように、最初のパケットは切り替え られます。

### 手順の概要

- 1. enable
- **2**. configure terminal
- **3.** ip wccp {web-cache | *service-number*} [ group-address *multicast-address*] [ redirect-list *access-list*] [ group-list *access-list*] [ password *password*]
- 4. ip wccp check acl outbound
- 5. exit

### 手順の詳細

| コマンドまたはアクション                                         | 目的                                                                                                    |
|------------------------------------------------------|----------------------------------------------------------------------------------------------------|
| enable                                               | 特権 EXEC モードを有効にします。                                                                                                    |
| 例:                                                   | <ul> <li>パスワードを入力します(要求された場合)。</li> </ul>                                                                                                    |
| Device> enable                                       |                                                                                                    |
| configure terminal                                   | グローバル コンフィギュレーション モードを開始                                                                                                    |
| 例:                                                   | します。                                                                                                    |
| Device# configure terminal                           |                                                                                                    |
| ip wccp {web-cache   service-number} [ group-address | Cisco Content Engine のサービス グループまたはコン                                                                                                    |
| access-list] [ <b>password</b> password]             | テンツ エンジンのサービス グループのサポートを<br>イネーブルにし リダイレクト ACL リストキたけ                                                                                                    |
| 例:                                                   | グループ ACL を設定します。                                                                                                    |
| Device(config)# ip wccp web-cache                    | <ul> <li>(注) web-cache キーワードは WCCP バージョン1とバージョン2 に使用することができ、service-number 引数は WCCP バージョン2 のみに使用できます。</li> </ul>                                                                                                    |
| ip wccp check acl outbound                           | WCCPによってリダイレクトされたパケットの出力                                                                                                    |
| 例:                                                   | インターフェイスのアクセスコントロールリスト<br>(ACL)をチェックします。                                                                                                    |
| Device(config)# ip wccp check acl outbound           |                                                                                                    |
| exit                                                 | グローバルコンフィギュレーションを終了します。                                                                                                    |
| 例:                                                   |                                                                                                    |
| Device(config)# exit                                 |                                                                                                    |
|                                                      | コマンドまたはアクション enable 例: Device> enable Configure terminal 例: Device# configure terminal ip wccp {web-cache   service-number} [ group-address multicast-address] [ redirect-list access-list] [ group-list access-list] [ password password] 例: Device(config)# ip wccp web-cache ip wccp check acl outbound 例: Device(config)# ip wccp check acl outbound exit 例: Device(config)# exit |

I

# WCCP 設定の確認およびモニタリング

|       | コマンドまたはアクション                                                                                        | 目的                                                                                                    |
|-------|----------------------------------------------------------------------------------------------------|----------------------------------------------------------------------------------------------------|
| ステップ1 | enable                                                                                              | 特権 EXEC モードを有効にします。                                                                                                    |
|       | 例:                                                                                                  | <ul> <li>パスワードを入力します(要求された場合)。</li> </ul>                                                                                                    |
|       | Device> enable                                                                                      |                                                                                                    |
| ステップ2 | <pre>show ip wccp [web-cache  service-number] [detail view] 例: Device# show ip wccp 24 detail</pre> | WCCPに関連するグローバル情報を表示します。た<br>とえば、実行されているプロトコルバージョン、<br>ルータサービスグループのコンテンツエンジンの<br>数、ルータに接続できるコンテンツエンジングルー<br>プ、使用するアクセスリストなどです。                                                           |
|       |                                                                                                    | <ul> <li>service-number:(任意)コンテンツエンジンで<br/>制御される Web キャッシュサービスグループの<br/>ダイナミック番号。有効な範囲は0~99です。<br/>Cisco Content Engine を使用する Web キャッシュ<br/>の場合、逆プロキシサービスは 99 の値で示さ<br/>れます。</li> </ul> |
|       |                                                                                                    | • web-cache: (任意)Web キャッシュサービスの統計情報。                                                                                                    |
|       |                                                                                                    | <ul> <li>detail: (任意)検出済み、または検出されていない特定のサービスグループまたはWebキャッシュの他のメンバ。</li> </ul>                                                                                                    |
|       |                                                                                                    | <ul> <li>view: (任意) ルータまたはすべての Web</li> <li>キャッシュに関する情報。</li> </ul>                                                                                                    |
| ステップ3 | show ip interface                                                                                   | 「Web Cache Redirect is enabled / disabled」など、い                                                                                                    |
|       | 例:                                                                                                  | ずれかの ip wccp redirection コマンドがインターフェ<br>イスで設定されているかどうかに関すろステータス                                                                                                    |
|       | Device# show ip interface                                                                           | を表示します。                                                                                                    |
| ステップ4 | more system:running-config                                                                          | (任意)実行されている構成ファイルのコンテンツ                                                                                                    |
|       | 例:                                                                                                  | を表示します(show running-config コマンドと同じ<br>です)。                                                                                                    |
|       | Device# more system:running-config                                                                  |                                                                                                    |

手順

## WCCP の設定例

## 例:一般的な WCCPv2 セッションの設定

Device# configure terminal Device(config)# ip wccp web-cache group-address 224.1.1.100 password password Device(config)# ip wccp source-interface GigabitEthernet 0/1/0 Device(config)# ip wccp check services all ! Configures a check of all WCCP services. Device(config)# interface GigabitEthernet 0/1/0 Device(config-if)# ip wccp web-cache redirect in Device(config-if)# exit Device(config)# interface GigabitEthernet 0/2/0 Device(config-if)# ip wccp redirect exclude in Device(config-if)# exit

## 例:デバイスとコンテンツエンジンのパスワードの設定

Device# configure terminal Device(config)# ip wccp web-cache password password1

## 例:Web キャッシュ サービスの設定

Device# configure terminal Device(config)# ip wccp web-cache Device(config)# interface GigabitEthernet 0/1/0 Device(config-if)# ip wccp web-cache redirect in Device(config-if)# exit Device# copy running-config startup-config

次に、ギガビットインターフェイス 0/1/0 に到達する HTTP トラフィックのリダイレクション を有効にするセッションの設定例を示します。

```
Device# configure terminal
Device(config)# interface GigabitEthernet 0/1/0
Device(config-if)# ip wccp web-cache redirect in
Device(config-if)# exit
Device# show ip interface GigabitEthernet 0/1/0
.
.
.
.
WCCP Redirect inbound is enabled
WCCP Redirect exclude is disabled
.
.
```

## 例: 逆プロキシ サービスの実行

次の例では、Cisco Cache Engine を使用してサービス グループを設定し、ダイナミック サービス 99 を使用して逆プロキシ サービスを実行しているという前提です。

Device# configure terminal Device(config)# ip wccp 99 Device(config)# interface gigabitethernet 0/1/0 Device(config-if)# ip wccp 99 redirect out

### 例:マルチキャストアドレスへのデバイスの登録

#### Device# configure terminal

Device(config)# ip wccp web-cache group-address 224.1.1.100
Device(config)# interface gigabitethernet 0/1/0
Device(config-if)# ip wccp web-cache group-listen

次に、マルチキャストアドレス224.1.1.1を使用してリバースプロキシサービスを実行するよう にデバイスを設定する例を示します。リダイレクションは、ギガビットイーサネットインター フェイス 0/1/0 経由で送信されるパケットに適用されます。

```
Device# configure terminal
Device(config)# ip wccp 99 group-address 224.1.1.1
Device(config)# interface gigabitethernet 0/1/0
Device(config-if)# ip wccp 99 redirect out
```

### 例:アクセス リストの使用

セキュリティを改善するには、標準のアクセスリストを使用して、現在のデバイスに登録する コンテンツエンジンで有効なアドレスがどの IP アドレスかをデバイスに通知します。次に、 サンプルホストのアクセスリスト番号が10である標準的なアクセスリストの設定セッション 例を示します。

```
Device(config) # access-list 10 permit host 10.1.1.1
Device(config) # access-list 10 permit host 10.1.1.2
Device(config) # access-list 10 permit host 10.1.1.3
Device(config) # ip wccp web-cache group-list 10
```

特定のクライアント、サーバー、またはクライアント/サーバーペアに対してキャッシングを ディセーブルにするには、WCCP アクセスリストを使用します。次に、10.1.1.1 から 10.3.1.1 に送信される要求がキャッシュをバイパスし、その他すべての要求は通常どおりに処理される 例を示します。

```
Device (config) # ip wccp web-cache redirect-list 120
Device (config) # access-list 120 deny tcp host 10.1.1.1 any
Device (config) # access-list 120 deny tcp any host 10.3.1.1
Device (config) # access-list 120 permit ip any any
```

次の例では、ギガビットイーサネット 0/1/0 を介して受信した Web 関連のパケットを、 209.165.200.224 以外の任意のホストにリダイレクトするようにデバイスを設定します。

```
Device(config)# access-list 100 deny ip any host 209.165.200.224
Device(config)# access-list 100 permit ip any any
Device(config)# ip wccp web-cache redirect-list 100
Device(config)# interface gigabitethernet 0/1/0
Device(config-if)# ip wccp web-cache redirect in
```

### 例:WCCP 発信 ACL チェックの設定

次に、ネットワーク10.0.0 からのトラフィックがギガビットイーサネットインターフェイス 0/1/0 を離れないようにアクセスリストを設定する例を示します。発信 ACL チェックはイネー ブルなので、WCCP はそのトラフィックをリダイレクトしません。WCCP は、パケットのリダ イレクト前に、ACL に対してパケットをチェックします。

```
Device(config)# ip wccp web-cache
Device(config)# ip wccp check acl outbound
Device(config)# interface gigabitethernet 0/1/0
Device(config-if)# ip access-group 10 out
Device(config-if)# exit
Device(config)# ip wccp web-cache redirect-list redirect-out
Device(config)# access-list 10 deny 10.0.0.0 0.255.255.255
Device(config)# access-list 10 permit any
```

発信 ACL チェックをディセーブルにする場合、ネットワーク 10.0.0 からの HTTP パケットを Web キャッシュにリダイレクトします。そのネットワーク アドレスを使用するユーザーは、 ネットワーク管理者が回避しようとしても、Web ページを取得できます。

### 例:WCCP 設定の確認

次に、特権 EXEC モードで more system:running-config コマンドを使用して設定の変更を検証 する例を示します。次に、Web キャッシュサービスおよびダイナミックサービス 99 の両方を デバイスで有効にする例を示します。

Device# more system:running-config

```
Building configuration...
Current configuration:
1
version 12.0
service timestamps debug uptime
service timestamps log uptime
no service password-encryption
service udp-small-servers
service tcp-small-servers
1
hostname router4
!
enable secret 5 $1$nSVy$faliJsVQXVPW.KuCxZNTh1
enable password password1
1
ip subnet-zero
ip wccp web-cache
ip wccp 99
ip domain-name cisco.com
ip name-server 10.1.1.1
```

```
ip name-server 10.1.1.2
ip name-server 10.1.1.3
interface GigabitEthernet0/1/1
ip address 10.3.1.2 255.255.255.0
no ip directed-broadcast
ip wccp web-cache redirect in
ip wccp 99 redirect in
no ip route-cache
no ip mroute-cache
interface GigabitEthernet0/1/0
ip address 10.4.1.1 255.255.255.0
no ip directed-broadcast
ip wccp 99 redirect in
no ip route-cache
no ip mroute-cache
1
interface Serial0
no ip address
no ip directed-broadcast
no ip route-cache
no ip mroute-cache
shutdown
1
interface Serial1
no ip address
no ip directed-broadcast
no ip route-cache
no ip mroute-cache
shutdown
ip default-gateway 10.3.1.1
ip classless
ip route 0.0.0.0 0.0.0.0 10.3.1.1
no ip http server
!
line con 0
transport input none
line aux 0
transport input all
line vty 0 4
password password1
login
1
end
```

次に、WCCP に関連したグローバル統計情報を表示する方法の例を示します。

Device# show ip wccp web-cache detail

WCCP Client information: WCCP Client ID: 10.1.1.2 Protocol Version: 2.0 State: Usable Redirection: L2 Packet Return: L2 Packets Redirected: 0 Connect Time: 00:20:34 Assignment: MASK Mask SrcAddr DstAddr SrcPort DstPort \_\_\_\_\_ \_\_\_\_\_ \_\_\_\_ \_\_\_\_\_ \_\_\_ 0000: 0x0000000 0x00001741 0x0000 0x0000 Value SrcAddr DstAddr SrcPort DstPort CE-IP \_\_\_\_\_ \_\_\_\_\_ \_\_\_\_ \_\_\_\_\_ \_ 0000: 0x0000000 0x0000000 0x0000 0x0000 0x3C010102 (10.1.1.2) 0001: 0x0000000 0x0000001 0x0000 0x0000 0x3C010102 (10.1.1.2) 0002: 0x0000000 0x0000040 0x0000 0x0000 0x3c010102 (10.1.1.2) 0003: 0x0000000 0x00000041 0x0000 0x0000 0x3C010102 (10.1.1.2) 0004: 0x0000000 0x0000100 0x0000 0x0000 0x3C010102 (10.1.1.2) 0005: 0x0000000 0x00000101 0x0000 0x0000 0x3c010102 (10.1.1.2) 0006: 0x0000000 0x00000140 0x0000 0x0000 0x3C010102 (10.1.1.2)

**show ip wccp web-cache** コマンドの詳細については、『*Cisco IOS IP Application Services Command Reference*』を参照してください。

# WCCP の機能情報

| 機能名                                              | リリース                           | 機能情報                                                                                                    |
|--------------------------------------------------|--------------------------------|----------------------------------------------------------------------------------------------------|
| Cisco Catalyst 9300 シ<br>リーズ スイッチでの<br>WCCP サポート | Cisco IOS XE<br>Everest 16.6.1 | Web Cache Communication Protocol (WCCP) はシス<br>コが開発したコンテンツルーティングテクノロジー<br>です。IPパケットを代行受信し、IPパケットに指定<br>されている宛先とは別の宛先にそのパケットをリダ<br>イレクトします。 |
|                                                  |                                | WCCPを使用すると、コンテンツエンジンをネット<br>ワーク インフラストラクチャに統合できます。                                                                                         |

#### 表 5: WCCP の機能情報

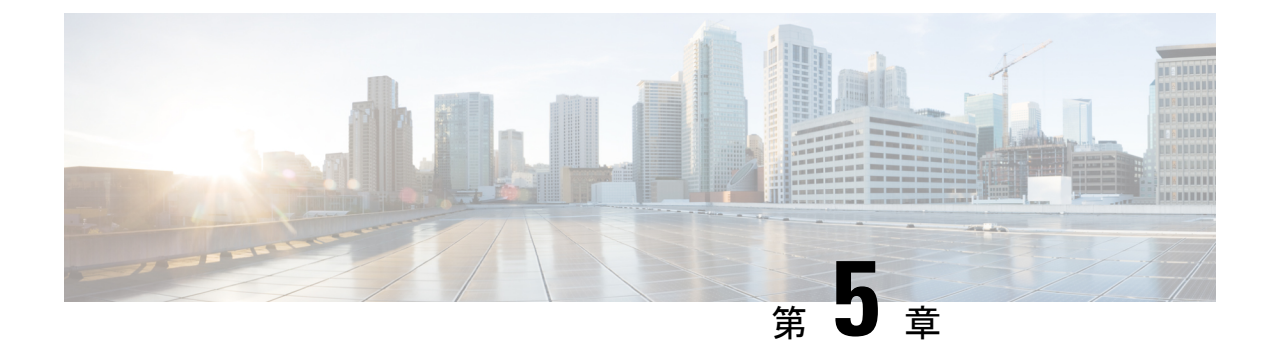

# 拡張オブジェクト トラッキングの設定

- •機能情報の確認 (73 ページ)
- 拡張オブジェクト トラッキングに関する情報 (73ページ)
- 拡張オブジェクト トラッキングの設定方法 (76ページ)
- 拡張オブジェクトトラッキングのモニタリング(91ページ)
- その他の参考資料 (91 ページ)
- 拡張オブジェクト トラッキングの機能情報 (92 ページ)

## 機能情報の確認

ご使用のソフトウェアリリースでは、このモジュールで説明されるすべての機能がサポートさ れているとは限りません。最新の機能情報および警告については、使用するプラットフォーム およびソフトウェア リリースの Bug Search Tool およびリリース ノートを参照してください。 このモジュールに記載されている機能の詳細を検索し、各機能がサポートされているリリース のリストを確認する場合は、このモジュールの最後にある機能情報の表を参照してください。

プラットフォームのサポートおよびシスコソフトウェアイメージのサポートに関する情報を検 索するには、Cisco Feature Navigator を使用します。Cisco Feature Navigator には、 http://www.cisco.com/go/cfn からアクセスします。Cisco.com のアカウントは必要ありません。

# 拡張オブジェクト トラッキングに関する情報

### 拡張オブジェクト トラッキングの概要

拡張オブジェクト トラッキング機能が導入される前は、ホットスタンバイ ルータ プロトコル (HSRP) に単純なトラッキング メカニズムが内蔵されていますた。このメカニズムでは、イ ンターフェイスのラインプロトコルのステートしか追跡することができませんでした。イン ターフェイスのラインプロトコルステートがダウンになった場合、ルータのHSRP優先度は削 減され、より高い優先度のもう1つの HSRP ルータがアクティブになることができます。 拡張オブジェクトトラッキング機能は、HSRPからトラッキングメカニズムを分離させて、独 立したトラッキングプロセスを別途生成します。これにより、HSRP以外のプロセスがこのト ラッキングプロセスを使用できます。この機能を使用すると、インターフェイスのラインプロ トコルのステートに加えて他のオブジェクトも追跡できます。

HSRP、仮想ルータ冗長プロトコル(VRRP)、Gateway Load Balancing Protoco(GLBP)などの クライアントプロセスで、トラッキングオブジェクトに対する興味を登録し、追跡対象オブ ジェクトの状態が変化したときに通知を受け取るようにすることができます。

各追跡対象オブジェクトには、トラッキングコマンドラインインターフェイス(CLI)で指定 される一意の番号があります。クライアントプロセスは、この番号を使用して特定のオブジェ クトを追跡します。トラッキングプロセスは、追跡対象オブジェクトに値の変化がないかどう かを定期的にポーリングし、(アップまたはダウン値など)変化があれば登録されているクラ イアントプロセスに通知します。ただちに通知する場合と、指定された時間遅延後に通知する 場合があります。同じオブジェクトを複数のクライアントが追跡して、オブジェクトのステー トが変化した場合に、それぞれが異なるアクションを実行できます。

複数のオブジェクトを組み合わせて1つのリストにして追跡することもできます。このリスト の状態判定には、重みしきい値またはパーセンテージを使用します。オブジェクトの組み合わ せには、ブールロジックを使用できます。「AND」ブール関数を使用する追跡リストの場合、 リスト内の各オブジェクトがアップステートでないと追跡対象オブジェクトはアップになりま せん。「OR」ブール関数を使用する追跡リストの場合、リスト内の1つのオブジェクトだけ がアップステートであれば追跡対象オブジェクトはアップになります。

## インターフェイス ラインプロトコルまたは IP ルーティング ステート のトラッキング

インターフェイスラインプロトコルステートまたはインターフェイスIP ルーティングステートのいずれかを追跡できます。IP ルーティングステートを追跡する場合、オブジェクトをアップするには次の3つの条件が必要です。

- •インターフェイス上で IP ルーティングがイネーブル、かつアクティブになっている。
- •インターフェイス ラインプロトコル ステートが使用可能な状態(アップ)にある。
- ・既知のインターフェイス IP アドレスを使用している。

この3つの条件がすべて合致しないと、IP ルーティング ステートはダウンになります。

### 追跡リスト

オブジェクトの追跡リストは、ブール式、重みしきい値、またはパーセントしきい値を使用し て設定できます。トラッキング対象リストには1つまたは複数のオブジェクトが含まれます。 オブジェクトは存在していないと追跡リストに追加できません。

・設定にブール式による演算を指定する場合は、「AND」または「OR」演算子を使用します。

- ・追跡リストのステートを重みしきい値で判定する場合は、追跡リスト内の各オブジェクト に重み番号を割り当てます。追跡リストのステートは、このしきい値に合致したかどうか で判定されます。各オブジェクトのステートは、すべてのオブジェクトの重みの合計と各 オブジェクトのしきい値の重みを比較して判定されます。
- ・追跡リストをパーセントしきい値で判定する場合は、追跡リスト内のすべてのオブジェクトにパーセントしきい値を割り当てます。各オブジェクトのステートは、各オブジェクトに割り当てたパーセンテージとリストを比較して判定されます。

## 他の特性のトラッキング

拡張オブジェクトトラッキングを使用して他の特性を追跡することもできます。

- track ip route reachability グローバル コンフィギュレーション コマンドを使用すると、IP ルートの到達可能性を追跡できます。
- track ip route metric threshold グローバル コンフィギュレーション コマンドを使用する と、ルートがしきい値を超えているか下回っているかを確認できます。
- track resolution グローバル コンフィギュレーション コマンドを使用すると、ルーティン グプロトコルのメトリック解決のデフォルト値を変更できます。
- track timer tracking コンフィギュレーションコマンドを使用すると、トラッキング対象オ ブジェクトを定期的にポーリングするようにトラッキングプロセスを設定できます。

拡張オブジェクトトラッキング設定を確認する場合は、 show track 特権 EXEC コマンドを使 用してください。

### IP SLA オブジェクト トラッキング

Cisco IOS IP サービス レベル契約 (SLA) は、ネットワーク パフォーマンスの測定と診断を行 うツールです。ネットワーク パフォーマンスを測定するためのトラフィック生成には、アク ティブ モニタリングが使用されます。Cisco IP SLA 動作は、ネットワークのトラブルシュー ティングや設計、分析に使用できるリアルタイム メトリックを収集します。

IP SLA 動作のオブジェクト トラッキングを活用すると、クライアントは IP SLA オブジェクト の出力を追跡して、その情報をアクションのトリガーに使用できます。各 IP SLA 動作は、OK または OverThreshold のような簡易ネットワーク管理プロトコル(SNMP)動作の戻りコード 値を保持しているため、トラッキングプロセス側で解釈できます。ステートと到達可能性とい う IP SLA 動作の 2 つの側面をトラッキングできます。ステートの場合、戻りコードが OK の とき、トラック ステートがアップします。リターン コードが OK ではないとき、トラック ス テートはダウンします。到達可能性の場合、戻りコードが OK または OverThreshold のとき、 到達可能性がアップします。リターン コードが OK ではないとき、到達可能性はダウンしま す。

### スタティック ルート オブジェクト トラッキング

拡張オブジェクトトラッキングを使用したスタティックルーティングサポートにより、device でICMP pingを使用して、設定済みのスタティックルートまたはDHCP ルートがダウンしてい ることを認識できます。トラッキングを有効にしている場合、システムはルートステートを追 跡し、ステートの変化をクライアントに通知できます。スタティック ルート オブジェクト ト ラッキングは、プライマリゲートウェイへの接続状態をモニターするために、Cisco IP SLA を 使用して ICMP ping を生成します。

# 拡張オブジェクト トラッキングの設定方法

## インターフェイスでのライン ステート プロトコルまたは **IP** ルーティ ング ステートのトラッキングの設定

インターフェイスのラインプロトコルステートまたは IP ルーティングステートを追跡するに は、次の手順を実行します。

#### 手順の概要

- 1. enable
- 2. configure terminal
- 3. track object-numberinterface interface-idline-protocol
- 4. delay { object-numberupseconds[downseconds]|[upseconds]downseconds}
- 5. exit
- 6. track object-numberinterface interface-idip routing
- 7. delay { object-numberupseconds[downseconds]|[upseconds]downseconds}
- 8. end
- **9.** show trackobject-number

|       | コマンドまたはアクション             | 目的                                        |
|-------|--------------------------|-------------------------------------------|
| ステップ1 | enable                   | 特権 EXEC モードを有効にします。                       |
|       | 例:                       | <ul> <li>パスワードを入力します(要求された場合)。</li> </ul> |
|       | デバイス> enable             |                                           |
| ステップ2 | configure terminal       | グローバル コンフィギュレーション モードを開始                  |
|       | 例:                       | します。                                      |
|       | デバイス# configure terminal |                                           |

I

|       | コマンドまたはアクション                                                                                                    | 目的                                                                                                    |
|-------|----------------------------------------------------------------------------------------------------|----------------------------------------------------------------------------------------------------|
| ステップ3 | track object-numberinterface interface-idline-protocol<br>例:<br>デバイス(config)# track 33 interface gigabitethernet<br>1/0/1 line-protocol | <ul> <li>(任意) インターフェイスのラインプロトコルス<br/>テートを追跡するための追跡リストを作成し、ト<br/>ラッキング コンフィギュレーション モードを開始<br/>します。</li> <li>object-number:追跡対象オブジェクトの番号で<br/>す。指定できる範囲は1~500です。</li> <li>interface interface-id は、追跡されるインター<br/>フェイスです。</li> </ul> |
| ステップ4 | delay {<br>object-numberupseconds[downseconds][[upseconds]downseconds}                                                                  | (任意)追跡対象オブジェクトのステート変更の通<br>信を遅延させる時間(秒)を指定します。指定でき<br>る範囲は1~180秒です。                                                                                                    |
| ステップ5 | exit                                                                                                    | グローバル コンフィギュレーション モードに戻り<br>ます。                                                                                                    |
| ステップ6 | track object-numberinterface interface-idip routing<br>例:<br>デバイス(config)# track 33 interface gigabitethernet<br>1/0/1 ip routing       | <ul> <li>(任意) インターフェイスのIPルーティングステートを追跡するための追跡リストを作成し、トラッキングコンフィギュレーションモードを開始します。</li> <li>IPルート追跡では、ルーティングテーブル内のIPルートおよびインターフェイスのIPパケットルーティング機能を追跡します。</li> </ul>                                                                 |
|       |                                                                                                    | <ul> <li>object-number: 追跡対象オブジェクトの番号です。指定できる範囲は1~500です。</li> </ul>                                                                                                    |
|       |                                                                                                    | • interface interface-id は、追跡されるインター<br>フェイスです。                                                                                                    |
| ステップ1 | delay {<br>object-numberupseconds[downseconds] [upseconds]downseconds}                                                                  | (任意)追跡対象オブジェクトのステート変更の通信を遅延させる時間(秒)を指定します。指定できる範囲は1~180秒です。                                                                                                    |
| ステップ8 | end                                                                                                    | 特権 EXEC モードに戻ります。                                                                                                    |
| ステップ9 | show trackobject-number                                                                                                    | 指定したオブジェクトが追跡されているかどうかを<br>確認します。                                                                                                    |

### 追跡リストの設定

### 重みしきい値による追跡リストの設定

重みしきい値による追跡を行うには、複数オブジェクトを含んだ追跡リストを作成し、重みを しきい値として使用することを指定したあと、各オブジェクトに重み値を設定します。各オブ ジェクトのステートは、アップであるすべてのオブジェクトの重み合計と各オブジェクトのし きい値の重みを比較して判定されます。

重みしきい値のリストには、「NOT」ブール演算子を使用できません。

重みしきい値を使用してオブジェクトの追跡リストを作成し、各オブジェクトに重み値を設定 するには、次の手順を実行します。

#### 手順の概要

- 1. enable
- 2. configure terminal
- 3. track track-numberlist threshold {weight}
- 4. object object-number[weightweight-number]
- 5. threshold weight {upnumber|[downnumber]}
- 6. delay { upseconds[downseconds]|[upseconds]downseconds}
- 7. end
- 8. show trackobject-number
- 9. copy running-config startup-config

|       | コマンドまたはアクション                                         | 目的                                                              |
|-------|------------------------------------------------------|-----------------------------------------------------------------|
| ステップ1 | enable                                               | 特権 EXEC モードを有効にします。                                             |
|       | 例:                                                   | •パスワードを入力します(要求された場合)。                                          |
|       | デバイス> enable                                         |                                                                 |
| ステップ2 | configure terminal                                   | グローバル コンフィギュレーション モードを開始                                        |
|       | 例:                                                   | します。                                                            |
|       | デバイス# configure terminal                             |                                                                 |
| ステップ3 | <pre>track track-numberlist threshold {weight}</pre> | トラッキング対象リストオブジェクトを設定し、ト                                         |
|       | 例:                                                   | ラッキング コンフィギュレーション モードを開始                                        |
|       | デバイス(config)# track 4 list threshold weight          | します。<br>指定できる track-number の範囲は I ~ 500<br>です。                  |
|       |                                                      | <ul> <li>threshold—追跡リストのステートがしきい値に<br/>基づくことを指定します。</li> </ul> |

|       | コマンドまたはアクション                                                                                            | 目的                                                                                                    |
|-------|----------------------------------------------------------------------------------------------------|----------------------------------------------------------------------------------------------------|
|       |                                                                                                    | ・weight— しきい値が重みに基づくことを指定します。                                                                                                    |
| ステップ4 | object object-number[weightweight-number]<br>例:<br>デバイス(config)# object 2 weight 15                     | <ul> <li>追跡対象のオブジェクトを指定します。指定できる</li> <li>範囲は1~500です。任意の weightweight-number には、オブジェクトのしきい値の重みを指定します。</li> <li>範囲は1~255です。</li> <li>(注) オブジェクトは存在していないと追跡リストに追加できません。</li> </ul> |
| ステップ5 | threshold weight {upnumber [downnumber]}<br>例:<br>デバイス(config-track)# threshold weight up 30 down<br>10 | <ul> <li>(任意)重みしきい値を指定します。</li> <li>・upnumber:範囲は1~255です。</li> <li>・downnumber:(任意)範囲はupnumberで選択した数値によって異なります。upnumberを25に設定すると、down numberの範囲は0~24になります。</li> </ul>            |
| ステップ6 | <pre>delay {   upseconds[downseconds] [upseconds]downseconds}</pre>                                     | (任意)追跡対象オブジェクトのステート変更の通信を遅延させる時間(秒)を指定します。指定できる範囲は1~180秒です。                                                                                                    |
| ステップ7 | end                                                                                                    | 特権 EXEC モードに戻ります。                                                                                                    |
| ステップ8 | show trackobject-number                                                                                 | 指定したオブジェクトが追跡されているかどうかを<br>確認します。                                                                                                    |
| ステップ9 | copy running-config startup-config<br>例:<br>デバイス# copy running-config startup-config                    | (任意)コンフィギュレーションファイルに設定を<br>保存します。                                                                                                    |
|       |                                                                                                    |                                                                                                    |

### パーセントしきい値による追跡リストの設定

パーセントしきい値による追跡を行うには、複数オブジェクトを含んだ追跡リストを作成し、 パーセンテージをしきい値として使用することを指定したあと、リスト内のすべてのオブジェ クトにパーセンテージを指定します。リストのステートは、各オブジェクトに割り当てたパー センテージとリストを比較して判定されます。

パーセントしきい値のリストには、「NOT」ブール演算子を使用できません。

パーセントしきい値を使用してオブジェクトの追跡リストを設定するには、次の手順を実行し ます。

### 手順の概要

| 1. | enable |  |
|----|--------|--|
| -  |        |  |

- **2**. configure terminal
- **3.** track *track-number*list threshold {percentage}
- 4. object object-number
- 5. threshold percentage {upnumber|[downnumber]}
- 6. delay { upseconds[downseconds]|[upseconds]downseconds}
- 7. end
- 8. show trackobject-number
- 9. copy running-config startup-config

|       | コマンドまたはアクション                                        | 目的                                                                                         |
|-------|-----------------------------------------------------|--------------------------------------------------------------------------------------------|
| ステップ1 | enable                                              | 特権 EXEC モードを有効にします。                                                                        |
|       | 例:                                                  | <ul> <li>パスワードを入力します(要求された場合)。</li> </ul>                                                  |
|       | デバイス> enable                                        |                                                                                            |
| ステップ2 | configure terminal                                  | グローバル コンフィギュレーション モードを開始                                                                   |
|       | 例:                                                  | します。                                                                                       |
|       | デバイス# configure terminal                            |                                                                                            |
| ステップ3 | track track-numberlist threshold {percentage}<br>例: | トラッキング対象リストオブジェクトを設定し、ト<br>ラッキング コンフィギュレーション モードを開始<br>します。指定できる track-number の範囲は 1 ~ 500 |
|       | デバイス(config)# track 4 list threshold percentage     | です。                                                                                        |
|       |                                                     | <ul> <li>threshold—追跡リストのステートがしきい値に<br/>基づくことを指定します。</li> </ul>                            |
|       |                                                     | • percentage— しきい値がパーセンテージに基づ<br>くことを指定します。                                                |
| ステップ4 | object object-number                                | 追跡対象のオブジェクトを指定します。指定できる<br>範囲は1~500です。                                                     |
|       | アリ・<br>デバイス(config)# object 1                       | <br>  (注) オブジェクトは存在していないと追跡リ                                                               |
|       |                                                     | ストに追加できません。                                                                                |
| ステップ5 | threshold percentage {upnumber [downnumber]}        | (任意)パーセントしきい値を指定します。                                                                       |
|       | 例:                                                  | • <b>up</b> number:範囲は1~100です。                                                             |

|       | コマンドまたはアクション                                                                         | 目的                                                                                                    |
|-------|--------------------------------------------------------------------------------------|----------------------------------------------------------------------------------------------------|
|       | デバイス(config)# threshold percentage up 51 down<br>10                                  | <ul> <li>downnumber: (任意)範囲は upnumber で選択した数値によって異なります。upnumber を 25に設定すると、down number の範囲は 0 ~ 24 になります。</li> </ul> |
| ステップ6 | <pre>delay {     upseconds[downseconds] [upseconds]downseconds}</pre>                | (任意)追跡対象オブジェクトのステート変更の通信を遅延させる時間(秒)を指定します。指定できる範囲は1~180秒です。                                                          |
| ステップ7 | end                                                                                  | 特権 EXEC モードに戻ります。                                                                                                    |
| ステップ8 | show trackobject-number                                                              | 指定したオブジェクトが追跡されているかどうかを<br>確認します。                                                                                    |
| ステップ9 | copy running-config startup-config<br>例:<br>デバイス# copy running-config startup-config | (任意) コンフィギュレーションファイルに設定を<br>保存します。                                                                                   |

## HSRP オブジェクト トラッキングの設定

特定のオブジェクトを追跡し、そのオブジェクトのステートに基づいてHSRPプライオリティ を変更できるようにスタンバイ HSRP グループを設定するには、次の手順を実行します。

#### 手順の概要

- 1. enable
- **2**. configure terminal
- **3.** track *object-number*{interface *interface-id*{line-protocol|ip routing}|ip route*ip address/prefix-length*{metric threshold|reachability}list{boolean{and|or}}|{threshold{weight|percentage}}}}
- 4. exit
- **5. interface** { *interface-id*
- 6. standby[group-number]ip[ip-addresssecondary]]
- 7. standby[group-number]track[object-number[decrement priority-decrement]]
- 8. end
- 9. show standby
- **10**. copy running-config startup-config

I

### 手順の詳細

|               | コマンドまたはアクション                                                                                                    | 目的                                                                                                    |
|---------------|----------------------------------------------------------------------------------------------------|----------------------------------------------------------------------------------------------------|
| ステップ1         | enable                                                                                                    | 特権 EXEC モードを有効にします。                                                                                                    |
|               | 例:                                                                                                    | <ul> <li>パスワードを入力します(要求された場合)。</li> </ul>                                                                                               |
|               | デバイス> enable                                                                                                    |                                                                                                    |
| ステップ <b>2</b> | configure terminal<br>例:                                                                                                    | グローバル コンフィギュレーション モードを開始<br>します。                                                                                                    |
|               | デバイス# configure terminal                                                                                                    |                                                                                                    |
| ステップ3         | track object-number{interface<br>interface-id{line-protocol ip routing} ip routeip<br>address/prefix-length{metric<br>furshcheartshifv?ist{poten(archer}!!!furshch!/weichterrentere?!!} | (任意)設定されたステートを追跡するための追跡<br>リストを作成し、トラッキング コンフィギュレー<br>ション モードを開始します。                                                                    |
|               |                                                                                                    | <ul> <li>object-number:追跡対象オブジェクトの番号です。指定できる範囲は1~500です。</li> </ul>                                                                      |
|               |                                                                                                    | <ul> <li>追跡するインターフェイスを指定するには、</li> <li>interface interface-id を入力します。</li> </ul>                                                        |
|               |                                                                                                    | <ul> <li>インターフェイス ライン プロトコルの状態を<br/>追跡するには line-protocol を入力します。ま<br/>た、インターフェイス IP ルーティングの状態<br/>を追跡するには、ip routing を入力します。</li> </ul> |
|               |                                                                                                    | • IP ルートの状態を追跡するには、ip<br>routeip-address/prefix-length を入力します。                                                                          |
|               |                                                                                                    | <ul> <li>しきい値メトリックを追跡する場合は metric<br/>threshold、ルートが到達可能かどうかを追跡<br/>するには reachability を入力します。</li> </ul>                                |
|               |                                                                                                    | デフォルトの up しきい値は 254、デフォルト<br>の down しきい値は 255 です。                                                                                       |
|               |                                                                                                    | <ul> <li>リスト内の一連のオブジェクトを追跡するには、list を入力します。</li> </ul>                                                                                  |
|               |                                                                                                    | (注) 追跡するインターフェイスごとに<br>この手順を繰り返してください。                                                                                                  |
| ステップ4         | exit                                                                                                    | グローバル コンフィギュレーション モードに戻り<br>ます。                                                                                                    |

|       | コマンドまたはアクション                                                                                        | 目的                                                                                                    |
|-------|----------------------------------------------------------------------------------------------------|----------------------------------------------------------------------------------------------------|
| ステップ5 | interface { interface-id                                                                            | インターフェイス コンフィギュレーション モード<br>を開始します。                                                                                                    |
| ステップ6 | standby[group-number]ip[ip-addresssecondary]]                                                       | HSRP グループの番号および仮想 IP アドレスを使<br>用して、HSRP グループを作成(またはイネーブル<br>に)します。                                                                                                    |
|       |                                                                                                    | <ul> <li>(任意) group-number: HSRP をイネーブルに<br/>するインターフェイスのグループ番号を入力し<br/>ます。指定できる範囲は0~255です。デフォ<br/>ルトは0です。HSRP グループが1つしかない<br/>場合は、グループ番号を入力する必要はありま<br/>せん。</li> </ul>                                      |
|       |                                                                                                    | <ul> <li>(1つのインターフェイスで必須、それ以外は<br/>任意)<i>ip-address</i>:ホットスタンバイルータイ<br/>ンターフェイスの仮想 IP アドレスを指定しま<br/>す。少なくとも1つのインターフェイスに対し<br/>て仮想 IP アドレスを入力する必要があります。<br/>他のインターフェイスは、その仮想 IP アドレ<br/>スを学習します。</li> </ul> |
|       |                                                                                                    | <ul> <li>(任意) secondary: IP アドレスがセカンダリ<br/>ホットスタンバイルータインターフェイスで<br/>あることを指定します。このキーワードが省略<br/>された場合、設定されたアドレスはプライマリ<br/>IP アドレスになります。</li> </ul>                                                            |
| ステップ1 | <b>standby</b> [group-number] <b>track</b> [object-number[ <b>decrement</b><br>priority-decrement]] | 特定のオブジェクトを追跡し、そのオブジェクト<br>ステートに基づいてホットスタンバイ プライオリ<br>ティを変更できるように HSRP を設定します。                                                                                                    |
|       |                                                                                                    | <ul> <li>(任意) group-number:追跡が適用されるグ</li> <li>ループ番号を入力します。</li> </ul>                                                                                                    |
|       |                                                                                                    | <ul> <li><i>object-number</i>:追跡対象のオブジェクト番号を<br/>入力します。指定できる範囲は1~500で、デ<br/>フォルトは1です。</li> </ul>                                                                                                    |
|       |                                                                                                    | <ul> <li>(任意) secondary: IP アドレスがセカンダリ<br/>ホットスタンバイルータインターフェイスで<br/>あることを指定します。このキーワードが省略<br/>された場合、設定されたアドレスはプライマリ<br/>IP アドレスになります。</li> </ul>                                                            |
|       |                                                                                                    | <ul> <li>(任意) decrement priority-decrement: 追跡対<br/>象のオブジェクトがダウンになった場合(また)</li> </ul>                                                                                                    |

|        | コマンドまたはアクション                             | 目的                                                                                        |
|--------|------------------------------------------|-------------------------------------------------------------------------------------------|
|        |                                          | はアップに戻った場合)に、ルータのホットス<br>タンバイの優先順位を減少(または増加)させ<br>る幅を指定します。指定できる範囲は1~255<br>で、デフォルトは10です。 |
| ステップ8  | end                                      | 特権 EXEC モードに戻ります。                                                                         |
| ステップ9  | show standby                             | スタンバイ ルータの IP アドレスおよび追跡ステー<br>トを確認します。                                                    |
| ステップ10 | copy running-config startup-config       | (任意)コンフィギュレーション ファイルに設定                                                                   |
|        | 例:                                       | を保存します。                                                                                   |
|        | デバイス# copy running-config startup-config |                                                                                           |

## IP SLA オブジェクト トラッキングの設定

IP SLA 動作のステートまたは IP SLA IP ホストの到達可能性を追跡するには、次の手順を実行します。

### 手順の概要

- 1. enable
- 2. configure terminal
- **3**. track *object-number* ip sla *operation-number* {state | reachability}
- 4. delay { upseconds[downseconds]|[upseconds]downseconds}
- 5. end
- **6. show track***object-number*
- 7. copy running-config startup-config

|       | コマンドまたはアクション       | 目的                                        |
|-------|--------------------|-------------------------------------------|
| ステップ1 | enable             | 特権 EXEC モードを有効にします。                       |
|       | 例:                 | <ul> <li>パスワードを入力します(要求された場合)。</li> </ul> |
|       | デバイス> enable       |                                           |
| ステップ2 | configure terminal | グローバル コンフィギュレーション モードを開始                  |
|       | 例:                 | します。                                      |

|               | コマンドまたはアクション                                                          | 目的                                                                  |
|---------------|-----------------------------------------------------------------------|---------------------------------------------------------------------|
|               | デバイス# configure terminal                                              |                                                                     |
| ステップ <b>3</b> | track object-number ip sla operation-number {state  <br>reachability} | トラッキング コンフィギュレーション モードを開<br>始し、IP SLA 動作のステートを追跡します。                |
|               | 例:                                                                    | ・ $object$ -numberの範囲は $1 \sim 500$ です。                             |
|               | デバイス(config)# track 2 ip sla 123 state                                | • operation-number の範囲は 1 ~ 2147483647 で<br>す。                      |
| ステップ4         | <pre>delay {     upseconds[downseconds] [upseconds]downseconds}</pre> | (任意)追跡対象オブジェクトのステート変更の通<br>信を遅延させる時間(秒)を指定します。指定でき<br>る範囲は1~180秒です。 |
| ステップ5         | end                                                                   | 特権 EXEC モードに戻ります。                                                   |
| ステップ6         | show trackobject-number                                               | 指定したオブジェクトが追跡されているかどうかを<br>確認します。                                   |
| ステップ <b>1</b> | copy running-config startup-config<br>例:                              | (任意) コンフィギュレーションファイルに設定を<br>保存します。                                  |
|               | デバイス# copy running-config startup-config                              |                                                                     |

## スタティック ルート オブジェクト トラッキングの設定

### スタティック ルーティング用のプライマリ インターフェイスの設定

スタティック ルーティングのプライマリインターフェイスを設定するには、次の手順を実行 します。

### 手順の概要

- 1. enable
- **2**. configure terminal
- 3. interfaceinterface-id
- 4. descriptionstring
- 5. ip addressip-address mask[secondary]
- 6. exit

### 手順の詳細

|       | コマンドまたはアクション                         | 目的                                                               |
|-------|--------------------------------------|------------------------------------------------------------------|
| ステップ1 | enable                               | 特権 EXEC モードを有効にします。                                              |
|       | 例:                                   | <ul> <li>パスワードを入力します(要求された場合)。</li> </ul>                        |
|       | デバイス> enable                         |                                                                  |
| ステップ2 | configure terminal                   | グローバル コンフィギュレーション モードを開始                                         |
|       | 例:                                   | します。                                                             |
|       | デバイス# configure terminal             |                                                                  |
| ステップ3 | interfaceinterface-id                | プライマリまたはセカンダリインターフェイスを選<br>択し、インターフェイス コンフィギュレーション<br>モードを開始します。 |
| ステップ4 | descriptionstring                    | インターフェイスに説明を追加します。                                               |
| ステップ5 | ip addressip-address mask[secondary] | インターフェイスのプライマリまたはセカンダリIP<br>アドレスを設定します。                          |
| ステップ6 | exit                                 | グローバル コンフィギュレーション モードに戻り<br>ます。                                  |

### DHCP のプライマリ インターフェイスの設定

DHCP のプライマリインターフェイスを設定するには、次の手順を実行します。

### 手順の概要

- 1. enable
- **2**. configure terminal
- **3. interface***interface-id*
- 4. descriptionstring
- 5. ip dhcp client route tracknumber
- 6. exit

|       | コマンドまたはアクション | 目的                                         |
|-------|--------------|--------------------------------------------|
| ステップ1 | enable       | 特権 EXEC モードを有効にします。                        |
|       | 例:           | <ul> <li>・パスワードを入力します(要求された場合)。</li> </ul> |
|       |              |                                            |

|       | コマンドまたはアクション                     | 目的                                                               |
|-------|----------------------------------|------------------------------------------------------------------|
|       | デバイス> enable                     |                                                                  |
| ステップ2 | configure terminal               | グローバル コンフィギュレーション モードを開始                                         |
|       | 例:                               | します。                                                             |
|       | デバイス# configure terminal         |                                                                  |
| ステップ3 | interfaceinterface-id            | プライマリまたはセカンダリインターフェイスを選<br>択し、インターフェイス コンフィギュレーション<br>モードを開始します。 |
| ステップ4 | descriptionstring                | インターフェイスに説明を追加します。                                               |
| ステップ5 | ip dhcp client route tracknumber | DHCP クライアントを設定し、追加されたルートを<br>指定の追跡番号に関連付けます。有効な数値は1~<br>500です。   |
| ステップ6 | exit                             | グローバル コンフィギュレーション モードに戻り<br>ます。                                  |

### IP SLA モニタリング エージェントの設定

プライマリインターフェイスおよびエージェント状態をモニターするトラックオブジェクト を使用して、IP アドレスの ping を実行するように IP SLA エージェントを設定することができ ます。

Cisco IP SLA でネットワーク モニタリングを設定するには、次の手順を実行します。

#### 手順の概要

- 1. enable
- **2**. configure terminal
- **3. ip sla***operation number*
- **4.** icmp-echo{ *destination ip-address*|*destination hostname*[source ipaddr{*ip-address*|*hostname*source-interface*interface-id*]
- **5. timeout***milliseconds*
- 6. **frequency**seconds
- 7. threshold milliseconds
- 8. exit
- 9. ip sla schedule *operation-number*[life {forever|seconds}]start-time/pending|now|aftertime]ageoutseconds][recurring]
- 10. track object-numberrtr operation-numberstatereachability
- 11. end
- **12. show track***object-number*

I

### **13**. copy running-config startup-config

|               | コマンドまたはアクション                                                                                                    | 目的                                                                                     |
|---------------|----------------------------------------------------------------------------------------------------|----------------------------------------------------------------------------------------|
| ステップ1         | enable                                                                                                    | 特権 EXEC モードを有効にします。                                                                    |
|               | 例:                                                                                                    | <ul> <li>パスワードを入力します(要求された場合)。</li> </ul>                                              |
|               | デバイス> enable                                                                                                    |                                                                                        |
| ステップ2         | configure terminal                                                                                                    | グローバル コンフィギュレーション モードを開始                                                               |
|               | 例:                                                                                                    | します。                                                                                   |
|               | デバイス# configure terminal                                                                                                    |                                                                                        |
| ステップ3         | <b>ip sla</b> operation number                                                                                                    | Cisco IP SLA 動作の設定を開始し、IP SLA コンフィ<br>ギュレーション モードを開始します。                               |
| ステップ4         | <pre>icmp-echo { destination ip-address destination<br/>hostname[source -<br/>ipaddr{ip-address hostnamesource-interfaceinterface-id]</pre> | Cisco IP SLA エンドツーエンド ICMP エコー応答時<br>間動作を設定し、IP SLA ICMP エコーコンフィギュ<br>レーション モードを開始します。 |
| ステップ5         | timeout <i>milliseconds</i>                                                                                                    | 要求パケットの応答に対する動作の待機時間を設定<br>します。                                                        |
| ステップ6         | frequencyseconds                                                                                                    | 動作がネットワークに送信される頻度を設定しま<br>す。                                                           |
| ステップ7         | thresholdmilliseconds                                                                                                    | 反応イベントを生成し、その動作の履歴情報を保存<br>するしきい値(ヒステリシス)の上限を設定しま<br>す。                                |
| ステップ8         | exit                                                                                                    | IP SLA ICMP エコー コンフィギュレーション モー<br>ドを終了します。                                             |
| ステップ <b>9</b> | ip sla schedule operation-number[life<br>{brevetxconds}]start-time#metinghow#flex#me]ageoutxconds[recurring]                                | 単一の IP SLA 動作のスケジューリング パラメータ<br>を設定します。                                                |
|               | 例:                                                                                                    | • object-number の範囲は $1 \sim 500$ です。                                                  |
|               | デバイス(config)# track 2 200 state                                                                                                    | • operation-number の範囲は 1 ~ 2147483647 で<br>す。                                         |
| ステップ 10       | track object-numbertr<br>operation-numberstatereachability                                                                                  | Cisco IOS IP SLA 動作の状態を追跡し、トラッキン<br>グ コンフィギュレーション モードを開始します。                           |
| ステップ 11       | end                                                                                                    | 特権 EXEC モードに戻ります。                                                                      |

|                | コマンドまたはアクション                                                                         | 目的                                 |
|----------------|--------------------------------------------------------------------------------------|------------------------------------|
| ステップ <b>12</b> | show trackobject-number                                                              | 指定したオブジェクトが追跡されているかどうかを<br>確認します。  |
| ステップ <b>13</b> | copy running-config startup-config<br>例:<br>デバイス# copy running-config startup-config | (任意)コンフィギュレーション ファイルに設定<br>を保存します。 |

### ルーティング ポリシーおよびデフォルト ルートの設定

オブジェクトトラッキングを使用してバックアップスタティックルーティングのルーティングポリシーを設定するには、次の手順を実行します。

### 手順の概要

- 1. enable
- **2**. configure terminal
- **3.** access-listaccess-list-number
- 4. route-mapmap tag[permit|deny][sequence-number]
- 5. match ip address {access-list number[permit|deny][sequence-number]
- 6. set ip next-hop dynamic dhcp
- 7. set interfaceinterface-id
- 8. exit
- **9. ip local policy route-map***map tag*
- **10. ip route***prefix* mask{*ip* address|*interface-id*[*ip* address]}[*distance*][*name*][**permanent**|**track***track-number*][*tag tag*]
- 11. end
- **12.** show ip route track table
- 13. copy running-config startup-config

|       | コマンドまたはアクション             | 目的                                        |
|-------|--------------------------|-------------------------------------------|
| ステップ1 | enable                   | 特権 EXEC モードを有効にします。                       |
|       | 例:                       | <ul> <li>パスワードを入力します(要求された場合)。</li> </ul> |
|       | デバイス> enable             |                                           |
| ステップ2 | configure terminal       | グローバル コンフィギュレーション モードを開始                  |
|       | 例:                       | します。                                      |
|       | デバイス# configure terminal |                                           |

I

|                | コマンドまたはアクション                                                                                                    | 目的                                                                                                    |
|----------------|----------------------------------------------------------------------------------------------------|----------------------------------------------------------------------------------------------------|
| ステップ3          | access-listaccess-list-number                                                                                                    | 拡張 IP アクセス リストを定義します。オプション<br>の文字を設定します。                                                                                                    |
| ステップ4          | <pre>route-mapmap tag[permit deny][sequence-number]</pre>                                                                                      | ルートマップ コンフィギュレーション モードを開<br>始し、特定のルーティングから別のルーティングへ<br>の再配信ルートの条件を定義します。                                                                        |
| ステップ5          | <b>match ip address</b> { <i>access-list</i><br><i>number</i> [ <b>permit</b>   <b>deny</b> ][ <i>sequence-number</i> ]                        | 標準または拡張アクセス リストに許可された宛先<br>ネットワーク番号アドレスを持つルートを配信し、<br>パケットのポリシー ルーティングを実行します。<br>複数の番号または名前を入力できます。                                             |
| ステップ6          | set ip next-hop dynamic dhcp                                                                                                    | DHCPネットワーク専用。DHCPクライアントが学<br>んだ最新のゲートウェイへのネクストホップを設<br>定します。                                                                                    |
| ステップ <b>1</b>  | set interfaceinterface-id                                                                                                    | スタティック ルーティング ネットワーク専用。ポ<br>リシー ルーティングのルート マップー致条件をパ<br>スした出力パケットの送信場所を指定します。                                                                   |
| ステップ8          | exit                                                                                                    | グローバル コンフィギュレーション モードに戻り<br>ます。                                                                                                    |
| ステップ 9         | ip local policy route-mapmap tag                                                                                                    | ルート マップを特定し、ローカル ポリシー ルー<br>ティングに使用します。                                                                                                    |
| ステップ10         | <b>ip route</b> prefix mask{ip address interface-id[ip<br>address]}[distance][name][ <b>permanent</b>   <b>track</b> track-number][tag<br>tag] | スタティック ルーティング ネットワーク専用。ス<br>タティック ルートを確立します。 <b>track</b> <i>track-number</i><br>を入力し、設定したトラックオブジェクトがアップ<br>の場合に限り、静的ルートがインストールされるよ<br>うに指定します。 |
| ステップ 11        | end                                                                                                    | 特権 EXEC モードに戻ります。                                                                                                    |
| ステップ <b>12</b> | show ip route track table                                                                                                    | IP ルートトラックテーブルの情報を表示します。                                                                                                    |
| ステップ 13        | copy running-config startup-config<br>例:                                                                                                    | (任意)コンフィギュレーション ファイルに設定<br>を保存します。                                                                                                    |
|                | デバイス# copy running-config startup-config                                                                                                    |                                                                                                    |

0

# 拡張オブジェクト トラッキングのモニタリング

下の表に示す特権 EXEC コマンドまたはユーザー EXEC コマンドを使用して、拡張オブジェクトの追跡情報を表示します。

表 6:追跡情報を表示するコマンド

| コマンド                                                 | 目的                               |
|------------------------------------------------------|----------------------------------|
| show ip route track table                            | IP ルート トラック テーブルの                |
| <pre>show track [object-number]</pre>                | すべての追跡リストまたは指定                   |
| show track brief                                     | すべてのインターフェイスまた<br>テータスおよび設定を表示しま |
| show track interface [brief]                         | 追跡対象のインターフェイスス                   |
| <pre>show track ip [object-number][brief]route</pre> | 追跡対象 IP ルート オブジェク                |
| show track resolution                                | 追跡対象パラメータの解像度を                   |
| show track timer                                     | 追跡対象のポーリング インター                  |

# その他の参考資料

MIB

| МІВ                      | MIB のリンク                                                                                                    |
|--------------------------|----------------------------------------------------------------------------------------------------|
| 本リリースでサポートするす<br>べての MIB | 選択したプラットフォーム、Cisco IOS リリース、およびフィー<br>チャ セットに関する MIB を探してダウンロードするには、次<br>の URL にある Cisco MIB Locator を使用します。<br>http://www.cisco.com/go/mibs |

シスコのテクニカル サポート

| 説明                                                                                                    | リンク                          |
|----------------------------------------------------------------------------------------------------|------------------------------|
| シスコのサポートWebサイトでは、シスコの製品やテクノロジー<br>に関するトラブルシューティングにお役立ていただけるように、<br>マニュアルやツールをはじめとする豊富なオンラインリソースを<br>提供しています。                                                                    | http://www.cisco.com/support |
| お使いの製品のセキュリティ情報や技術情報を入手するために、<br>Cisco Notification Service(Field Notice からアクセス)、Cisco<br>Technical Services Newsletter、Really Simple Syndication(RSS)<br>フィードなどの各種サービスに加入できます。 |                              |
| シスコのサポート Web サイトのツールにアクセスする際は、<br>Cisco.com のユーザ ID およびパスワードが必要です。                                                                                                    |                              |

# 拡張オブジェクト トラッキングの機能情報

次の表に、このモジュールで説明した機能に関するリリース情報を示します。この表は、ソフ トウェア リリース トレインで各機能のサポートが導入されたときのソフトウェア リリースだ けを示しています。その機能は、特に断りがない限り、それ以降の一連のソフトウェアリリー スでもサポートされます。

プラットフォームのサポートおよびシスコソフトウェアイメージのサポートに関する情報を検 索するには、Cisco Feature Navigator を使用します。Cisco Feature Navigator にアクセスするに は、www.cisco.com/go/cfn に移動します。Cisco.com のアカウントは必要ありません。

#### 表7:拡張オブジェクトトラッキングの機能情報

| 機能名                 | リリース                        | 機能情報          |
|---------------------|-----------------------------|---------------|
| 拡張オブジェクト トラッキン<br>グ | Cisco IOS XE Everest 16.6.1 | この機能が導入されました。 |

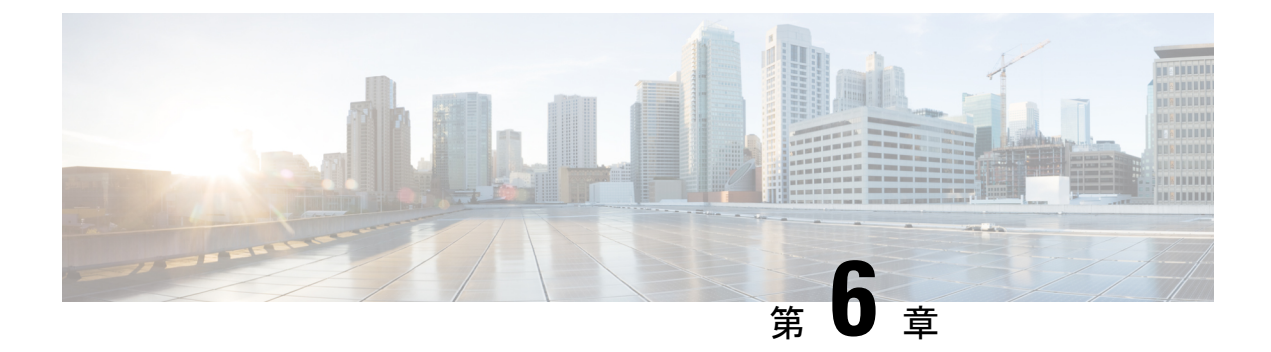

# TCP MSS 調整の設定

- TCP MSS 調整の制約事項 (93 ページ)
- TCP MSS 調整に関する情報 (93 ページ)
- ・一時的な TCP SYN パケットの MSS 値の設定 (94 ページ)
- IPv6 トラフィックの MSS 値の設定 (95 ページ)
- 例: TCP MSS 調整の設定 (96 ページ)
- •例: IPv6 トラフィックの TCP MSS 調整の設定 (96 ページ)
- TCP MSS 調整の機能履歴 (96 ページ)

## TCP MSS 調整の制約事項

- ・サブインターフェイスは TCP MSS 調整をサポートしません。
- TCP MSS 調整は、レイヤ3 GRE トンネルでの TCP ストリームの入力パケットキャプチャ でのみ機能し、出力パケットキャプチャでは機能しません。

## **TCP MSS** 調整に関する情報

トランスミッション コントロール プロトコル (TCP) 最大セグメントサイズ (MSS) 調整機 能では、ルータを通過する一時的なパケット (特に SYN ビットが設定された TCP セグメン ト) の最大セグメントサイズを設定することができるようになります。切り捨てを回避するた めに、SYN パケットの中間ルータで MSS 値を指定するには、インターフェイス コンフィギュ レーション モードで ip tcp adjust-mss コマンドを使用します。

ホスト(通常は PC)がサーバーと TCP セッションを開始するときは、TCP SYN パケットの MSSオプションフィールドを使って IP セグメントサイズをネゴシエートします。MSS フィー ルドの値は、ホスト上の MTU 設定によって決まります。PC のデフォルト MSS 値は 1500 バイ トです。

PPP over Ethernet (PPPoE) 標準は、1,492 バイトのみの MTU をサポートします。ホストと PPPoE での MTU サイズの不一致は、ホストとサーバーの間にあるルータで 1500 バイトのパ ケットが損失し、PPPoE を介した TCP セッションが終了する原因となる場合があります。ホ ストでパスMTU(パス全体で正しいMTUを検出)が有効になっていても、システム管理者が パス MTUを機能させるためにホストからリレーする必要がある ICMP エラーメッセージを無 効にすることがあるため、セッションがドロップされることがあります。

ip tcp adjust-mss コマンドで TCP SYN パケットの MSS 値を調整すると、TCP セッション損失防 止の役に立ちます。

ip tcp adjust-mss コマンドは、ルータを通過する TCP 接続に対してのみ有効です。

ほとんどの場合、ip tcp adjust-mss コマンドの max-segment-size 引数の最適値は 1,452 バイトで す。この値に、20 バイトの IP ヘッダー、20 バイトの TCP ヘッダー、および 8 バイトの PPPoE ヘッダーが追加されて、イーサネット リンクの MTU サイズと同じ 1500 バイトのパケットに なります。

#### サポートされるインターフェイス

TCP MSS 調整は、次のインターフェイスでのみサポートされます。

- •物理層3インターフェイス
- SVI
- ・レイヤ3ポートチャネル
- ・レイヤ3GREトンネル

## 一時的な TCP SYN パケットの MSS 値の設定

### 始める前に

ルータを通過する一時的なパケット(特に SYN ビットが設定された TCP セグメント)の MSS を設定するには、この作業を実行します。

ip tcp adjust-mss 1452 コマンドを使用することを推奨します。

#### 手順の概要

- 1. enable
- 2. configure terminal
- **3. interface** *type number*
- 4. ip tcp adjust-mss max-segment-size
- 5. end

#### 手順の詳細

|       | コマンドまたはアクション | 目的                     |
|-------|--------------|------------------------|
| ステップ1 | enable       | 特権 EXEC モードをイネーブルにします。 |
|       | 例:           |                        |

Cisco IOS XE Fuji 16.8.x (Catalyst 9300 スイッチ) IP コンフィギュレーション ガイド

|               | コマンドまたはアクション                                   | 目的                                                            |
|---------------|------------------------------------------------|---------------------------------------------------------------|
|               | デバイス>enable                                    | プロンプトが表示されたら、パスワードを入力しま<br>す。                                 |
| ステップ <b>2</b> | configure terminal<br>例:                       | グローバル コンフィギュレーション モードを開始<br>します。                              |
|               | デバイス#config terminal                           |                                                               |
| ステップ3         | interface type number<br>例:                    | インターフェイスタイプを設定し、インターフェイ<br>ス コンフィギュレーション モードを開始します。           |
|               | (Config) #interface GigabitEthernet 1/0/0      |                                                               |
| ステップ4         | ip tcp adjust-mss max-segment-size 例:          | ルータを通過する TCP SYN パケットの MSS 値を調<br>整します。                       |
|               | デバイス(config-if)# <b>ip tcp adjust-mss 1452</b> | max-segment-size 引数には、MSS をバイト単位で指<br>定します。範囲は 500 ~ 1460 です。 |
| ステップ5         | end                                            | グローバル コンフィギュレーション モードに戻り                                      |
|               | 例:                                             | ます。                                                           |
|               | デバイス (config-if) # <b>end</b>                  |                                                               |

# IPv6 トラフィックの MSS 値の設定

### 手順の概要

- 1. enable
- 2. configure terminal
- **3. interface** *type number*
- 4. ipv6 tcp adjust-mss max-segment-size
- 5. end

|       | コマンドまたはアクション         | 目的                       |
|-------|----------------------|--------------------------|
| ステップ1 | enable               | 特権 EXEC モードをイネーブルにします。   |
|       | 例:                   | プロンプトが表示されたら、パスワードを入力しま  |
|       | デバイス>enable          | <i>す</i> 。               |
| ステップ2 | configure terminal   | グローバル コンフィギュレーション モードを開始 |
|       | 例:                   | します。                     |
|       | デバイス#config terminal |                          |

|       | コマンドまたはアクション                                     | 目的                                                                |
|-------|--------------------------------------------------|-------------------------------------------------------------------|
| ステップ3 | interface type number                            | インターフェイスタイプを設定し、インターフェイ                                           |
|       | 例:                                               | ス コンフィギュレーション モードを開始します。                                          |
|       | デバイス(config)#interface GigabitEthernet 1/0/0     |                                                                   |
| ステップ4 | ipv6 tcp adjust-mss max-segment-size             | デバイスを通過する TCP DF パケットの MSS 値を調                                    |
|       | 例:                                               | 整します。                                                             |
|       | デバイス(config-if)# <b>ipv6 tcp adjust-mss 1440</b> | max-segment-size 引数には、MSS をバイト単位で指<br>定します。指定できる範囲は 40 ~ 1440 です。 |
| ステップ5 | end                                              | インターフェイス コンフィギュレーション モード                                          |
|       | 例:                                               | を終了し、特権 EXEC モードに戻ります。                                            |
|       | デバイス (config-if) # <b>end</b>                    |                                                                   |

## 例:TCP MSS 調整の設定

```
Device(config) #vpdn enable
Device(config) #no vpdn logging
Device(config) #vpdn-group 1
Device(config-vpdn-req-in) #protocol pppoe
Device(config-vpdn-req-in) #exit
Device(config-vpdn) #exit
Device(config) #interface GigabitEthernet 0/0/0
Device(config-if) #ip address 192.168.100.1.255.255.255.0
Device(config-if) #ip top adjust-mss 1452
Device(config-if) #ip nat inside
Device(config-if) #exit
```

# 例: IPv6 トラフィックの TCP MSS 調整の設定

Device>enable Device#configure terminal Device(config)#interface GigabitEthernet 0/0/0 Device(config)#ipv6 tcp adjust-mss 1440 Device(config)#end

# TCP MSS 調整の機能履歴

次の表に、このモジュールで説明する機能のリリースおよび関連情報を示します。 これらの機能は、特に明記されていない限り、導入されたリリース以降のすべてのリリースで 使用できます。

| リリース                      | 機能                                                             | 機能情報                                                                                                    |
|---------------------------|----------------------------------------------------------------|----------------------------------------------------------------------------------------------------|
| Cisco IOS XE Fuji 16.8.1a | トランスミッション<br>コントロール プロト<br>コル (TCP) 最大セ<br>グメントサイズ<br>(MSS) 調整 | TCP MSS 調整機能では、ルータを通過する<br>一時的なパケット(特にSYN ビットが設定<br>された TCP セグメント)の最大セグメント<br>サイズを設定することができるようになり<br>ます。この機能は、TCP SYN パケットの<br>MSS 値を調整することで TCP セッション損<br>失防止の役に立ちます。 |

Cisco Feature Navigator を使用すると、プラットフォームおよびソフトウェアイメージのサポート情報を検索できます。Cisco Feature Navigator には、http://www.cisco.com/go/cfn [英語] からアクセスします。

I

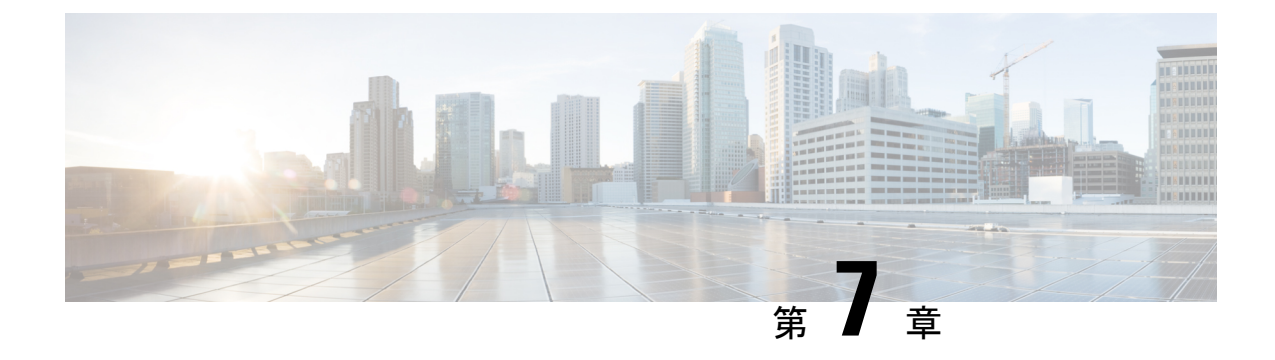

# IPv6の拡張ネイバー探索キャッシュ管理

- IPv6 の拡張ネイバー探索キャッシュ管理 (99 ページ)
- IPv6 ネイバー探索のパラメータのカスタマイズ (100 ページ)
- •例: IPv6 ネイバー探索のパラメータのカスタマイズ (101 ページ)
- •その他の参考資料 (101ページ)
- IPv6 ネイバー探索に関する機能情報 (101 ページ)

## IPv6の拡張ネイバー探索キャッシュ管理

ネイバー探索プロトコルは、障害のあるノードまたはデバイス、およびリンク層アドレスの変 更を検出できるネイバー到達不能検出を実行します。ネイバー到達不能検出プロセスは、ホス トからホスト、ホストからデバイス、デバイスからホストへの通信など、ホストとネイバー ノード間の全パスの到達可能性情報を保持します。

ネイバーキャッシュは、リンクレイヤアドレスへのIPv6リンクローカルアドレスまたはグロー バルアドレスに関するマッピング情報を保持します。ネイバーキャッシュは、ネイバー到達不 能検出プロセスを使用して、ネイバーの到達可能性の状態に関する情報も保持します。ネイ バーは、次の5つのうちいずれかの状態になります。

- DELAY:ネイバーは再解決を保留中で、このネイバーへのトラフィックフローは制限されています。
- INCOMPLETE: アドレス解決中であり、リンク層アドレスはまだ不明です。
- **PROBE**: ネイバーの再解決が進行中で、このネイバーへのトラフィックフローが制限されています。
- ・REACHABLE:最後の到達可能な時間間隔内に近隣ノードが検出されました。
- STALE:ネイバーは、このネイバーへのトラフィックフローを制限して再解決する必要が あります。

非送信要求ネイバーアドバタイズメントからエントリを収集するネイバー探索プロトコルを設 定するには、ipv6 nd na glean コマンドを使用します。 ネットワークの中断時にネイバーのネイバー探索キャッシュエントリを保持するようにネイバー探索プロトコルを設定するには、ipv6 nd nud retry コマンドを使用します。

ネイバーへのトラフィックフローがない場合でも、ネイバー探索キャッシュエントリを保持す るようにネイバー探索プロトコルを設定するには、ipv6 nd cache expire refresh コマンドを使 用します。

# IPv6 ネイバー探索のパラメータのカスタマイズ

IPv6 ネイバー探索のパラメータをカスタマイズするには、次の手順を実行します。

手順

|       | コマンドまたはアクション                                                             | 目的                                     |
|-------|--------------------------------------------------------------------------|----------------------------------------|
| ステップ1 | enable                                                                   | 特権 EXEC モードを有効にします。                    |
|       | 例:                                                                       | プロンプトが表示されたらパスワードを入力しま                 |
|       | Device> enable                                                           | す。<br>                                 |
| ステップ2 | configure terminal                                                       | グローバル コンフィギュレーション モードを開始               |
|       | 例:                                                                       | します。                                   |
|       | Device# configure terminal                                               |                                        |
| ステップ3 | interface type number                                                    | インターフェイスタイプと ID を指定します。イン              |
|       | 例:                                                                       | ターフェイス コンフィギュレーション モードを開<br>441 ナナ     |
|       | Device(config)# interface gigabitethernet 1/1/4                          | 始します。                                  |
| ステップ4 | <b>ipv6 nd nud retry</b> base interval max-attempts<br>[final-wait-time] | ネイバー到達不能検出でネイバー送信要求を再送信<br>する回数を設定します。 |
|       | 例:                                                                       |                                        |
|       | Device(config-if)# ipv6 nd nud retry 1 1000 3                            |                                        |
| ステップ5 | ipv6 nd cache expire expire-time-in-seconds [refresh]                    | IPv6ネイバー探索キャッシュエントリの期限が切れ              |
|       | 例:                                                                       | るまでの時間を設定します。                          |
|       | Device(config-if)# ipv6 nd cache expire 7200                             |                                        |
| ステップ6 | ipv6 nd na glean                                                         | IPv6ネイバー探索キャッシュエントリの期限が切れ              |
|       | 例:                                                                       | るまでの時間を設定します。                          |
|       | Device(config-if)# <b>ipv6 nd na glean</b>                               |                                        |
| ステップ7 | end                                                                      | インターフェイス コンフィギュレーション モード               |
|       | 例:                                                                       | を終了し、特権 EXEC モードに戻ります。                 |
|       | Device(config-if)# end                                                   |                                        |
|                                   | コマンドまたはアクション                | 目的                                    |
|-----------------------------------|-----------------------------|---------------------------------------|
| ステップ8                             | show ipv6 interface         | (任意)ネイバー探索キャッシュ管理とIPv6用に設             |
| 例:<br>Device# show ipv6 interface | 例:                          | 定されたインターフェイスのユーザビリティのス<br>テータスを表示します。 |
|                                   | Device# show ipv6 interface |                                       |

## 例:IPv6 ネイバー探索のパラメータのカスタマイズ

次の例では、IPv6 ネイバーアドバタイズメントの収集が有効になっており、IPv6 ネイバー探索キャッシュの有効期限は7200秒(2時間)に設定されています。

```
Device> enable
Device# configure terminal
Device(config)# interface Port-channel 189
Device(config-if)# no ip address
Device(config-if)# ipv6 address 2001:BD8::/64
Device(config-if)# ipv6 nd reachable-time 2700000
Device(config-if)# ipv6 nd na glean
Device(config-if)# ipv6 nd cache expire 7200
Device(config-if)# no ipv6 redirects
Device(config-if)# end
```

### その他の参考資料

#### 関連資料

| 関連項目                              | マニュアル タイトル                                                                            |
|-----------------------------------|---------------------------------------------------------------------------------------|
| この章で使用するコマンドの完全な構文および使用方法の詳<br>細。 | 「IP アドレッシングサービ<br>ス」のセクションを参照<br>Command Reference (Catalyst<br>9300 Series Switches) |
| IPv6 ネイバー探索インスペクションの詳細            | 「セキュリティ」のセクショ<br>ンを参照Software Configuration<br>Guide (Catalyst 9300 Switches)         |

# IPv6 ネイバー探索に関する機能情報

次の表に、このモジュールで説明した機能に関するリリース情報を示します。この表は、ソフ トウェア リリース トレインで各機能のサポートが導入されたときのソフトウェア リリースだ けを示しています。その機能は、特に断りがない限り、それ以降の一連のソフトウェアリリー スでもサポートされます。

I

### 表8:IPv6ネイバー探索に関する機能情報

| 機能名                       | リリース                            | 機能情報                                                                          |
|---------------------------|---------------------------------|-------------------------------------------------------------------------------|
| IPv6 の拡張ネイバー探<br>索キャッシュ管理 | Cisco IOS XE Everest<br>16.5.1a | ネイバー探索プロトコルは、障害のあるノー<br>ドまたはルータ、およびリンク層アドレスの<br>変更を検出できるネイバー到達不能検出を実<br>行します。 |

翻訳について

このドキュメントは、米国シスコ発行ドキュメントの参考和訳です。リンク情報につきましては 、日本語版掲載時点で、英語版にアップデートがあり、リンク先のページが移動/変更されている 場合がありますことをご了承ください。あくまでも参考和訳となりますので、正式な内容につい ては米国サイトのドキュメントを参照ください。